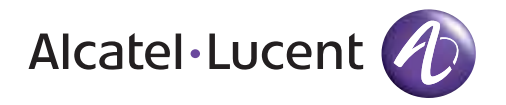

# **MDR-8000**

Microwave Digital Radios Users Manual

Alcatel Part Number 3EM11931AA Issue 9, December, 2007

3400 West Plano Parkway Plano, Texas 75075-5813 U.S.A.

## NORTH AMERICA CUSTOMER SERVICE CENTER 24 HOURS PER DAY, 7 DAYS PER WEEK

### PHONE the Call Center at 888-252-2832 (US and Canada) or 613-784-6100 (International)

The Call Center Agent (CSA) Will help connect you with Technical Assistance (TAC) Or assist you with a Repair and Return

#### TAC

- Phone-based technical support
- After-hour emergencies
- On-site technical support
- E-mail support ml-tac.support@alcatel-lucent.com
- Software and hardware upgrades

#### **Repair and Return**

• Module repair

#### **Other Services Offered**

- Training http://www.alcatel-lucent.com>support
  - Technical Training
- Field Services
  - Installation and test
- Registration http://www.alcatel-lucent.com>MyAccess
  - Once registered
    - From "MyAlcatel" go to "Alcatel Support Documentation"
    - Register for access to Documentation and e-mail Update notifications
       For Product Change Notices (PCN), Product Documentations, etc.
  - Software and Hardware upgrade documentation
- Customized and Comprehensive Service Agreements

# ALCATEL-LUCENT'S PRIMARY MISSION IS SATISFYING OUR CUSTOMERS' QUALITY EXPECTATIONS.

## TAC Technical Assistance Center

#### Telephone Assistance, Normal Working Hours (CST 8am 5pm M-F)

TAC supports all Alcatel North America Microwave products. This includes routine questions and emergency service.

#### **Telephone Assistance, Emergency After-Hours**

- Defined as loss of traffic, standby equipment, or network visibility on traffic-bearing systems.
- Available through our Customer Service Agents (CSA).

**Contact Information** Ask the Customer Service Agent (CSA) for a Microwave (MW) or a Network Management Service engineer (NMS).

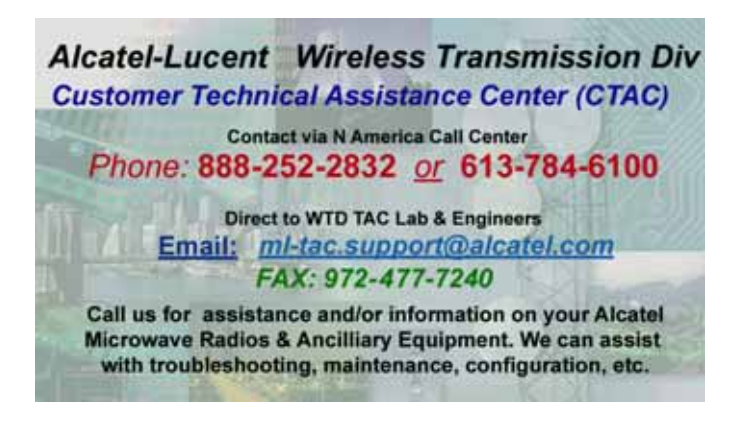

#### Creating a TAC Action Request (AR)

Please provide the following information to the Customer Service Agent (CSA):

- Last and First name
- Company name
- Telephone number
- City and state (Street address if applicable) or Site Name and Location
- Equipment type
- A brief description of the problem affecting their equipment
- **Customer Priority:** *High, Medium,* or *Low.*
- TL-9000 Severity as described below.

#### **TL-9000 Severities Defined**

| Critical | Problems severely affecting service, traffic, capacity, or network<br>management. They require <b>immediate corrective action</b> . (Ex.<br>Loss of network management capability, loss of traffic imminent<br>or existing). |
|----------|----------------------------------------------------------------------------------------------------|
| Major    | Conditions <b>seriously affecting</b> system operation. They require <b>immediate attention</b> . (Ex. processor outage, loss of standby equipment, loss of remote access, or network managers).                             |
| Minor    | Problems not classified as critical or major.                                                                                                    |

# Table of Contents

| Section 1 | General                                                     | Page |
|-----------|-------------------------------------------------------------|------|
| 1.1       | INTRODUCTION                                                | 1-1  |
| 1.2       | CONTENT                                                     | 1-1  |
| Section 2 | Operation                                                   |      |
| 2.1       | GENERAL                                                     | 2-1  |
| 2.2       | TURN-ON                                                     | 2-1  |
| 2.3       | USER SYSTEM INTERFACE (USI) PROVISIONING FUNCTION/OPERATION | 2-2  |
| 2.4       | OPERATING PROCEDURES                                        | 2-2  |
| 2.4.1     | Radio Receiver Manual Switching                             | 2-2  |
| 2.4.2     | Radio Transmitter Manual Switching                          | 2-5  |
| 2.4.3     | Radio I/O Interface Manual Switching                        | 2-5  |
| 2.4.4     | MCS-11 Operation                                            | 2-7  |
| 2.4.5     | Lamp Tests                                                  | 2-8  |
| 2.4.6     | Alarm Checks                                                | 2-8  |
| 2.4.7     | Orderwire Operation                                         | 2-8  |
| 2.4.8     | Initiating Outgoing Orderwire Calls                         | 2-8  |
| 2.4.9     | Answering Incoming Orderwire Calls                          | 2-8  |
| 2.5       | TURN-OFF PROCEDURE                                          | 2-9  |
| 2.6       | EMERGENCY OPERATION                                         | 2-9  |
| 2.7       | MODEM OPERATION                                             | 2-9  |
| 2.8       | CONTROLS, INDICATORS, TEST POINTS, AND CONNECTORS           | 2-9  |
|           |                                                             |      |

#### Section 3 Interconnect

| 3.1 | SECTION INTRODUCTION          | 3-1 |
|-----|-------------------------------|-----|
| 3.2 | POWER CABLE CONNECTION        | 3-1 |
| 3.3 | PDU STRAPPING AND CONNECTIONS | 3-4 |
| 3.4 | SHELF/RACK ALARM CONNECTION   | 3-5 |

|        |                                                                                 | Page |
|--------|---------------------------------------------------------------------------------|------|
| 3.5    | MDR-8000 SYNCHRONOUS REPEATER CONNECTIONS                                       | 3-5  |
| 3.5.1  | Low Capacity DS1 Radios                                                         | 3-7  |
| 3.5.2  | High Capacity DS3 Radios                                                        | 3-7  |
| 3.5.3  | High Capacity OC3 Radios                                                        | 3-7  |
| 3.5.4  | MDR-8000 Synchronous Repeater Compatibility Matrix                              |      |
| 3.5.5  | MDR-8000 Synchronous Repeater Cables                                            |      |
| 3.6    | DS1 CONNECTIONS (J303 IN AND J304 OUT)                                          |      |
| 3.7    | DS1 REPEATER (J314 ON ONE SHELF TO J314 ON SECOND SHELF)                        | 3-11 |
| 3.8    | DS3 LBO STRAPPING AND CONNECTIONS                                               | 3-12 |
| 3.9    | DS3 LBO DS3 BNC CONNECTIONS (J21 THROUGH J26)                                   | 3-13 |
| 3.10   | DS3 LBO WAYSIDE DS1 CONNECTIONS (J201 IN AND J202 OUT)                          | 3-14 |
| 3.10.1 | Wayside DS1 Terminal                                                            | 3-14 |
| 3.10.2 | Wayside DS1 Repeater                                                            | 3-14 |
| 3.11   | DS3 REPEATER (J401 ON ONE SHELF TO J401 ON SECOND SHELF)                        | 3-16 |
| 3.12   | FIBER OPTIC CABLE CONNECTIONS                                                   | 3-18 |
| 3.12.1 | 2 or 4 Fiber Management Panel                                                   | 3-19 |
| 3.12.2 | 2x4 Fiber Switched Management Panel                                             | 3-19 |
| 3.13   | OC3/STM-1 AUX INTERFACE BOARD WAYSIDE DS1 CONNECTIONS<br>(J201 IN AND J202 OUT) | 3-22 |
| 3.13.1 | Wayside DS1 Terminal                                                            | 3-22 |
| 3.13.2 | Wayside DS1 Repeater                                                            | 3-22 |
| 3.14   | OC3/STM-1 REPEATER<br>(J203 ON ONE SHELF TO J203 ON SECOND SHELF)               | 3-23 |
| 3.15   | ETHERNET CABLE CONNECTIONS                                                      | 3-24 |
| 3.15.1 | Automatic MDI/MDI-X Configuration                                               | 3-24 |
| 3.15.2 | Crossover Cable Option                                                          | 3-25 |
| 3.15.3 | Terminal Connections                                                            | 3-29 |
| 3.15.4 | Repeater Connections                                                            | 3-33 |
| 3.16   | USI/CONTROLLER CABLE CONNECTION TO LAPTOP (J301)                                | 3-35 |
| 3.17   | SERVICE CHANNEL CONNECTIONS                                                     | 3-37 |
| 3.17.1 | 2-Wire Handset Connection                                                       | 3-37 |
| 3.17.2 | Service Channels Provisioning Options                                           | 3-39 |
| 3.17.3 | Audio 1, Audio 2 (J316, J317) Connections                                       | 3-39 |
| 3.17.4 | RS-232-1, RS-232-2 (J312, J313)                                                 | 3-43 |

#### Page

| 3.18   | MCS-11 CONNECTIONS                                         | -44  |
|--------|------------------------------------------------------------|------|
| 3.18.1 | MCS-11 Master (J307)                                       | -45  |
| 3.18.2 | MCS-11 Repeater-to-Spur Daisy Chain Connection (J308/J309) | -48  |
| 3.18.3 | MCS-11 Spur Connection (J310)                              | -56  |
| 3.19   | TMN CONNECTIONS                                            | -58  |
| 3.19.1 | Installing Module                                          | -58  |
| 3.19.2 | Typical Interconnect Scenarios                             | -60  |
| 3.19.3 | Front Access Connectors                                    | -64  |
| 3.19.4 | MATING CABLES                                              | -67  |
| 3.19.5 | Front Panel Craft Interface Connector J5                   | -68  |
| 3.20   | ELMC (J315, J318)                                          | -69  |
| 3.21   | FOREIGN ALARM INTERFACE (J305)                             | -72  |
| 3.22   | ALARM, STATUS, AND CONTROLS INTERCONNECT                   | -75  |
| 3.22.1 | Controller Bus                                             | -77  |
| 3.22.2 | Control Inputs                                             | -77  |
| 3.22.3 | Station Alarm Inputs/TBOS Interface                        | -77  |
| 3.22.4 | Station Alarm Wiring                                       | -78  |
| 3.22.5 | Relay Alarm/Status Outputs                                 | - 79 |
| 3.22.6 | Relay Control Outputs                                      | -80  |

#### Section 4 Initial Turnup

| 11    |                              |
|-------|------------------------------|
| 4.1   | SECTION INTRODUCTION         |
| 4.2   | RECOMMENDED SEQUENCE         |
| 4.3   | SECURITY MANAGEMENT          |
| 4.4   | LOAD MDR-8000 SOFTWARE ON PC |
| 4.5   | TURN-ON PROCEDURE            |
| 4.6   | ESTABLISH COM PORT           |
| 4.7   | TEST PROCEDURES              |
| 4.8   | PROVISIONING RADIO           |
| 4.9   | PROVISION ETHERNET FACILITY  |
| 4.9.1 | Auto-Negotiation             |
| 4.10  | PROVISION DS1 FACILITY       |

|           |                                                                            | 0     |
|-----------|----------------------------------------------------------------------------|-------|
| Section 5 | Maintenance                                                                |       |
| 5.1       | INTRODUCTION                                                               | 5 - 1 |
| 5.2       | MAINTENANCE PHILOSOPHY                                                     | 5-2   |
| 5.3       | RECOMMENDED TEST EQUIPMENT                                                 | 5 - 4 |
| 5.4       | OPTIONAL TEST EQUIPMENT                                                    | 5 - 4 |
| 5.5       | PERSONAL COMPUTER (PC)/LAPTOP                                              | 5 - 5 |
| 5.6       | MDR-8000 ALARMS                                                            | 5 - 7 |
| 5.7       | ALARM MONITORING AND INSPECTION                                            | 5 - 7 |
| 5.8       | RECOMMENDED PERIODIC CHECKS                                                | 5-8   |
| 5.9       | RADIO TROUBLESHOOTING                                                      | 5-8   |
| 5.9.1     | Troubleshooting USI Alarms                                                 | 5-8   |
| 5.9.2     | Troubleshooting RCVR Lockup Problems                                       | 5-8   |
| 5.9.3     | Troubleshooting Performance Screen Errors                                  | 5-9   |
| 5.10      | ETHERNET-SPECIFIC TROUBLESHOOTING                                          | 5-24  |
| 5.10.1    | Troubleshooting Using Ethernet I/O Interface Module Front Panel Indicators | 5-24  |
| 5.11      | TMN-SPECIFIC TROUBLESHOOTING                                               | 5-26  |
| 5.12      | MODULE REPLACEMENT                                                         | 5-29  |
| 5.13      | POWER SUPPLY REMOVAL AND REPLACEMENT                                       | 5-32  |
| 5.14      | CONTROLLER REMOVAL AND REPLACEMENT                                         | 5-33  |
| 5.15      | DS3 I/O INTERFACE REMOVAL AND REPLACEMENT                                  | 5-37  |
| 5.16      | OC3/STM-1/ETH I/O INTERFACE REMOVAL AND REPLACEMENT                        | 5-39  |
| 5.17      | XMTR REMOVAL AND REPLACEMENT                                               | 5-40  |
| 5.18      | XMT CRYSTAL OSCILLATOR FREQUENCY CORRECTION                                | 5-46  |
| 5.19      | XMTR OUTPUT LEVEL CHECK (NO PA)                                            | 5-47  |
| 5.20      | IN-SERVICE XMTR CARRIER NULL ADJUSTMENT<br>USING SPECTRUM ANALYZER         | 5-48  |
| 5.21      | XMTR OUTPUT LEVEL CALIBRATION                                              | 5-56  |
| 5.22      | RCVR REMOVAL AND REPLACEMENT                                               | 5-61  |
| 5.23      | RCV CRYSTAL OSCILLATOR FREQUENCY CORRECTION                                | 5-64  |
| 5.24      | PA REMOVAL AND REPLACEMENT                                                 | 5-65  |
| 5.25      | PA OUTPUT LEVEL CALIBRATION                                                | 5-67  |
| 5.26      | CHANGING FREQUENCY                                                         | 5-72  |
| 5.27      | CLEANING                                                                   | 5-72  |

| Section 6 | User Guide                                     |
|-----------|------------------------------------------------|
| 6.1       | INTRODUCTION                                   |
| 6.2       | ANALOG SCREEN                                  |
| 6.2.1     | PA (DC MON)                                    |
| 6.2.2     | TX (PWR MON)                                   |
| 6.2.3     | ATPC Voltage                                   |
| 6.2.4     | RX (RSL 1) dBm                                 |
| 6.2.5     | RX (EYE MON)                                   |
| 6.2.6     | RX (AFC MON)                                   |
| 6.2.7     | Battery Voltage                                |
| 6.3       | DS1/E1 RADIO PERFORMANCE SCREEN                |
| 6.3.1     | Repeater CRC Err Sec                           |
| 6.3.2     | Radio Severe Err Sec                           |
| 6.3.3     | Radio Outage Sec                               |
| 6.3.4     | Radio A and B Outage Sec                       |
| 6.3.5     | Radio CRC Err Sec                              |
| 6.3.6     | Radio CRC Errors                               |
| 6.3.7     | Radio Internal BER                             |
| 6.3.8     | Radio Average BER                              |
| 6.4       | DS3 RADIO PERFORMANCE MONITORING SCREEN        |
| 6.4.1     | Line 1-3 DS3 Errors                            |
| 6.4.2     | Line 1-3 DS3 BER                               |
| 6.4.3     | Radio Errors                                   |
| 6.4.4     | Radio Error Seconds                            |
| 6.4.5     | Radio Severe Error                             |
| 6.4.6     | Radio BER                                      |
| 6.5       | OC3/STM-1 RADIO PERFORMANCE MONITORING SCREENS |
| 6.5.1     | OC3/STM-1 Errors                               |
| 6.5.2     | OC3/STM-1 Error Seconds                        |
| 6.5.3     | OC3/STM-1 Severe Error Seconds                 |
| 6.5.4     | OC3/STM-1 Severe Error Frame                   |
| 6.5.5     | OC3/STM-1 BER                                  |
| 6.5.6     | Line 1-3 DS1 Error Seconds                     |
| 6.5.7     | Radio Errors                                   |

| 6.5.8  | Radio Error Seconds                          | 6-8  |
|--------|----------------------------------------------|------|
| 6.5.9  | Radio Severe Error                           | 6-8  |
| 6.5.10 | Radio BER                                    | 6-8  |
| 6.6    | ETHERNET RADIO PERFORMANCE MONITORING SCREEN | 6-8  |
| 6.6.1  | RF Receive                                   | 6-8  |
| 6.6.2  | GPF Receive                                  | 6-9  |
| 6.7    | ETHERNET PERFORMANCE MONITORING SCREEN       | 6-9  |
| 6.7.1  | IN (To RF Transmit)                          | 6-9  |
| 6.7.2  | OUT (From RF Receive)                        | 6-10 |
| 6.8    | DS1/E1 RADIO CONTROL SCREEN                  | 6-11 |
| 6.8.1  | In-Service Controls                          | 6-11 |
| 6.8.2  | System Loopback Controls                     | 6-11 |
| 6.8.3  | User Controls                                | 6-11 |
| 6.8.4  | DS1 Line Loopback Controls                   | 6-11 |
| 6.9    | DS3 RADIO CONTROL SCREEN                     | 6-13 |
| 6.9.1  | In-Service Controls                          | 6-13 |
| 6.9.2  | System Loopback Controls                     | 6-13 |
| 6.9.3  | User Controls                                | 6-14 |
| 6.9.4  | Wayside DS1 Line Loopback Controls           | 6-14 |
| 6.10   | OC3/STM-1 RADIO CONTROL SCREEN               | 6-16 |
| 6.10.1 | In-Service Controls                          | 6-16 |
| 6.10.2 | System Loopback Controls                     | 6-16 |
| 6.10.3 | User Controls                                | 6-16 |
| 6.11   | ETHERNET RADIO CONTROL SCREEN                | 6-18 |
| 6.11.1 | In-Service Controls                          | 6-18 |
| 6.11.2 | User Controls                                | 6-18 |
| 6.11.3 | System Loopback                              | 6-19 |
| 6.11.4 | DS1 Line Loopback                            | 6-21 |
| 6.11.5 | Inventory Screen                             | 6-24 |

The information contained in this section is a summary of the section with the same title, but not the same section number, on the enclosed CD. "Refer to Cd" is used throughout this section to refer the reader to the detail information on the CD. Go to this section on the CD for interactive links to the detail information referred to in this section.

#### 4 INITIAL TURNUP

#### 4.1 SECTION INTRODUCTION

This section describes the procedures required to turn up the MDR-8000 Microwave Digital Radios after installation.

This provisioning part of the section describes provisioning options available with the MDR-8000 software application. Provisioning allows for the definition, editing, and storing of specific functions. The MDR-8000 provides the ability to provision equipment and facilities through a series of Windows<sup>™</sup>-based screens and messages. The Provisioning menu lists equipment and functions which may be provisioned. You should use only those provisioning screens that are applicable to your radio.

#### 4.2 RECOMMENDED SEQUENCE

Perform the following initial turnup procedures in sequence:

A. Install software on PC.

#### Note

Software installed at the factory before delivery should not be overwritten by downloading to the radio controller at initial turnup. Refer to Maintenance section on the attached CD for procedure to upgrade existing software.

- B. Turn on the radio.
- C. Establish communication between radio and USI computer.

#### Note

Saving provisioning on disk provides a reference for any future provisioning changes.

D. Provision radio.

A password is not required to operate the MDR-8000. The radio is shipped without a password and if a password is desired, it must be entered using the Change Password screen. Once entered initially, the password must be entered each time the user wants to access the provisioning screens (level 1 password required) or download software (level 2 password required).

The MDR-8000 application software offers user password security management using two different levels of passwords. User security deals with access level assigned to specific users. The level of user security affects the type and number of commands an individual user may execute. This prevents an unqualified user's access to high-level commands.

Level 1 password allows the user to perform all tasks except downloading software. Level 2 password allows access to all functions and is the highest level.

#### 4.4 LOAD MDR-8000 SOFTWARE ON PC

Before operating the user system interface (USI) for the first time, the programs contained on the CD ROM must be installed on the PC. The installation process configures the PC for its unique requirements and prepares it to run the program.

- A. Insert CD ROM disk into PC.
- B. On Windows desktop, double click on **My Computer** icon. **My Computer** window displays.
- C. In My Computer window, click on CD ROM icon. Files window displays
- D. See Figure 4-1. Follow directions and load USI software on PC.

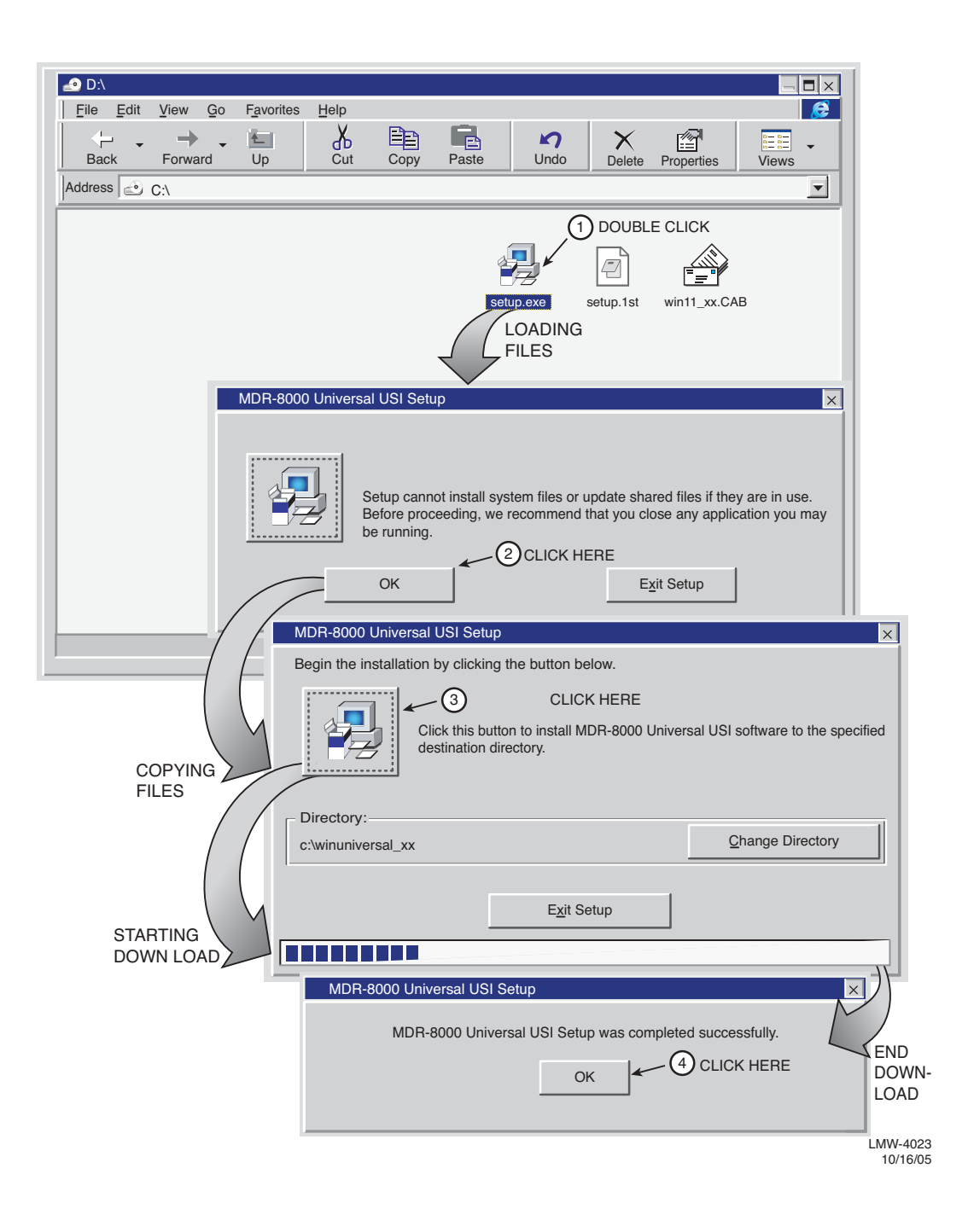

Figure 4-1 Load USI Software on PC

For user safety, user should become familiar with locations of power distribution units and circuit breakers associated with the MDR-8000 radio.

Perform the following procedure to turn on the radio.

- A. On power supply module, set **PA ON/OFF** switch to **OFF**. Yellow **PA OFF** indicator will light.
- B. On power supply module, set **POWER ON 1/OFF 0** switch to **ON 1**.
- C. On power supply module, set **PA ON/OFF** switch to **ON**. Yellow **PA OFF** indicator will turn off.

#### Note

Until both the local and farend radios in the hop are turned on and operating properly and the RF path has been established, alarm conditions will exist.

- D. Observe CHAN ALM indicator on RCVR module is lit.
- E. Wait for RCVR to lock on frequency. When RCVR is locked on frequency (approximately 5 to 30 seconds), CHAN ALM indicator on RCVR module will turn off.
- F. Verify all front panel alarm indicators on radio shelf are off. If not, refer to Maintenance section for troubleshooting.

#### 4.6 ESTABLISH COM PORT

Establish communication between the USI computer and the controller in the radio.

#### Note

Disable infrared option on laptop (if equipped) to prevent disrupting communication on com port.

- A. Connect RS-232 interface cable between USI connector on controller and PC. See Figure 4-2.
- B. On Windows desktop, click on Start icon. Program menu displays.

#### Note

Only one COM port can be used at a time.

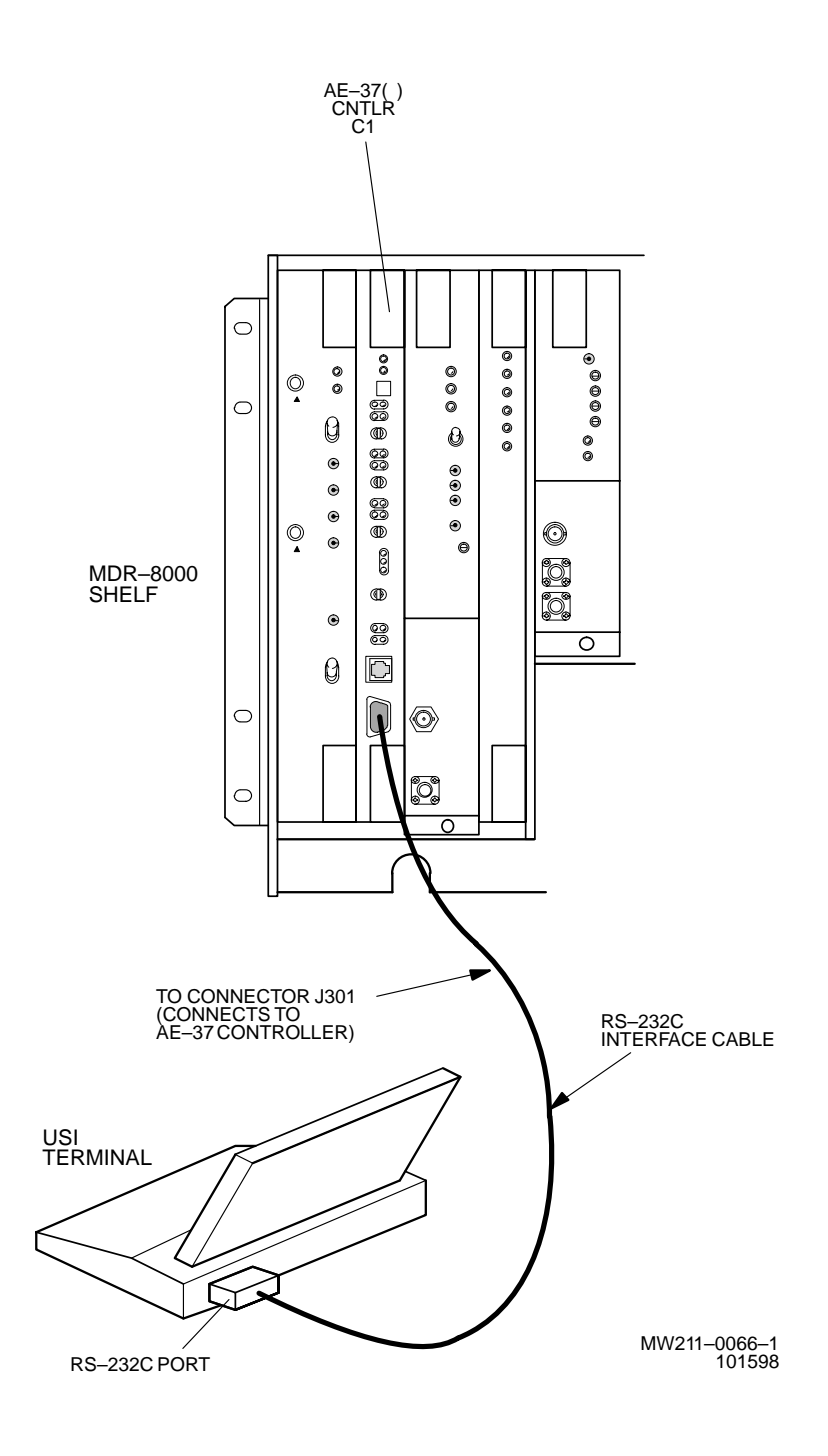

Figure 4-2 USI Computer Hookup

- C. On Program menu, click on Win USI program. Win USI screen displays with message COMMUNICATING to indicate PC is communicating with the radio controller. If COMMUNICATION DOWN message is displayed, perform procedure shown on Figure 4-3 to change COM port.
- D. STOP. This procedure is complete.

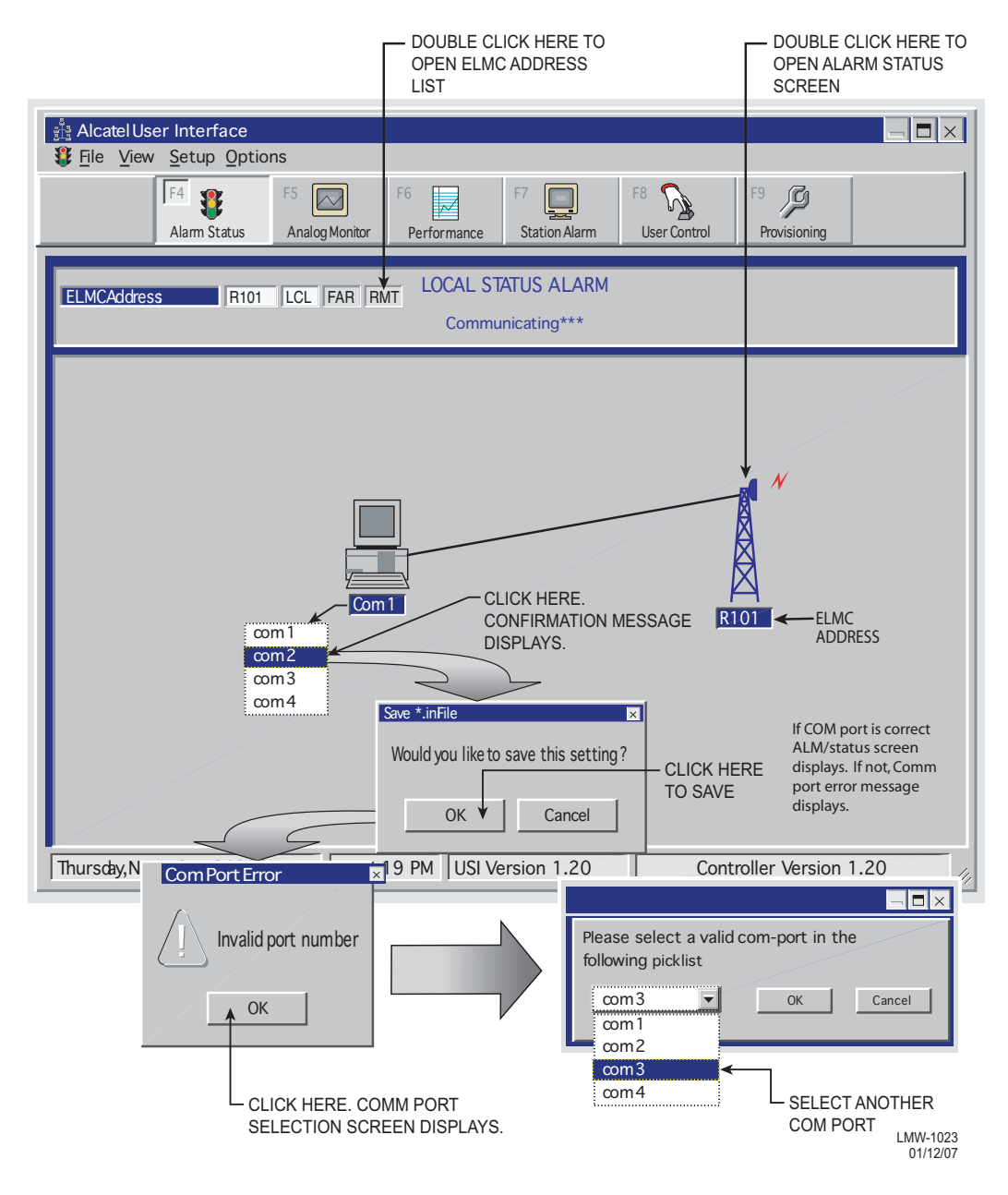

Figure 4-3 Communications Port Setup

#### 4.7 TEST PROCEDURES

The radio has been properly aligned and tested at the factory before shipment eliminating the need for testing after initial turn-up. The only time testing and/or adjustment is required is after a maintenance action such as removal and replacement procedure and/or constant alarms requiring corrective maintenance action. The completed maintenance action procedure(s) will reference any required test procedure(s).

#### 4.8 PROVISIONING RADIO

#### Note

#### Changes to provisioning do not have to be made in any particular order.

Open radio provisioning screens. On main screen, double click on tower icon. Status and alarm screen displays. Click on Provisioning. Check current provisioning and change as required. See Figure 4-4 for recommended sequence.

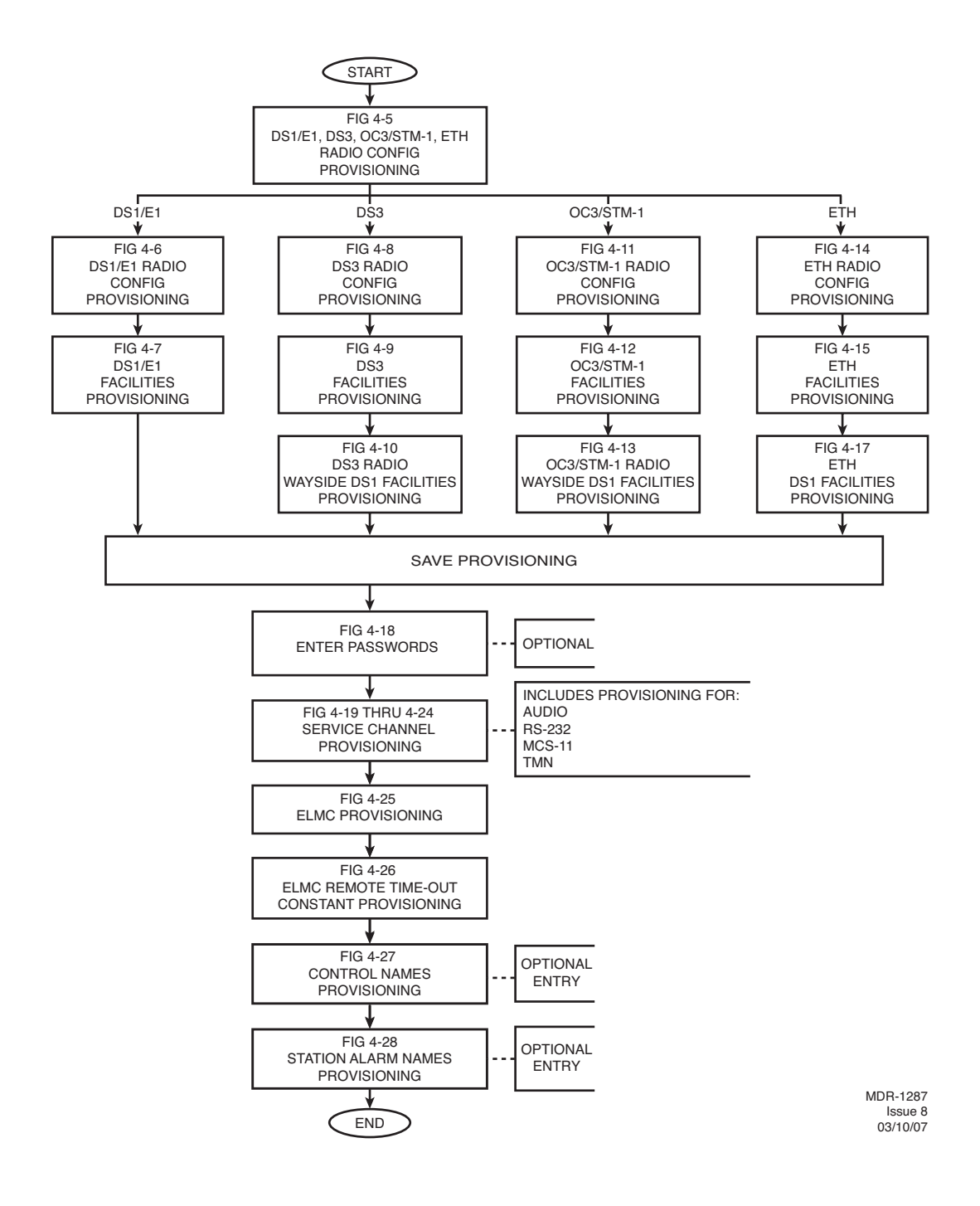

Figure 4-4 Provisioning Sequence

# Screen for OC3 radio is shown. DS1/E1, DS3, SNMP, and ETH radio configuration is similar.

| Displays number of lines available as determined<br>by capacity key. Changing number of lines requires<br>changing capacity key.<br>Backspace to delete current address and<br>enter 5-digit remote rack address. See<br>Figure 6-11 for details.<br>Enable or disable automatic power<br>control (ATPC) function. Select ATPC<br>Displae ATPC Enabled or ATPC                                                                                                    | Displays modulation scheme.<br>Not provisionable.<br>Select <b>DISABLE</b> or double click to enable.<br>(00 displays). Enter 2-digit number between <b>00</b><br>and <b>99</b> as identification for radio RCV/XMT pair.<br>Use for frequency coordination in congested<br>areas that have nearby transmitters at same<br>frequency with same modulation. ID must be<br>same at both ends of Hop. If RCV ID does not<br>match ID received from far-end XMTR, a USI<br>alarm and rack alarm are generated                                                                                                    |
|----------------------------------------------------------------------------------------------------|----------------------------------------------------------------------------------------------------|
| with Timeout from dropdown list.<br>See Sheet 2 of 3 for details.<br>Displays radio type.<br>Not provisionable.                                                                                                    | Select <b>TERMINAL</b> , <b>REPEATER</b> , <b>RING TERMINAL</b><br>or <b>RING REPEATER</b> from a dropdown list. Select<br><b>REPEATER</b> if traffic and service channel (four rails<br>of X/Y data) are being transported between J314 of<br>both shelves.                                                                                                    |
| Select RSL-Sw Enable to enable automatic<br>receiver switching based on RSL. When enabled,<br>receiver switching based to disable automatic<br>receiver switching based to disable automatic<br>receiver switching based to disable automatic<br>receiver switching based on RSL. When enabled,<br>receiver switching based on RSL when enabled,<br>receiver switching based on RSL when enabled,<br>receiver switching based on RSL when enabled,<br>receiver switching based on RSL when enabled,<br>receiver switching based on RSL when enabled,<br>receiver switching based on RSL when enabled,<br>receiver switching based on RSL when enabled,<br>receiver switching based on RSL when enabled,<br>receiver switching based on RSL when enabled,<br>receiver switching based on RSL when enabled,<br>receiver switching based on RSL when enabled,<br>receiver switching. | I28 TCM       10-11 GHz         andby Rx       TERMINAL         ICM       Relay Card Present         Relay Card Present       RSL Alarm Enable         ICM       Station Alarm 13-16         R=1x10-6       Degrade Enable         Select Station Alarm 13-16 to enable Station Alarm         13-16 inputs to relay INFTC. When external TBOS is wired to radio, select TBOS Display 1-8 to enable TBOS drivers on controller and select a TBOS display (1-8) to view.         Select A&B PA Present if shelf is equipped with A&B PAs, or A OR B PA ONLY if shelf is equipped with only one PA, or NO PA if shelf is not equipped with PA. Unequipped PA alarms are disabled. |
| Select <b>Major/Minor</b> to trigger major alarm on any<br>alarm on ON-LINE side and minor alarm on any alarm<br>on OFF-LINE side. Select <b>Visual/Audible</b> to trigger<br>rack alarm on any alarm on ON-LINE side.                                                                                                    | Select approximate error rate at which eye closure alarm<br>activates and switching occurs: EYE BER=1X10 <sup>-5</sup> , 1X10 <sup>-6</sup> ,<br>1X10 <sup>-7</sup> , 1X10 <sup>-8</sup> or select Eye BER Disable to activate<br>alarms at approximately 1x10 <sup>-6</sup> without receivers switching.                                                                                                    |
| Displays ELMC option key type installed on controller. STAT<br>(STATUS)/PROV (remote provisioning)/wayside (with wayside<br>DS1 monitoring). Not provisionable. Changing display<br>requires changing option key.                                                                                                    | Select <b>Relays ON/NO</b> (normally open-high impedance)<br>or <b>Relays ON/NC</b> (normally closed-ground) on alarm for<br>alarms/status outputs, or <b>Relays OFF.</b> Refer to relay<br>interface in Theory section for deatils.                                                                                                    |

09/02/04

Figure 4-5 DS1/E1, DS3, OC3/STM-1, ETH Radio Configuration Provisioning (Sheet 1 of 2)

Screen shown is for DS1 Radio. E1, DS3, OC3/STM-1, and ETH radio configuration provisioning is similar. Changes to provisioning do not have to be made in any particular order.

#### NOTES

1. ATPC T/O IS A CMD PATH FUNCTION PERFORMED AT XMTR.

2. ATPC TRACKS RCVR WITH HIGHEST LEVEL.

3. LOW POWER ATPC IS 10dB DOWN FROM HIGH POWER.

SELECT **ATPC** OR **ATPC T/O** ENABLE AUTOMATIC XMT POWER CONTROL (ATPC) FUNCTION. WHEN PROVISIONED **ATPC** OR **ATPC T/O**, ONE RCVR OUT-OF-LOCK CAUSES HIGH POWER ATPC FOR 10 SECONDS EVERY ONE MINUTE. IF BOTH RCVRS ARE OUT-OF-LOCK, ATPC GOES TO HIGH POWER AND STAYS AT HIGH POWER UNTIL ONE RCVR (REVERTS TO ONE RCVR OUT-OF-LOCK MODE) OR BOTH RCVRS LOCK. WHEN PROVISIONED **ATPC T/O** (TIMEOUT), IF CMD PATH IS LOST, ATPC GOES TO HIGH POWER FOR FIVE MINUTES THEN GOES TO LOW POWER. THEN, EVERY HOUR, ATPC GOES HIGH FOR 10 SECONDS AND THEN GOES TO LOW POWER. THIS CONTINUES UNTIL THE CMD PATH IS RESTORED. SELECT **DISABLE** TO DISABLE ATPC FUNCTION.

| SYSTEM ID:     | ELMC: TEST1 RADIO LINK ID: Disable                                                       |
|----------------|------------------------------------------------------------------------------------------|
| RADIO TYPE:    | MDR-8000 DS1 16 LINES 128 TCM 6-8 GHz 💌                                                  |
| RADIO CONFIG:  | HS Tx/HS Rx TERMINAL                                                                     |
|                | ATPC Enabled A&B PA Present Relay Card Present                                           |
| SYSTEM ALARM   | Visual/Audible RELAYS ON/NO Station Alarm 13-16 RSL Alarm Enable                         |
| RCV SWITCHING: | RSL-SW Disable  BER Disable                                                              |
| OPTIONS:       | Option Key: Stat/Prov/WaySide                                                            |
|                |                                                                                          |
|                |                                                                                          |
| SELECT Rela    | ay Card Present IF SHELF IS EQUIPPED WITH                                                |
| IF SHELF IS    | NOT EQUIPPED WITH A RELAY INTEC CARD.                                                    |
|                |                                                                                          |
|                |                                                                                          |
|                | SELECT RSL AIARM ENABLE TO ENABLE ALARM ON USI<br>ALARM AND STATUS SCREEN WHEN RSL DROPS |
|                | BELOW THRESHOLD. SELECT RSL Alarm Disable TO                                             |
|                | INHIBIT ALARM.                                                                           |

Figure 4-5 DS1/E1, DS3, OC3/STM-1, ETH Radio Configuration Provisioning (Sheet 2 of 2)

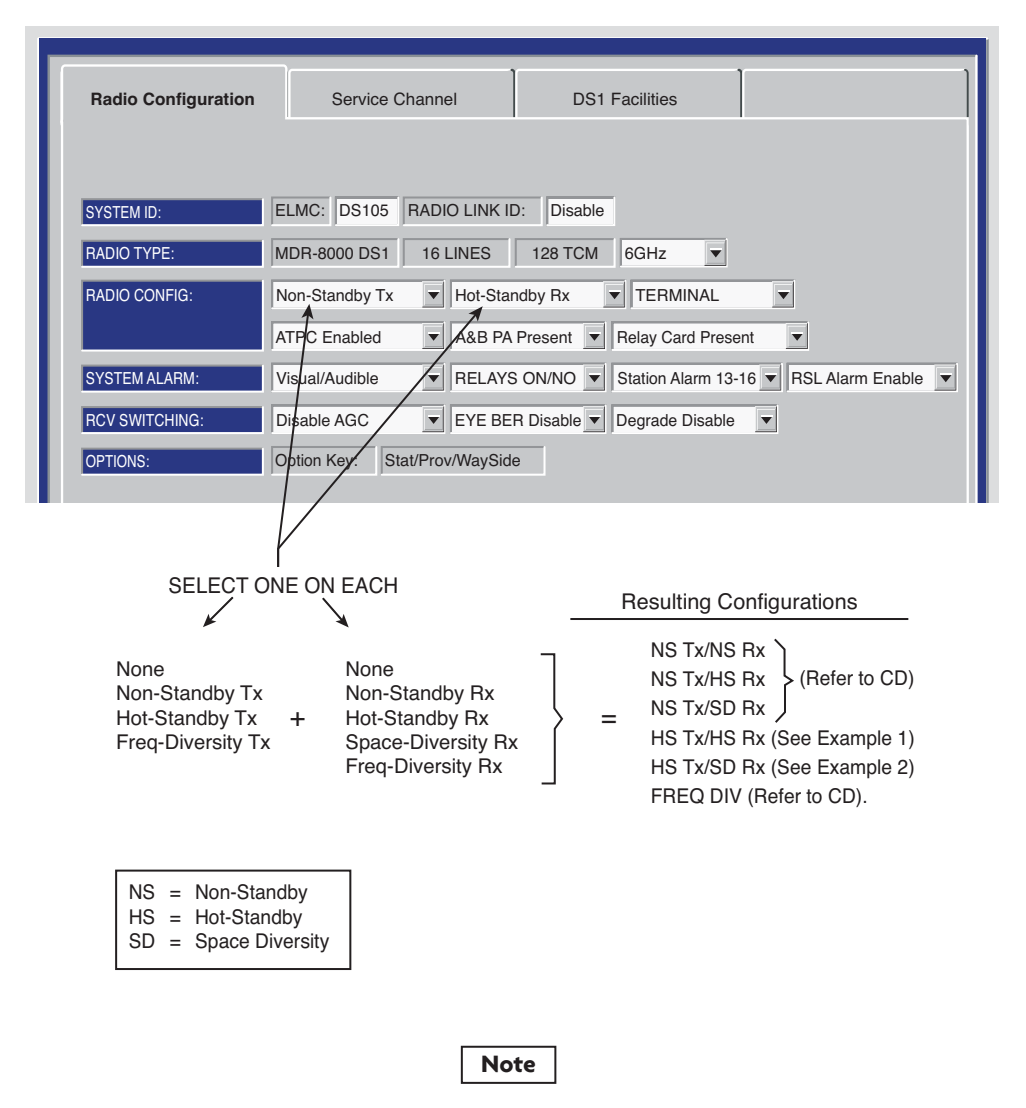

Any combination can be selected. Select **Prov Save** and an Invalid Configuration box/message displays if combination selected results in an invalid configuration.

MDR-1157 03/10/07

#### Figure 4-6 DS1/E1 Radio Configuration Provisioning

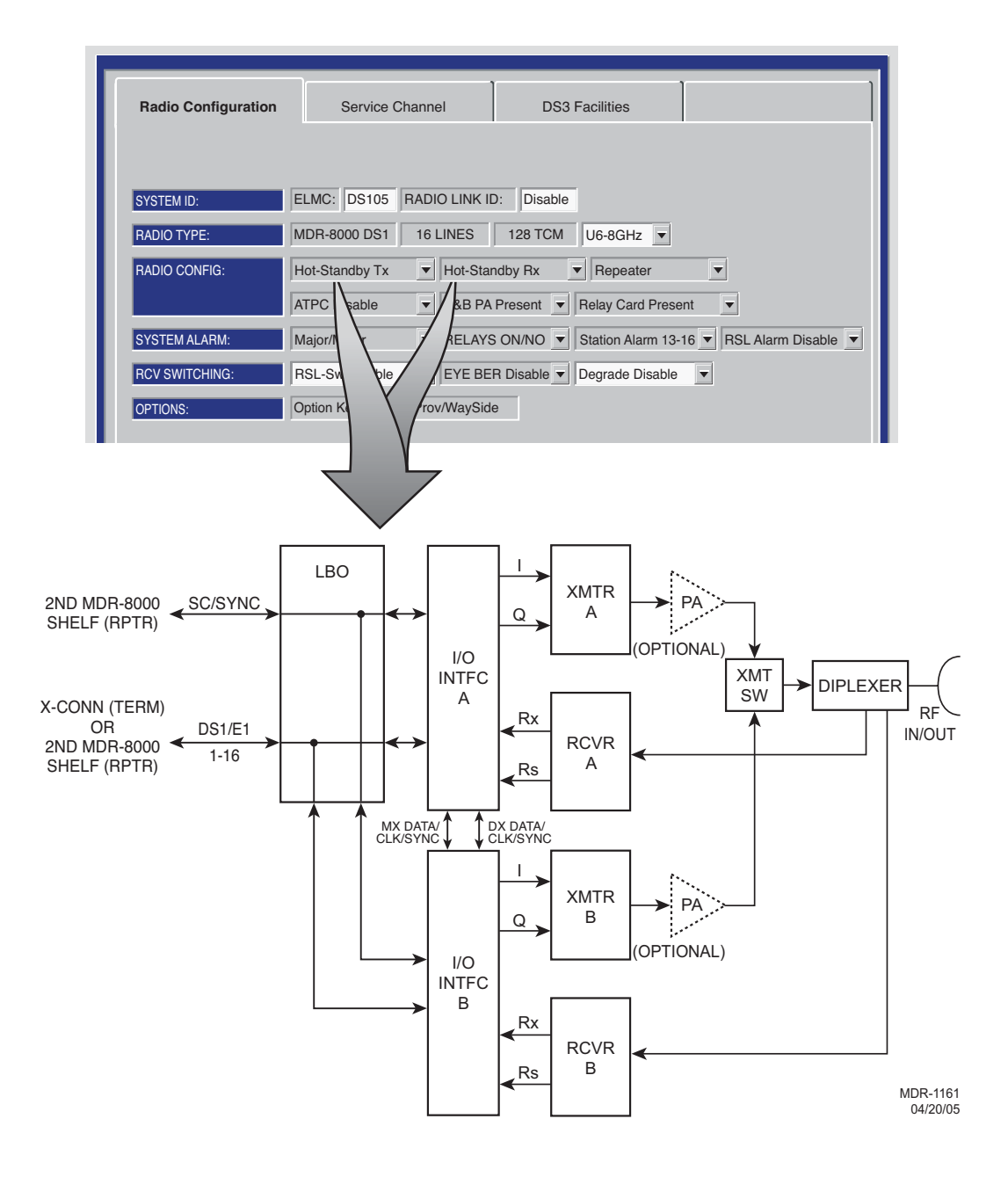

#### DS1/E1 PROVISIONING EXAMPLE 1: HS Tx/HS Rx

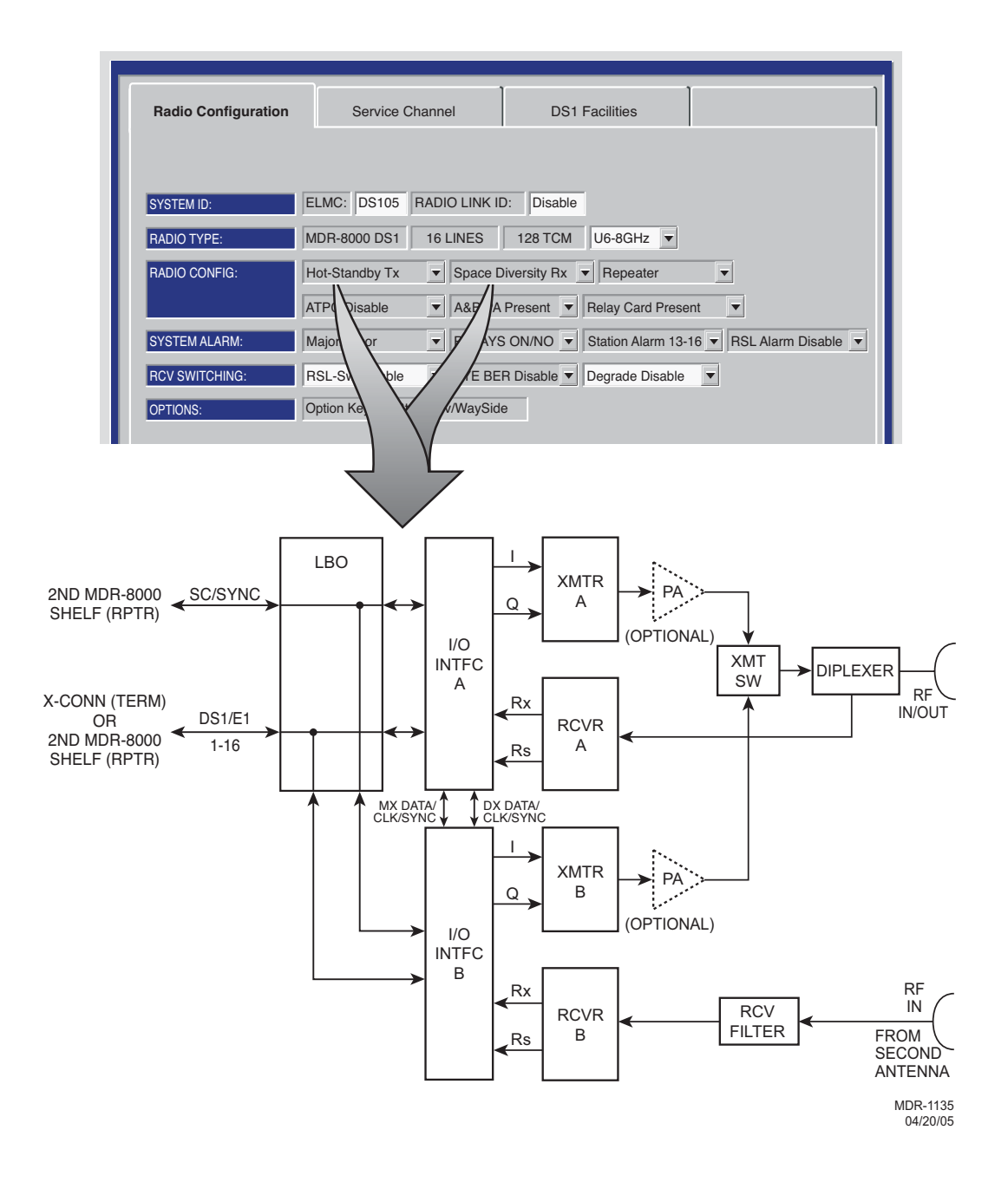

#### DS1/E1 PROVISIONING EXAMPLE 2: HS Tx/SD Rx

If installation at both ends of a hop are complete except for connecting to customer inputs/outputs and it is desirable to have an alarm-free system, alarm reporting on the incomplete connections can be disabled temporarily through provisioning. You can communicate over the hop even if you do not have the radio connected to customer DS1 inputs; however, you will alarm unless you select OFF to disable INSERT CHANNEL (located on the USI DS1 Facilities screen) for all equipped lines. Disabling the DS1 insert function disables both the lines and alarm reporting for the lines. After all customer connections are complete, alarm reporting can be restored to normal. To restore alarm reporting to normal, set INSERT CHANNEL on DS1 Facilities screen to ON.

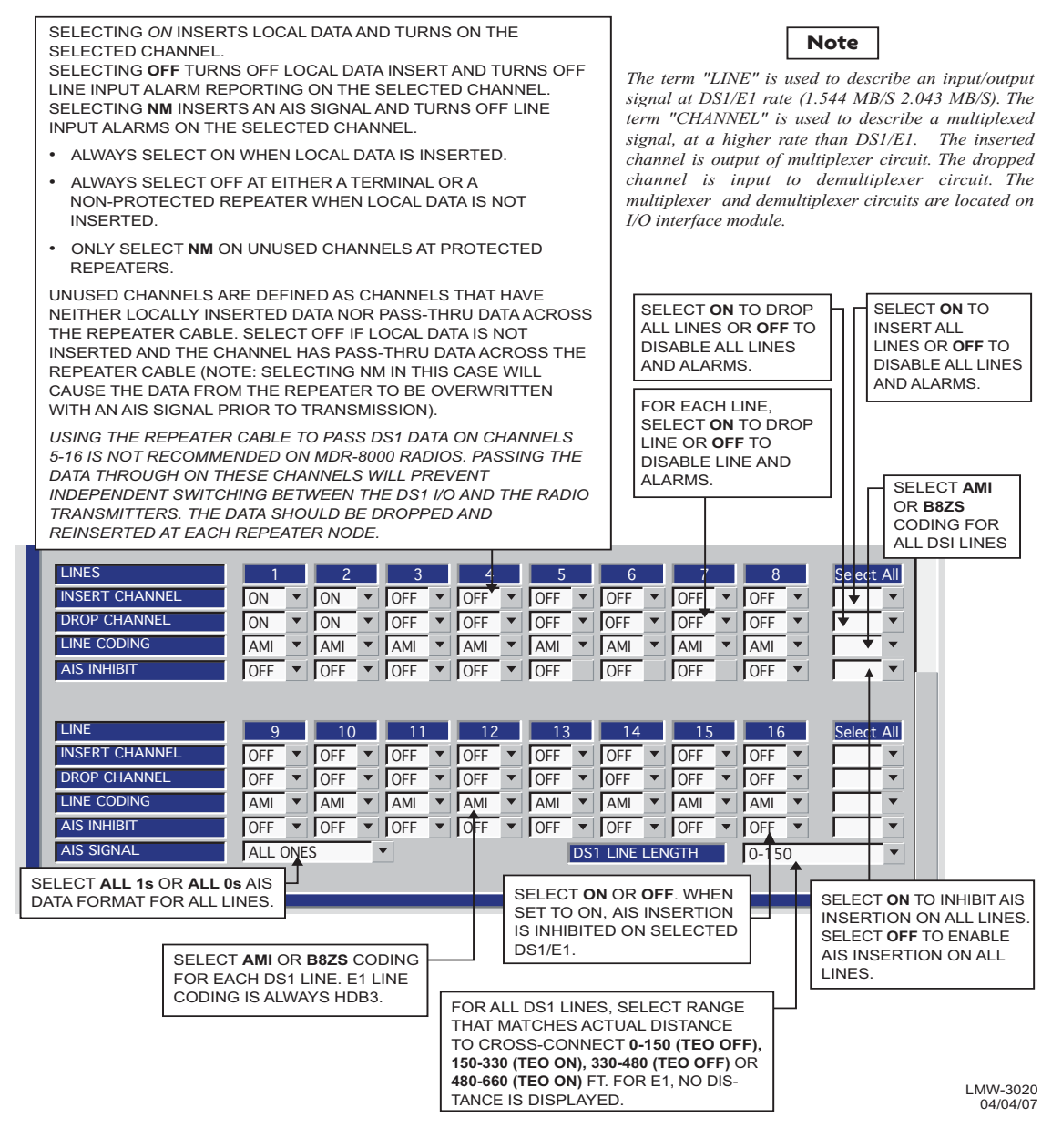

Figure 4-7 DS1/E1 Facilities Provisioning

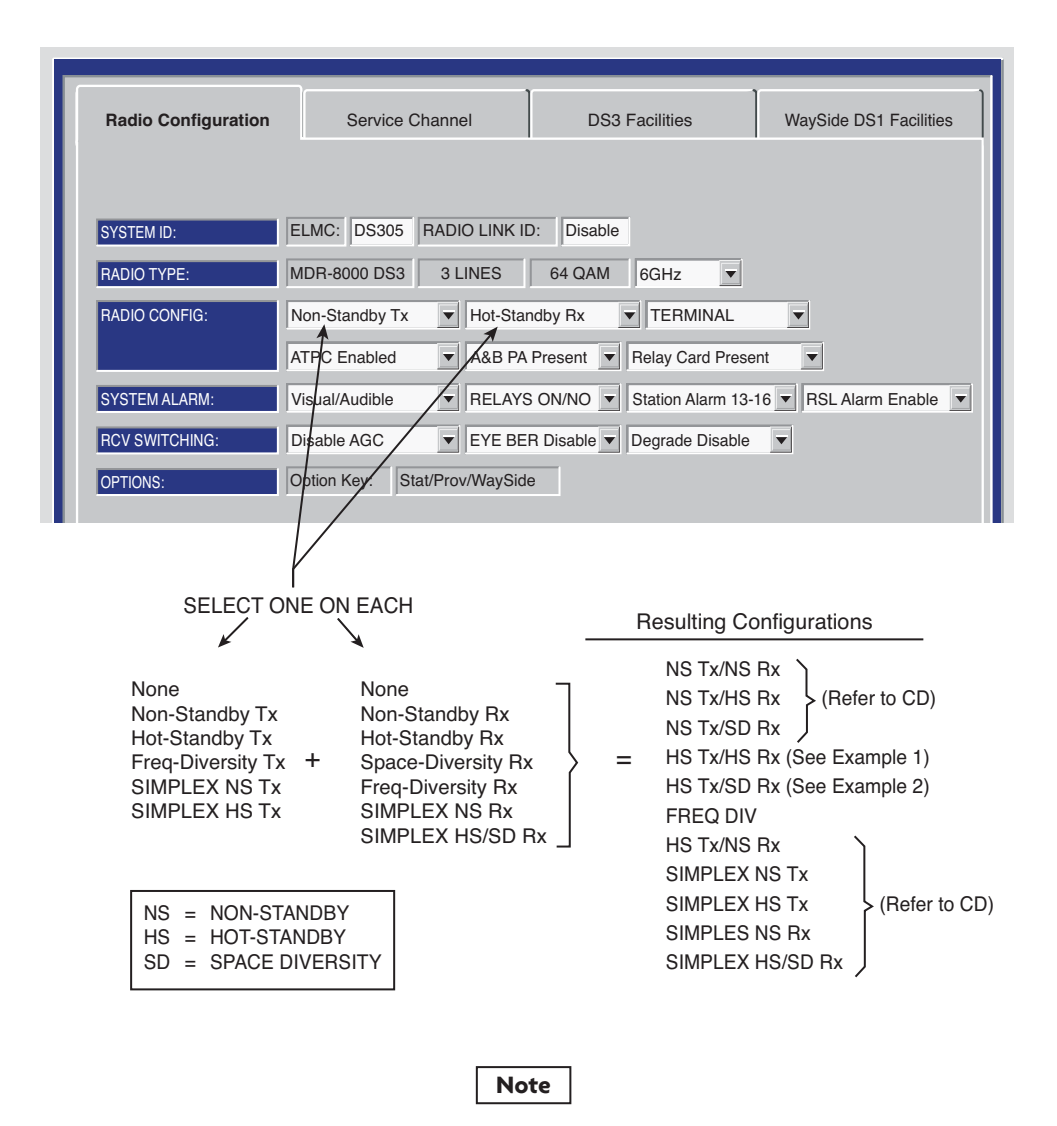

Any combination can be selected. Select **Prov Save** and an Invalid Configuration box/message displays if combination selected results in an invalid configuration.

MDR-1129 03/10/07

#### Figure 4-8 DS3 Radio Configuration Provisioning

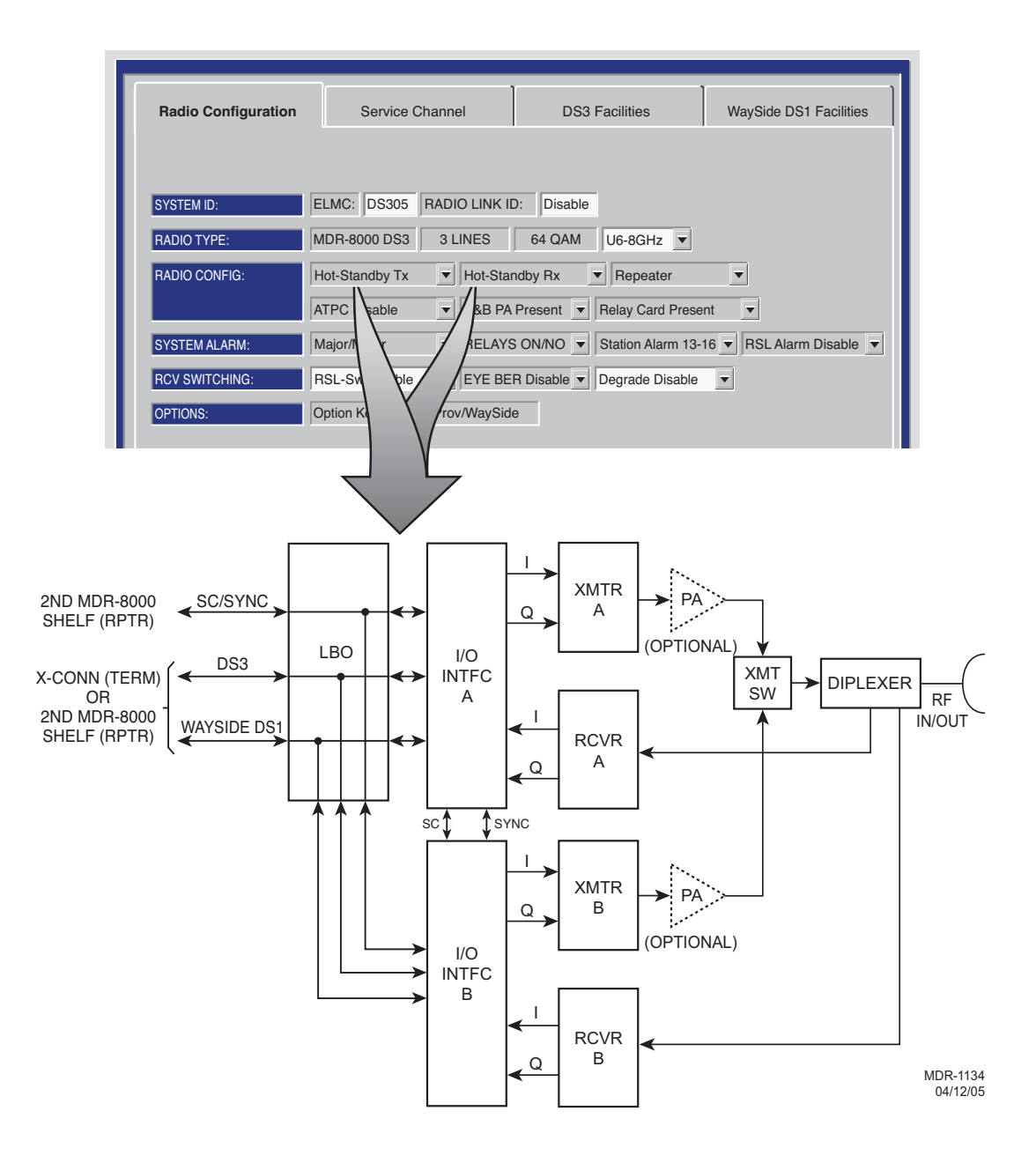

DS3 PROVISIONING EXAMPLE 1: HS Tx/HS Rx

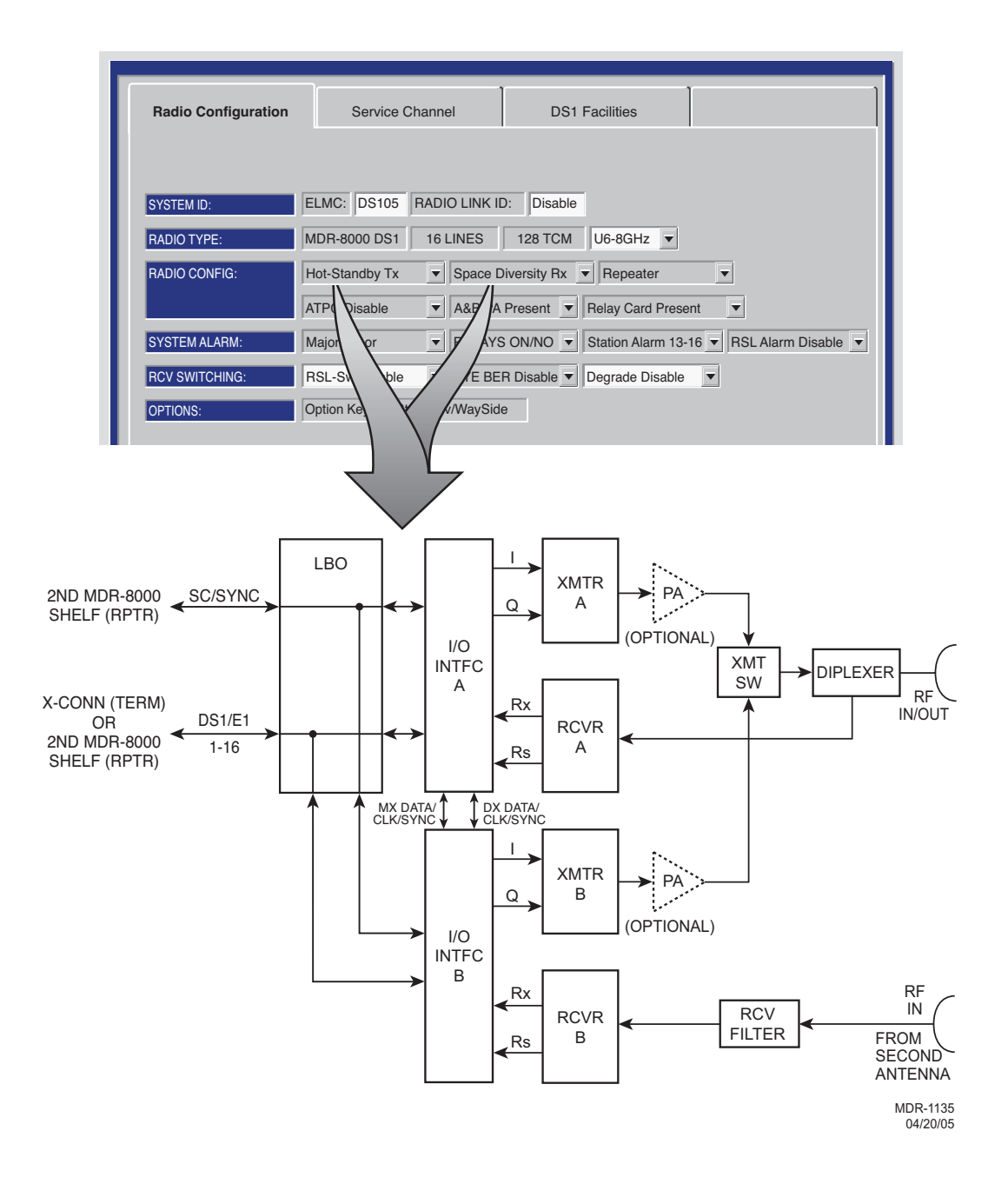

#### DS3 PROVISIONING EXAMPLE 2: HS Tx/SD Rx

If installation at both ends of a hop are complete except for connecting to customer inputs/outputs and it is desirable to have an alarm-free system, alarm reporting on the incomplete connections can be disabled temporarily through provisioning. You can communicate over the hop even if you do not have the radio connected to customer DS3 and wayside DS1 inputs; however, you will alarm. On the DS3 Facilities screen, set XMT ALARM DISABLE and RCV ALARM DISABLE to ON to disable DS3 alarm reporting on the wayside DS1 Facilities screen, set ALARM Lockout to ON to disable alarm reporting for all equipped wayside DS1 lines. After all customer connections are complete, alarm reporting can be restored to normal.

| S<br>L<br>       | SELECT <b>ON</b> TO BRIDGE DS3<br>INE(S) 2 AND/OR 3 TO PRE<br>INE(S). SELECT <b>OFF</b> TO DI                                          | 3 LINE 1 ONT<br>VENT ALARM<br>SABLE FUNC                             | O SELECTI<br>IS ON UNU<br>CTION.                                | ED<br>SED                                                           |                                                              |                                                       |             |            |
|------------------|----------------------------------------------------------------------------------------------------|----------------------------------------------------------------------|-----------------------------------------------------------------|---------------------------------------------------------------------|--------------------------------------------------------------|-------------------------------------------------------|-------------|------------|
|                  | DS3 LINES                                                                                                    | TX/F<br>1                                                            | RX INTEI<br>2                                                   | RFACE A                                                             | TX/I<br>1                                                    | RX INTEF                                              | RFACE B     | Select All |
|                  |                                                                                                    | NA                                                                   | OFF V                                                           | OFF -                                                               | NA                                                           | OFF V                                                 | OFF V       |            |
| Ц                | → XMT ALARM DISABLE                                                                                                    | OFF 🔻                                                                | OFF V                                                           | OFF 👻                                                               | OFF 🔻                                                        | OFF V                                                 | OFF V       |            |
| 4                | → XMT VMR DISABLE                                                                                                    | ON 🖵                                                                 | ON 🔻                                                            | ON 💌                                                                | ON 💌                                                         | ON 💌                                                  | ON 💌        |            |
| н                |                                                                                                    | OFF -                                                                |                                                                 |                                                                     | OFF -                                                        | OFF -                                                 |             |            |
|                  |                                                                                                    |                                                                      |                                                                 |                                                                     |                                                              |                                                       |             |            |
|                  |                                                                                                    | OFF V                                                                |                                                                 | OFF V                                                               | OFF V                                                        | OFF V                                                 | OFF         |            |
|                  | AIS SIGNAL TIMING                                                                                                    | 10/350 🔻                                                             | 10/350 🔻                                                        | 10/350                                                              | 10/350 🔻                                                     | 10/350 🔻                                              | 10/350 🔻    | · ·        |
|                  | → BIT ERROR RATE                                                                                                    |                                                                      |                                                                 | DS3 DEGRAD                                                          | E=10E-5                                                      | •                                                     |             |            |
| S<br>S<br>A      | VHEN Degrade Enable IS SE<br>SELECT APPROXIMATE ERR<br>SWITCHING OCCURS: 10E-5<br>VHEN Degrade Disable IS SI<br>CCTIVATES WITHOUT RCVR | ELECTED ON<br>OR RATE AT<br>(1X10-5), 10<br>ELECTED, S<br>S SWITCHIN | I RADO CO<br>WHICH <b>BE</b><br>E-6 (1X10-6<br>ELECT ERF<br>IG. | NFIGURATIO<br>E <b>R Deg Alm</b> A<br>6), 10E-7 (1X1<br>ROR RATE AT | N PROVISIO<br>LARM ACTIV<br>0-7), OR 10E<br>WHICH <b>BER</b> | NING SCREE<br>ATES AND R<br>-8 (1X10-8).<br>2 Deg Alm | EN,<br>RCVR |            |
| S<br>F<br>S<br>W | ELECT <b>10/350</b> TO INSERT A<br>OR AT LEAST 10ms AND RE<br>ELECT <b>3/3</b> TO INSERT AIS V<br>VITHIN 3ms AFTER FRAME I             | IS (BLUE SIG<br>MOVE AIS V<br>VITHIN 3ms                             | GNAL) WHE<br>VHEN FRAM<br>OF DS3 FR/<br>RS.                     | IN DS3 FRAM<br>IE LOSS HAS<br>AME LOSS DI                           | E LOSS IS D<br>CLEARED F<br>ETECTION A                       | ETECTED<br>OR 350ms.<br>ND REMOVA                     | ۱L          |            |

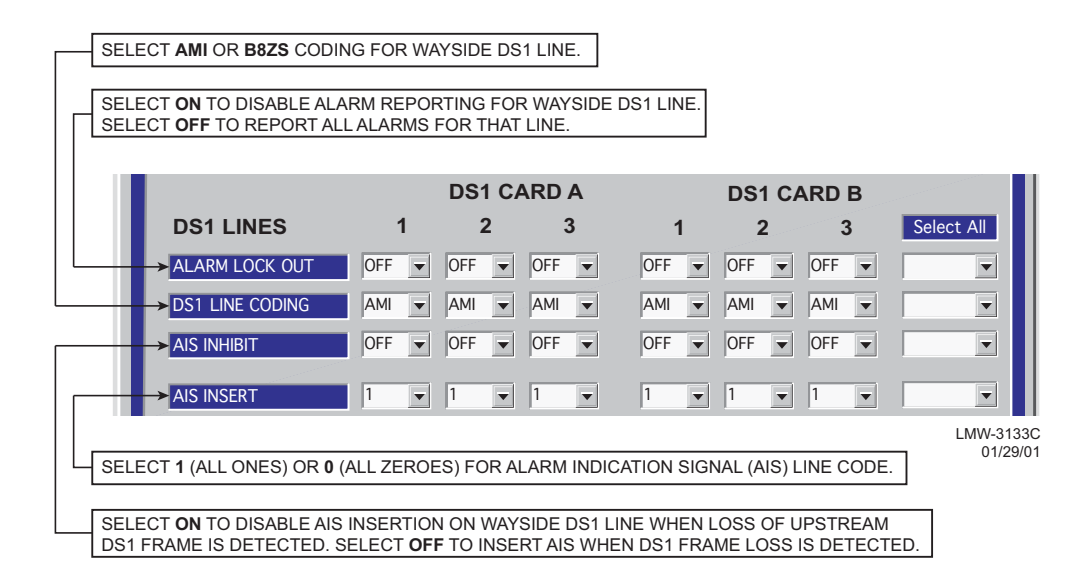

#### Figure 4-10 DS3 Radio Wayside DS1 Facilities Provisioning

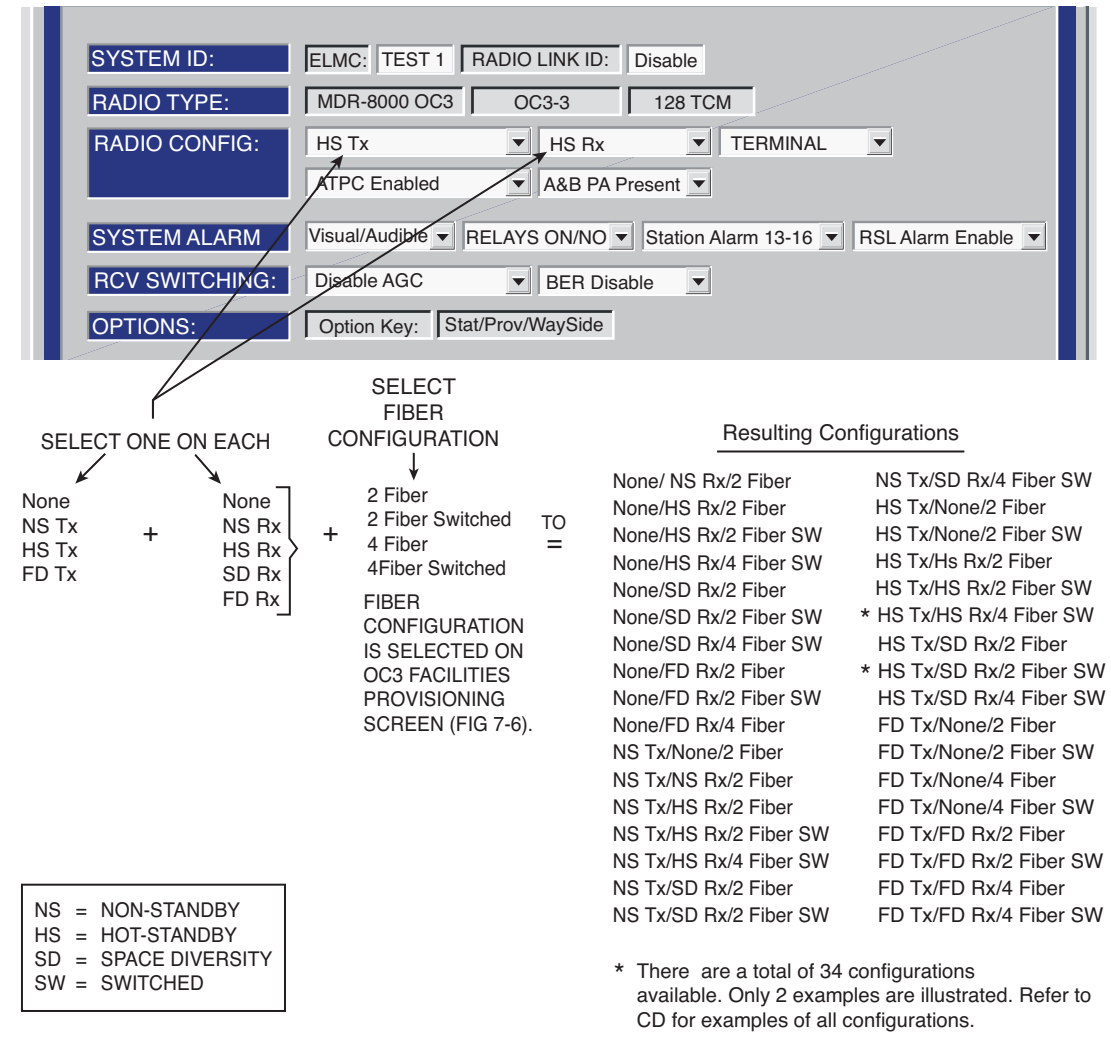

LMW-7033-sm 03/10/07

If installation at both ends of a hop are complete except for connecting to customer inputs/outputs and it is desirable to have an alarm-free system, alarm reporting on the incomplete connections can be disabled temporarily through provisioning. You can communicate over the hop even if you do not have the radio connected to customer OC3 and wayside DS1 inputs; however, you will alarm. On the OC3 Facilities screen, set Alarm Disable TRANSMITTER (IN) A and/or B and RECEIVER (OUT) A and/or B to ON to disable OC3 alarm reporting for all equipped wayside DS1 lines. After all customer connections are complete, alarm reporting can be restored to normal.

SELECT None TO DISABLE SECTION OVERHEAD (OH) DATA INSERT FUNC-TION IN APPLICATIONS WHERE FRAME AND PARITY INSERT IS PERFORMED EXTERNALLY. SELECT Frame TO INSERT SECTION OVERHEAD DATA. SELECT Frame & B1 TO INSERT SECTION OVERHEAD DATA AND PARITY BIT.

| Alcatel User Interface -                                                                                                    | [Provisioning]    |                 |                                      |                                                        |                                                            |                                               |
|----------------------------------------------------------------------------------------------------|-------------------|-----------------|--------------------------------------|--------------------------------------------------------|------------------------------------------------------------|-----------------------------------------------|
| File View Setup Option                                                                                                    | าร                |                 |                                      |                                                        |                                                            |                                               |
| F3 F4 F4<br>Prov. Save Alarm Status                                                                                                    | F5 Analog Monitor | Performance     | F7                                   | F8 Subsection                                          | F9<br>Provisioning                                         |                                               |
| ELMC Address:         R101         LOCAL OC3 PROVISIONING           ELMC Description:         OC3 6 GHz Top         Communicating***                                                                                                    |                   |                 |                                      |                                                        |                                                            |                                               |
| Radio Configuration                                                                                                    | Service Channel   |                 | OC3 Facilities                       |                                                        | WaySide DS                                                 | 1 Facilities                                  |
| Fiber Configuration<br>Section OH Insertion                                                                                                    | 4 Fiber Switched  | <b>•</b>        |                                      |                                                        |                                                            |                                               |
|                                                                                                    | TRANSMITTER (II   |                 | RECEIVER (OUT)                       |                                                        | Select All                                                 |                                               |
| BER Alarm Threshold                                                                                                    | 1X10-6 - 1        | IX10-6          | 1X10-6 -                             | 1X10-6 V                                               |                                                            |                                               |
| Alarm Disable                                                                                                    |                   |                 | OFF V                                | OFF V                                                  |                                                            |                                               |
|                                                                                                    |                   |                 |                                      |                                                        |                                                            |                                               |
| Tuesday, June 3, 2003                                                                                                    | 5:20 04 AM US     | SI Version R1.0 | 04 MDR-8                             | 3000 OC3                                               | Controller Vers                                            | ion R1.4 ///                                  |
| SELECT ERROR RATE (1x10-5,<br>1x10-6, 1x10-7, OR 1x10-8)       SELECT ERROR RATE (1x10-5, 1x10-6,<br>1x10-7, OR 1x10-8)         WHICH CAUSES OC3 INPUT       OC3 OUTPUT TO BE SWITCHED OR<br>SELECT DISABLE TO DISABLE TO DISABLE OC3 OUTPUT SWITCHING. |                   |                 |                                      |                                                        |                                                            |                                               |
| SWITCHING.<br>SELECT ERROR RATE (1x10-5,<br>1x10-6, 1x10-7, OR 1x10-8) AT WITCH                                                                                                    |                   |                 | SELEC<br>1x10-8<br>OR SE             | CT ERROR RAT<br>B) AT WHICH RO<br>ELECT <b>DISABLE</b> | E ( <b>1X10-5, 1x10</b><br>CVR BER ALARN<br>E TO DISABLE A | <b>-6, 1x10-7,</b> OR<br>1 ACTIVATES<br>LARM. |
| SELECT <b>DISABLE</b> TO DISABLE<br>ALARM.                                                                                                    |                   | SELEC<br>ON TO  | T <b>OFF</b> , TO EN/<br>DISABLE ALA | ABLE OC3 ALAF<br>RMS.                                  | RMS. SELECT                                                | LMW-4026-sr<br>06/03/0                        |

Figure 4-12 OC3/STM-1 Facilities Provisioning

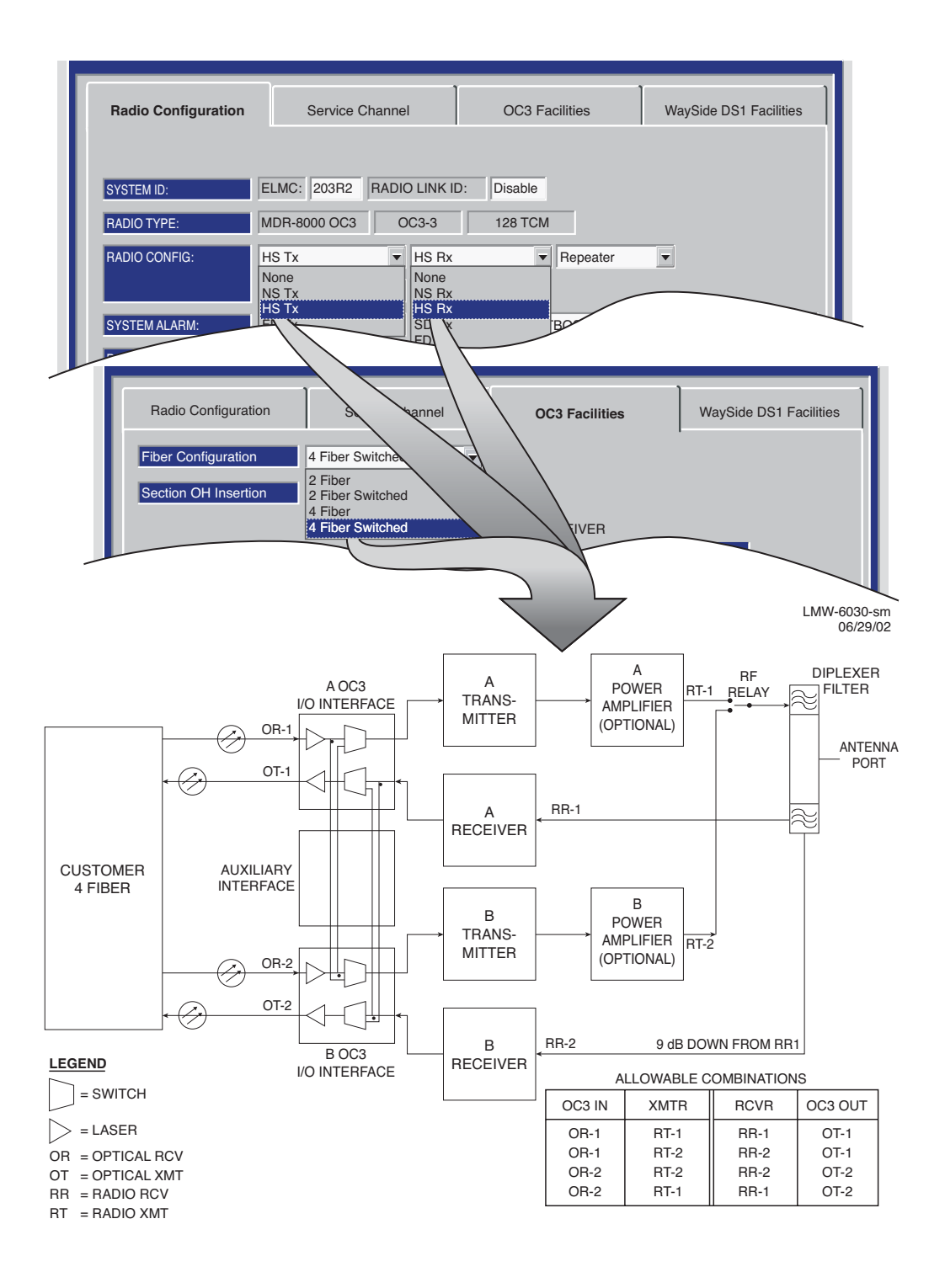

#### OC3 PROVISIONING EXAMPLE 1: HS Tx/HS Rx/4 Fiber Switched

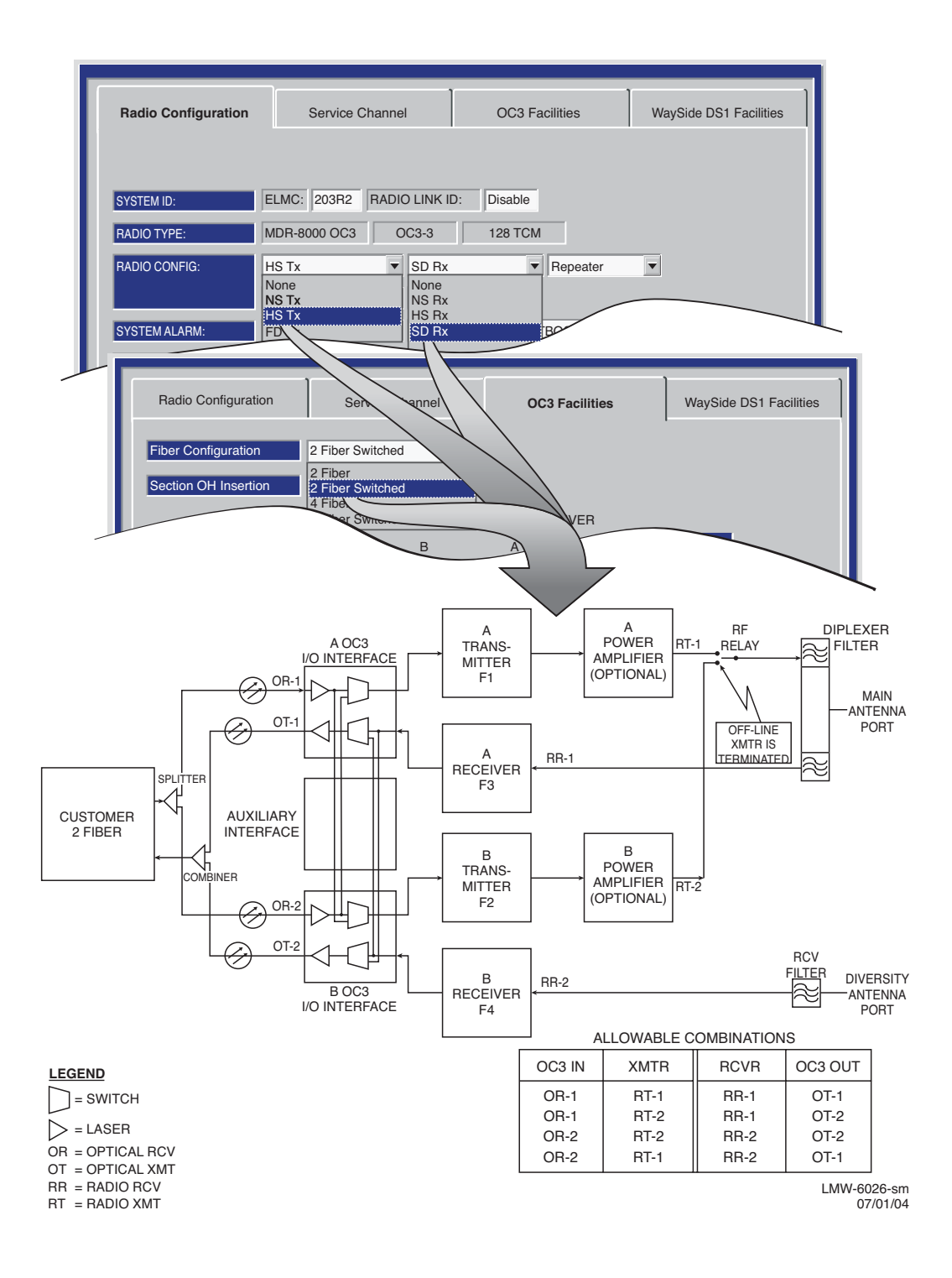

OC3 PROVISIONING EXAMPLE 2: HS Tx/SD Rx/2 Fiber Switched

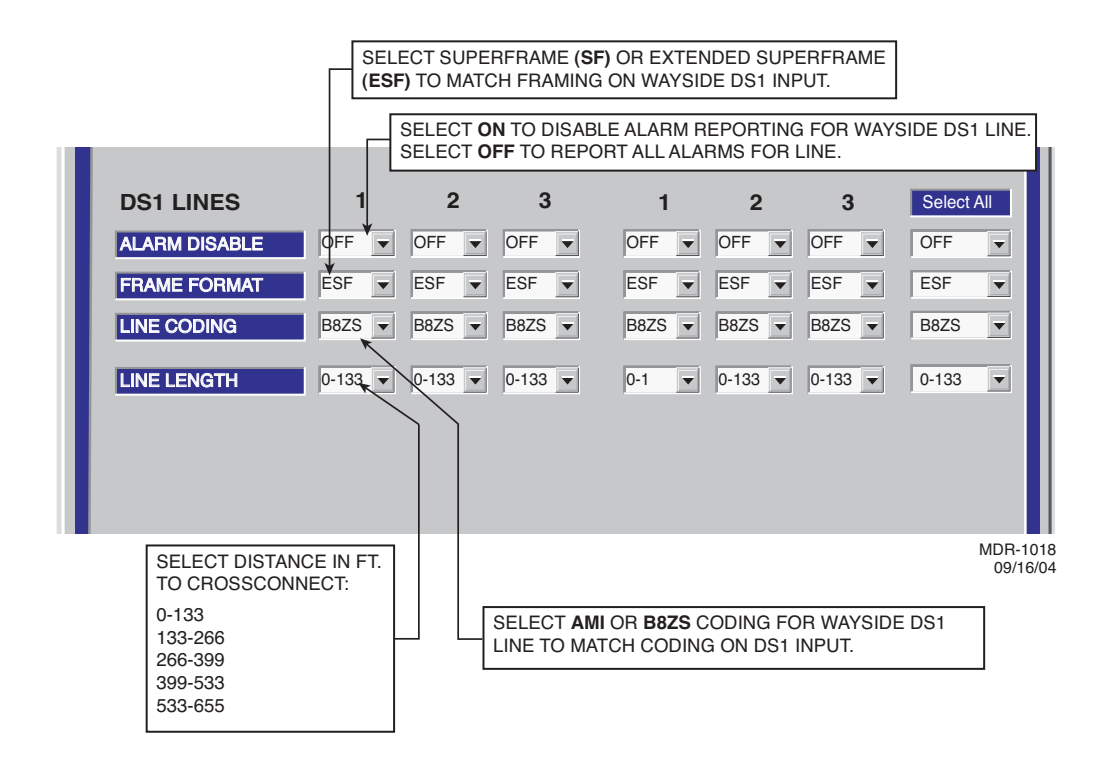

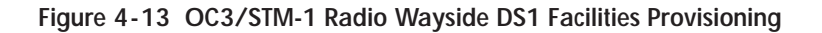

A password is not required to operate the MDR-8000. The radio is shipped without a password and if a password is desired, it must be entered using the Change Password screen. Once entered initially, the password must be entered each time the user wants to access the provisioning screens (level 1 password required), or download software (level 2 password required).

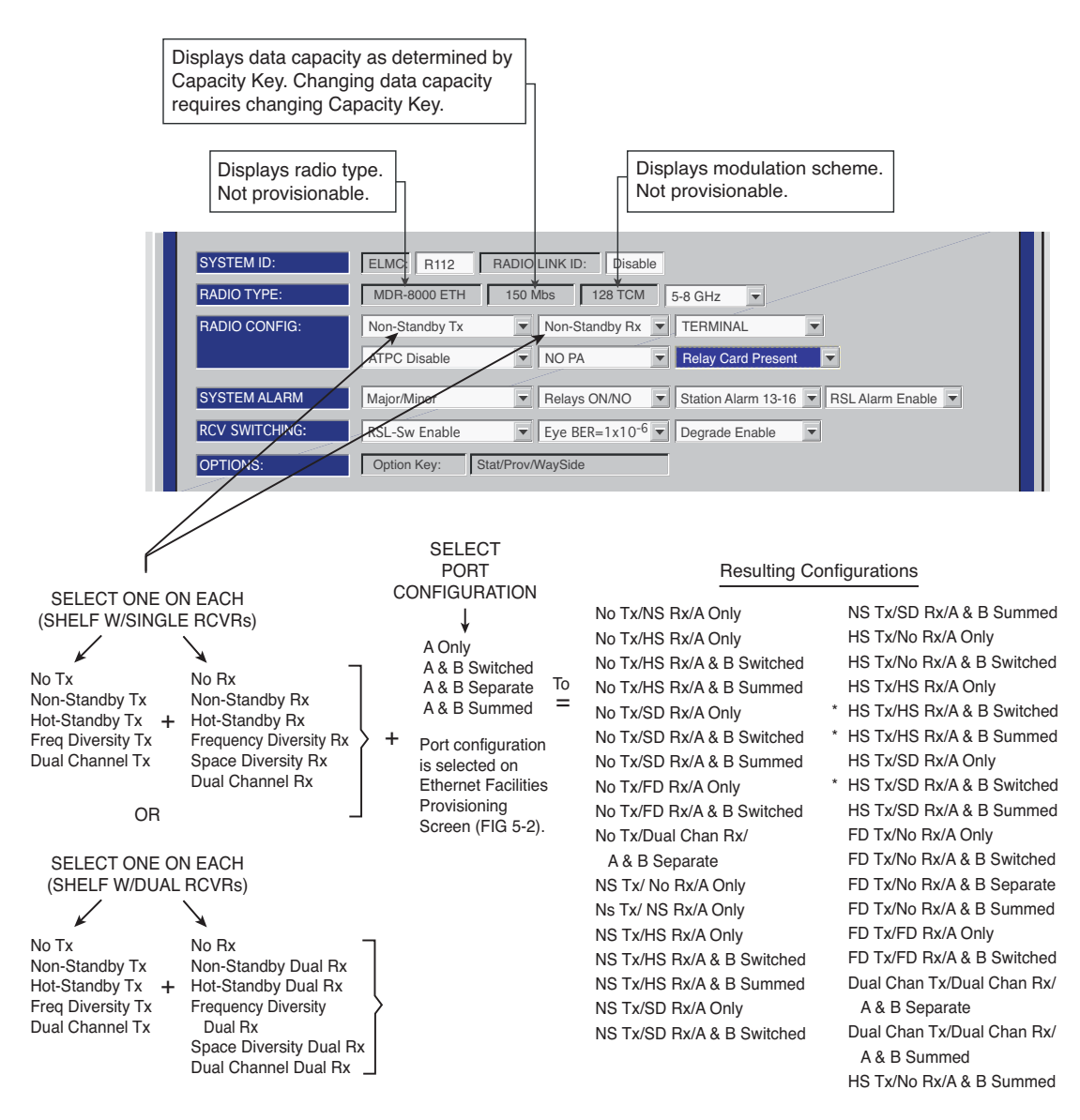

\* There are a total of 35 configurations available. Only 3 examples are illustrated. Refer to CD for examples of all configurations.

> Eth-1000 04/03/07

Figure 4-14 Ethernet Radio Configuration Provisioning

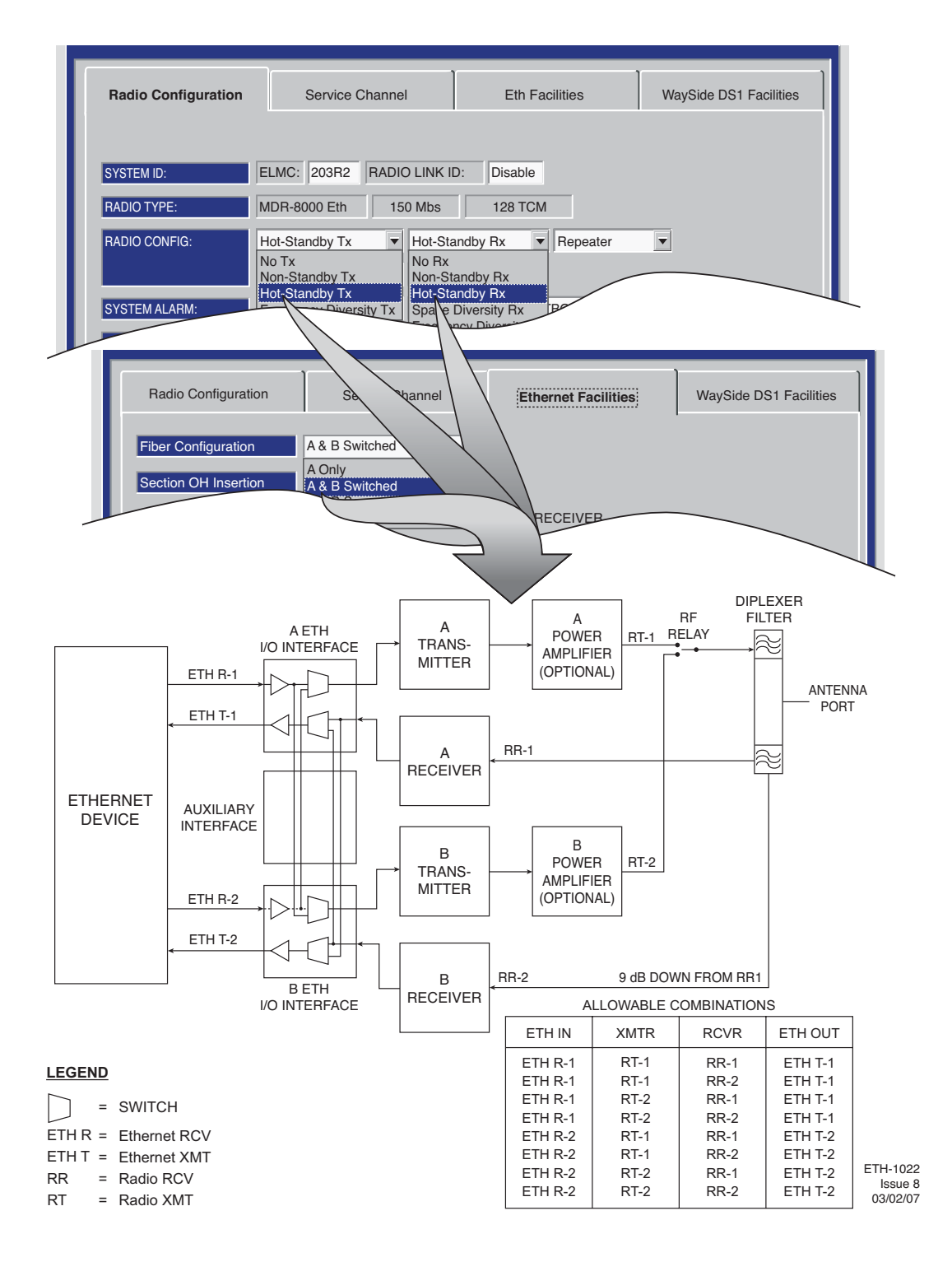

ETH PROVISIONING EXAMPLE 1: HS Tx/HS Rx/A and B Switched
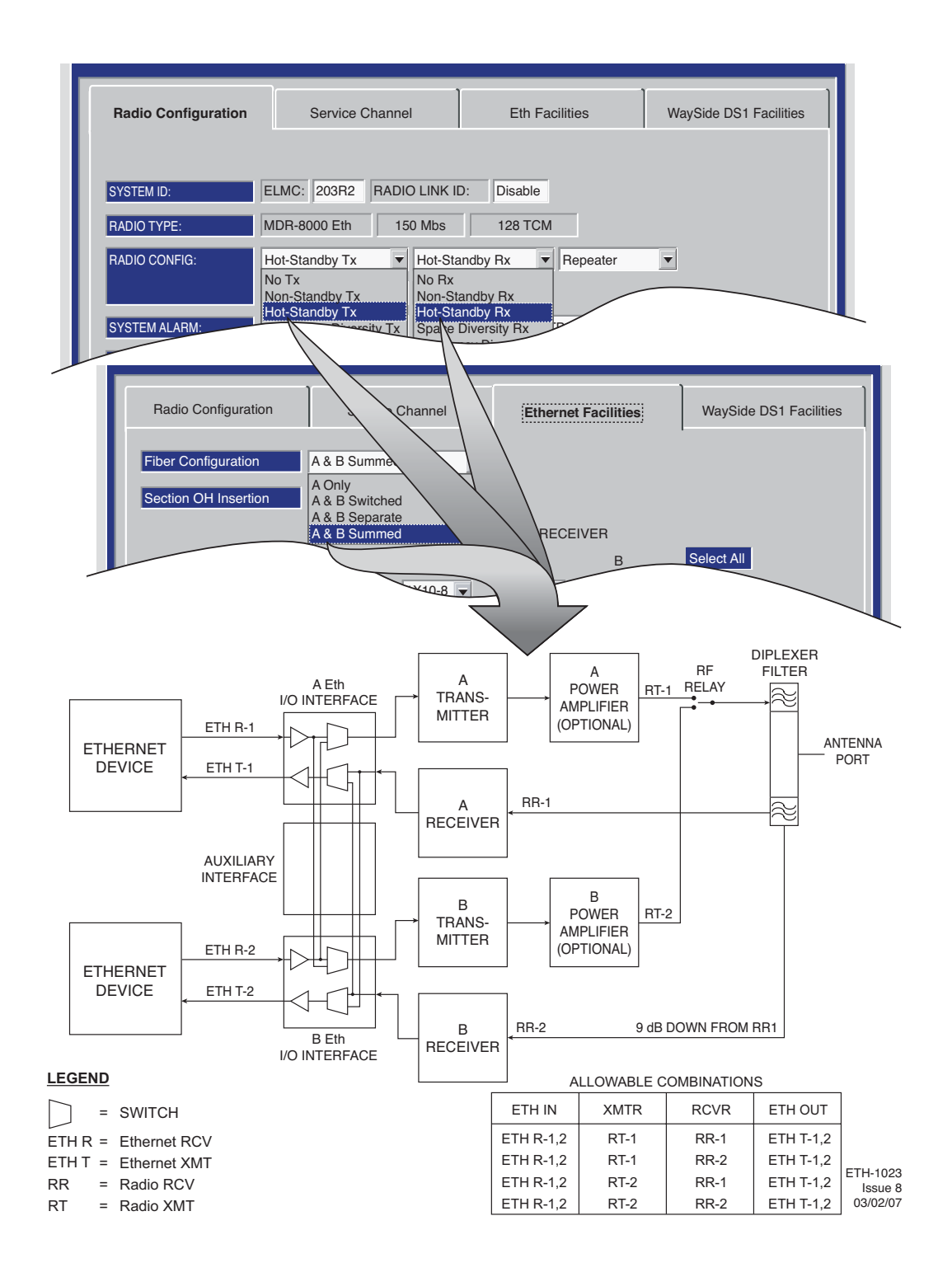

### ETH PROVISIONING EXAMPLE 2: HS Tx/HS Rx/A and B Summed

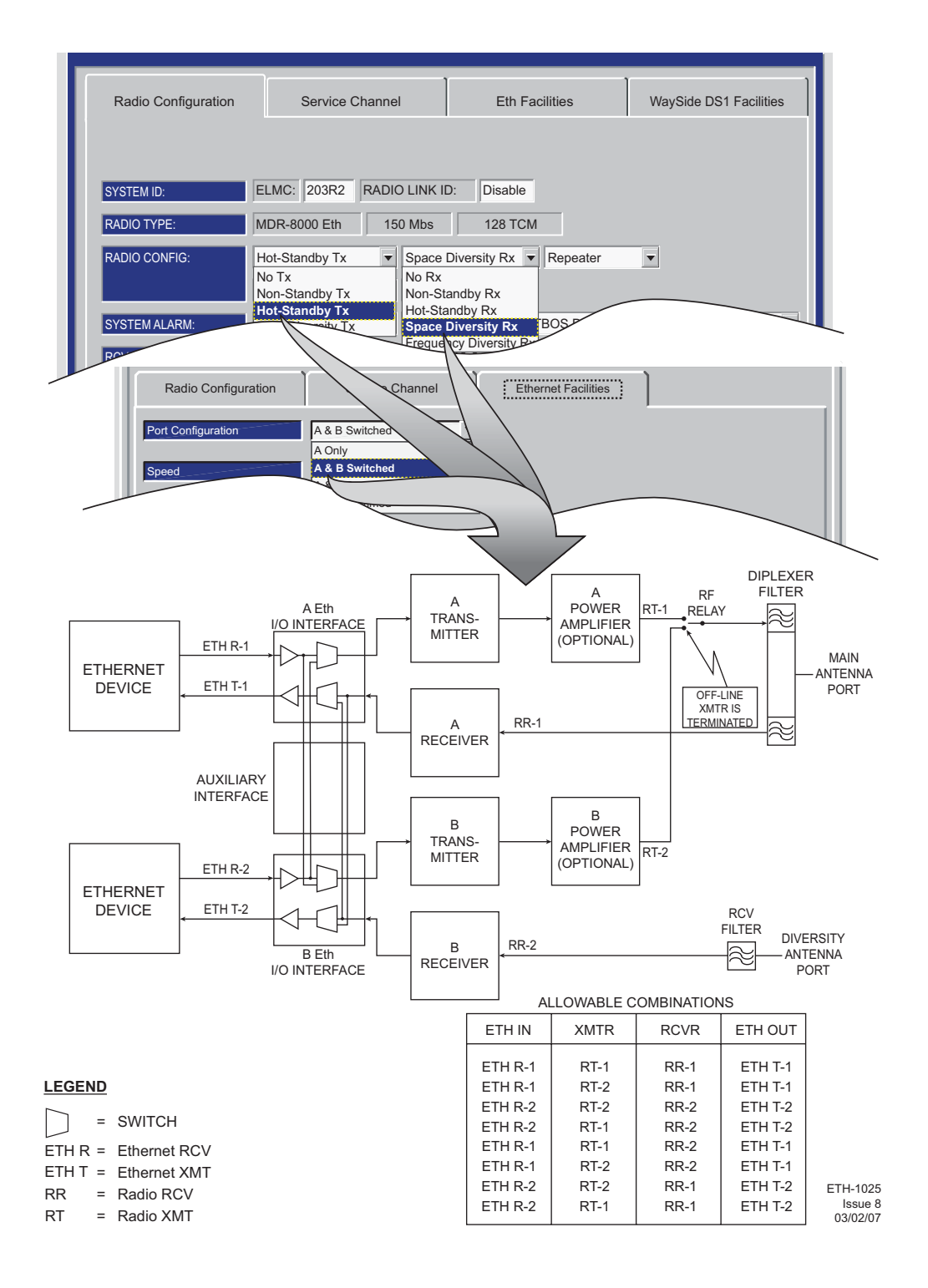

ETH PROVISIONING EXAMPLE 3: HS Tx/SD Rx/A and B Switched

### 4.9 PROVISION ETHERNET FACILITY

See Figure 4-15 to provision the Ethernet radio.

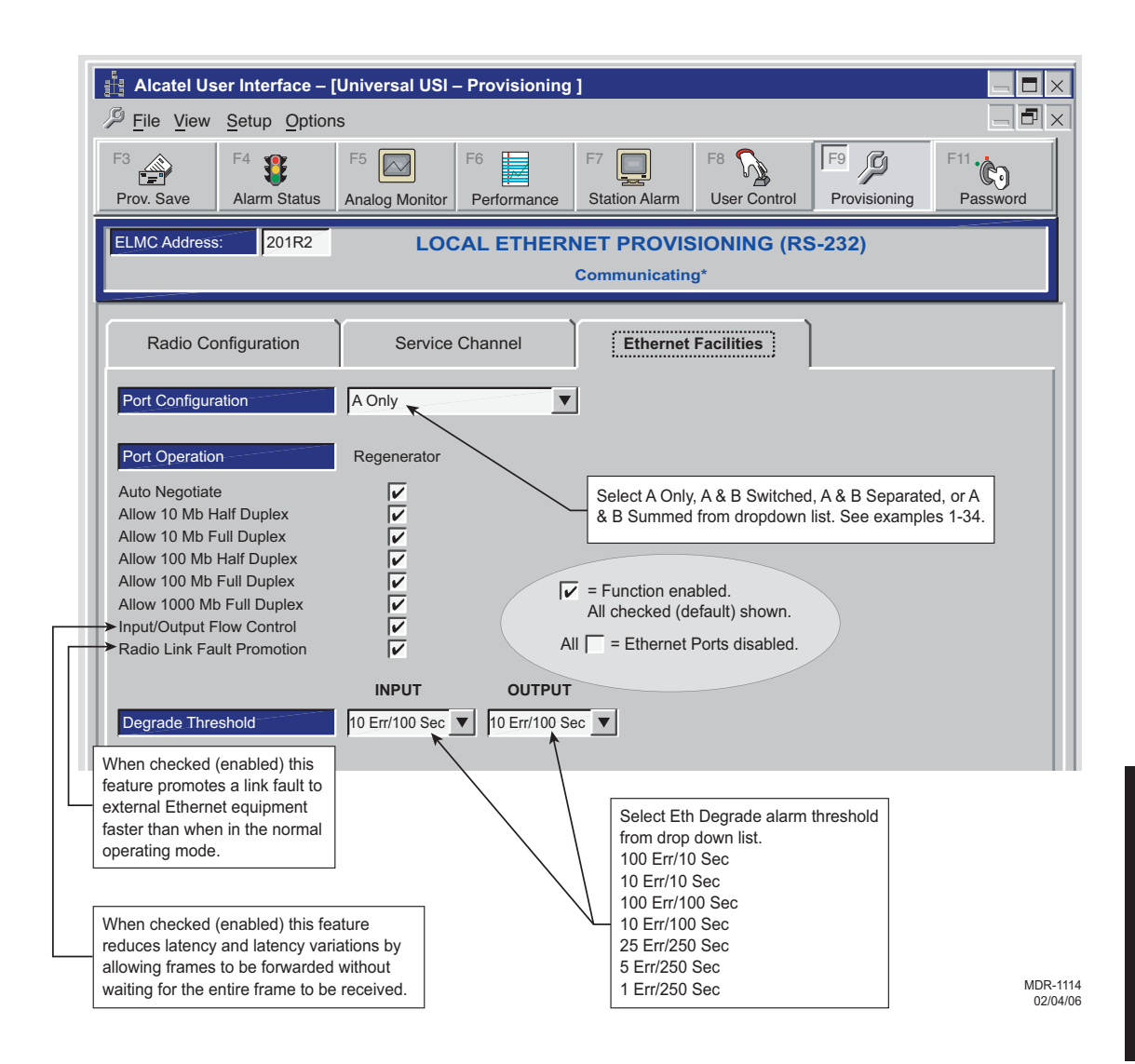

## 4.9.1 Auto-Negotiation

MDR-8000E auto-negotiation is not a stand-alone function, and proper operation and use of all available functions depends on the capabilities of the external customer equipment that is connected to the radio. Just because an autonegotiation function is checked for provisioning does not automatically mean that function is fully operable. The device on the other end of the cable must also have the capability and be provisioned with a matching function.

## 4.9.1.1 Auto-Negotiate

Auto-Negotiate details are beyond the scope of this supplement. The rule of thumb to follow when unsure of what functions to check or change from factory default provisioning is leave at default (all autonegotiation functions are checked). Full autonegotiation capability is becoming standard for manufacturers of Ethernet devices.

## 4.9.1.2 Allow 10, 100, and/or 1000 Mb Half and Full Duplex

If in doubt as to the link speed and mode of the external device connecting Ethernet to the radio, check all boxes for speeds and modes. If you know the external Ethernet device has speed and/or mode limitations, check only the boxes that apply.

Auto-Negotiate is automatically enabled when Allow 1000 Mb Full Duplex is enabled. Auto-Negotiate must be enabled (checked) when more than one link speed is selected.

### 4.9.1.3 Input/Output Flow Control Features

Checking the box next to Input/Output Flow Control enables input and output pause functions and the forward errored or large frame function. These flow control functions are described in the following paragraphs.

### 4.9.1.3.1 Input Pause Feature

See Figure 4-16. This feature makes the auto-negotiation function willing to stop receiving traffic. When the radio input buffers approach overflow, the function sends a pause message to the link partner that is transmitting data to the radio, telling the device to temporarily stop sending data. The link partner will stop sending data if the device has and is provisioned with the Allow Option Pause function.

If the link partner is either not equipped with or is not provisioned for input pause, data overflowing the registers in the radio will be lost, regardless of the provisioning for input pause in the radio. Any time there is an overflow, the radio will alarm and indicate Dropped Frames on the Performance Monitor screens.

### 4.9.1.3.2 Pause Feature

This feature auto-negotiation function willing to stop sending traffic. When the input buffers on the link partner approach overflow, the link partner sends a pause message to the radio telling the radio to temporarily stop sending data. If the Input/Output Flow Control function is checked, the radio will stop sending out data.

### 4.9.1.4 Input Pause Feature

See Figure 4-16. Checking the box next to *Allow Input Pause* makes the auto-negotiation function willing to stop receiving traffic. When the radio input buffers approach overflow, the function sends a pause message to the ink partner that is transmitting data to the radio, telling the device to temporarily stop sending data. The link partner will stop sending data if the device has and is provisioned with the Allow Option Pause function.

If the link partner is either not equipped with or is not provisioned for input pause, data overflowing the registers in the radio will be lost, regardless of the provisioning for input pause in the radio. Any time there is an overflow, the radio will alarm and indicate Dropped Frames on the Performance Monitor screens.

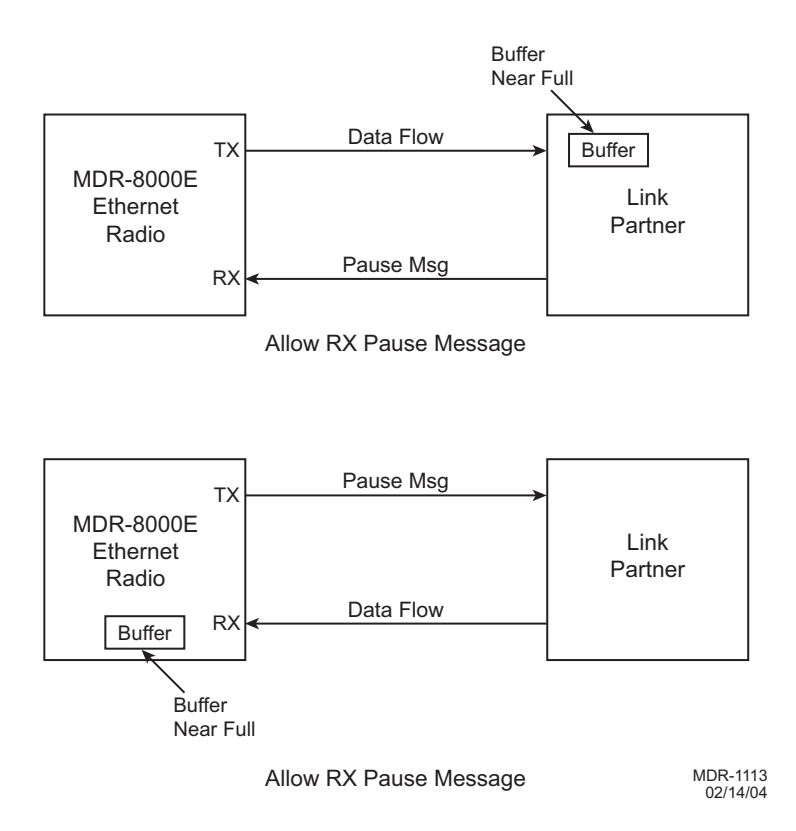

Figure 4-16 Input/Output Pause Messaging

### 4.9.1.5 Allow Output Pause

Checking the box next to *Allow Output Pause* makes the radio auto-negotiation function willing to stop sending traffic. When the input buffers on the link partner approach overflow, the link partner sends a pause message to the radio, telling the radio to temporarily stop sending data. If the *Allow Output Pause* function is checked, the radio will stop sending out data.

### 4.10 PROVISION DS1 FACILITY

See Figure 4-17 to provision the DS1 lines (if equipped).

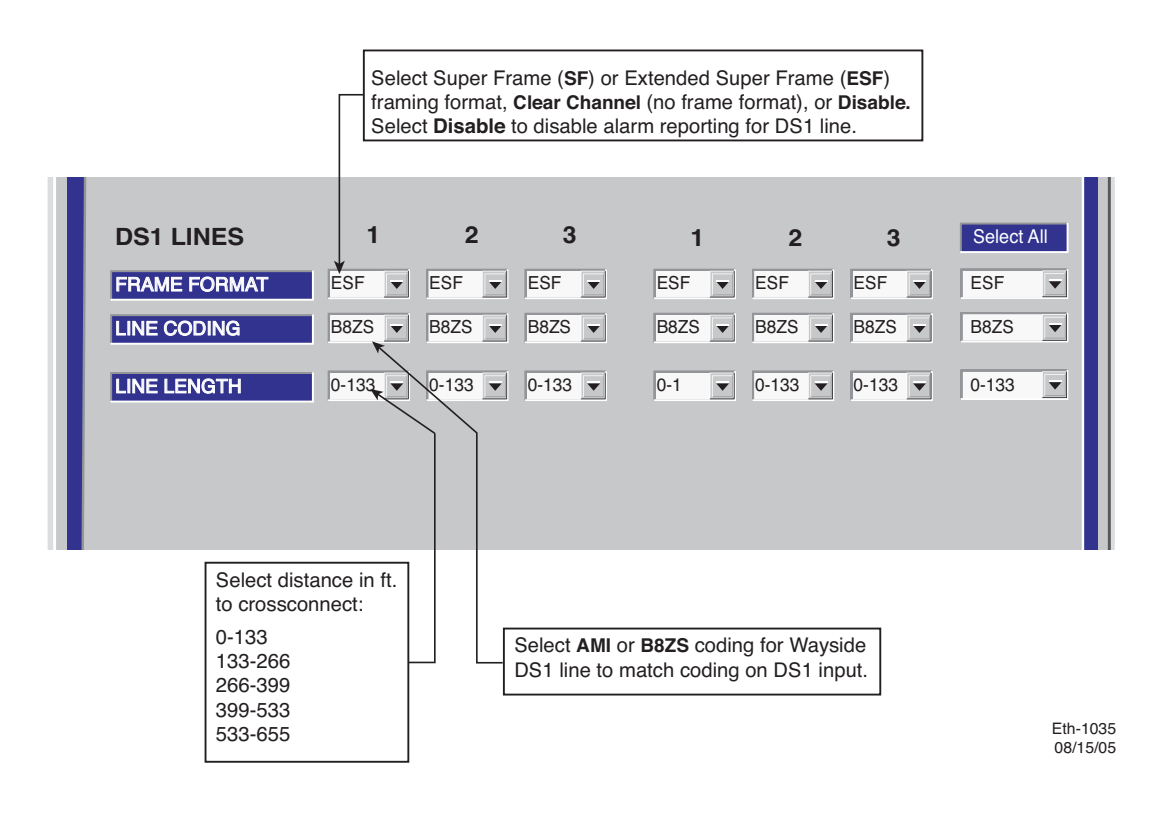

Figure 4-17 Ethernet Radio DS1 Facilities Provisioning

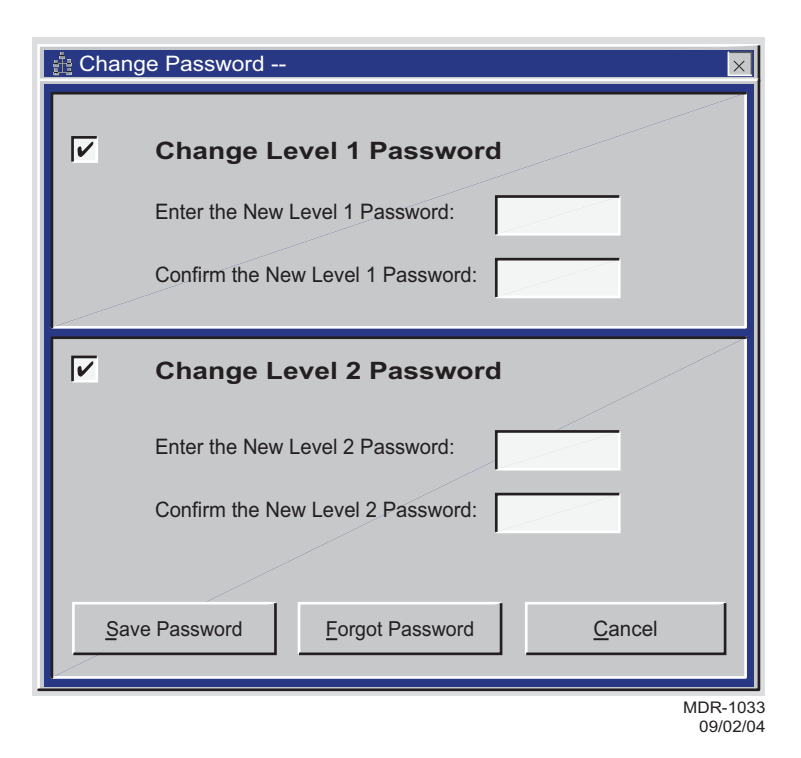

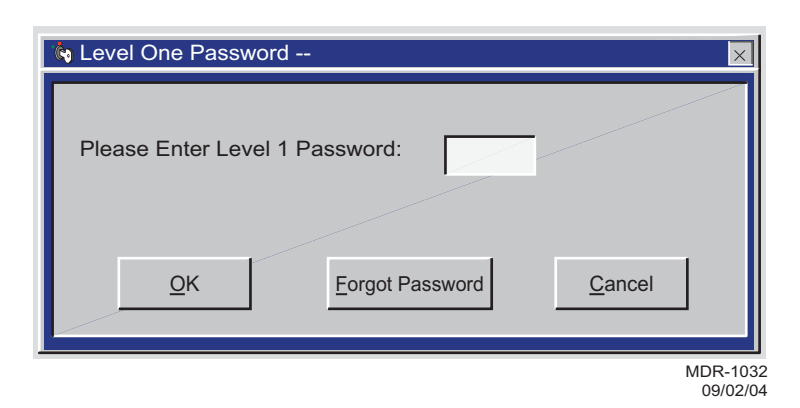

| Radio Confi | uration Service Channel DS3 Facilities WaySide DS1 Facilities |
|-------------|---------------------------------------------------------------|
|             |                                                               |
| AUDIO 1     | Channel 1 E-Lead -GND All Call Detect                         |
|             | Level 0/0 💌 M-Lead Norm 💌 2-Wire Auto Squelch 🏲 Address 00    |
| AUDIO 2     | Channel Off   E-Lead -GND                                     |
|             | Level 0/0 VM-Lead Norm                                        |
| RS-232      | Channel 1 Channel 2 🔽 Repeater D/1                            |
| TMN         | Channel 3  MCS Transport RF/Rptr  PPP Transport RF/Rptr       |
| MCS         | RSS Address A12A J308/J309 Input Clocks                       |
|             | RDS/RAS/RCD J310 Modem J308/J309 Termination                  |
|             | MDR-103                                                       |

Figure 4-19 Service Channel Provisioning

The 2-wire handset is transported over Audio 1 only.

### Note

Audio provisioning is required only if 4-wire audio equipment (external equipment not part of the radio) is supplied and the external audio equipment is connected to audio port 1 J316 or audio port 2 J317 on the radio backplane. These provisionable 4-wire audio functions should not be confused with the 2-wire audio handset. The handset is fully operational after it is connected to the TEL jack on the radio controller module, provided the radio is provisioned Audio 1.

The most common audio provisioning is: 1:, 2:, or 3: AUDIO 1 0/0 Norm.

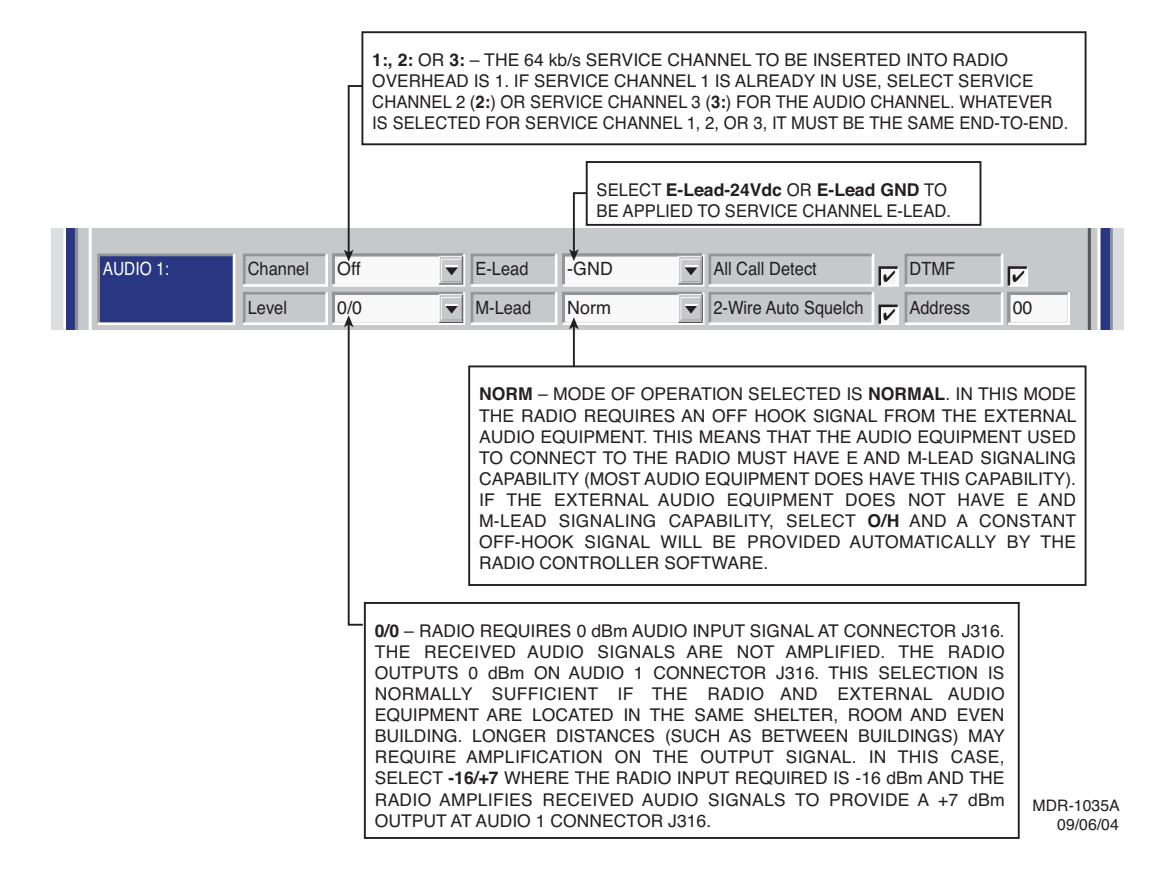

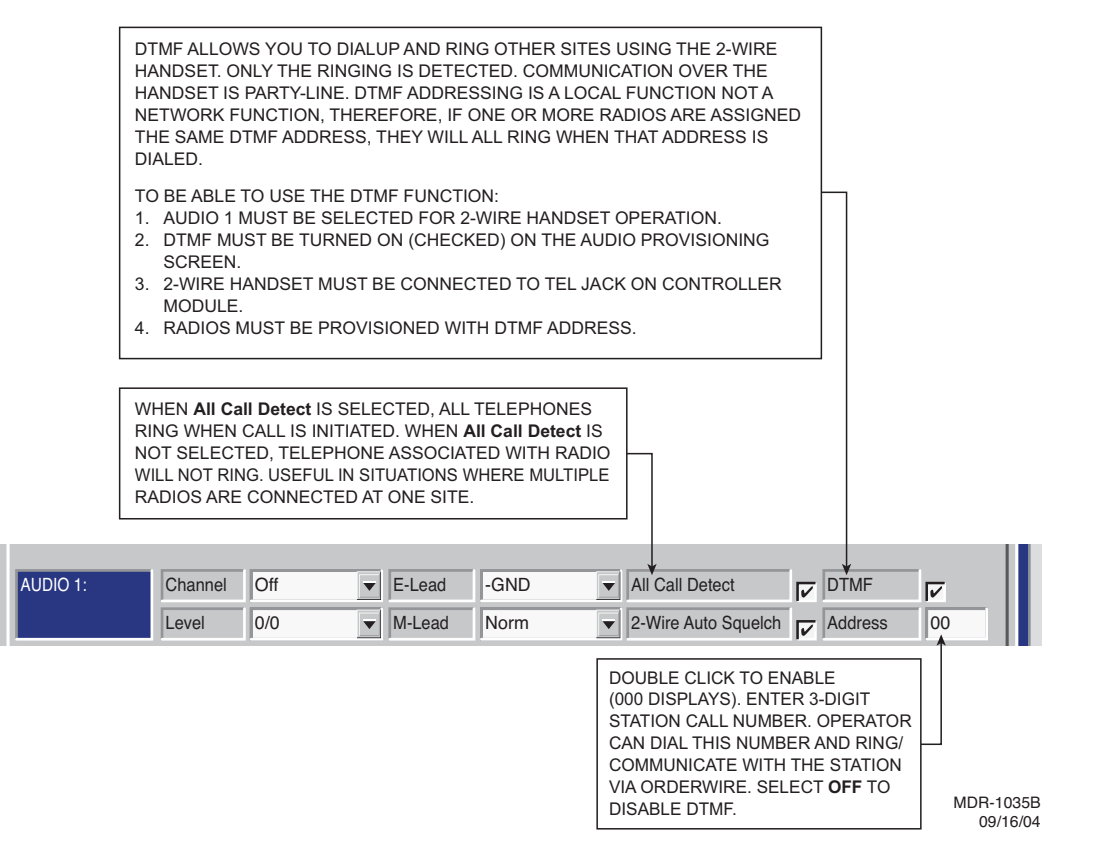

Figure 4-20 Audio 1 Provisioning (Sheet 2 of 2)

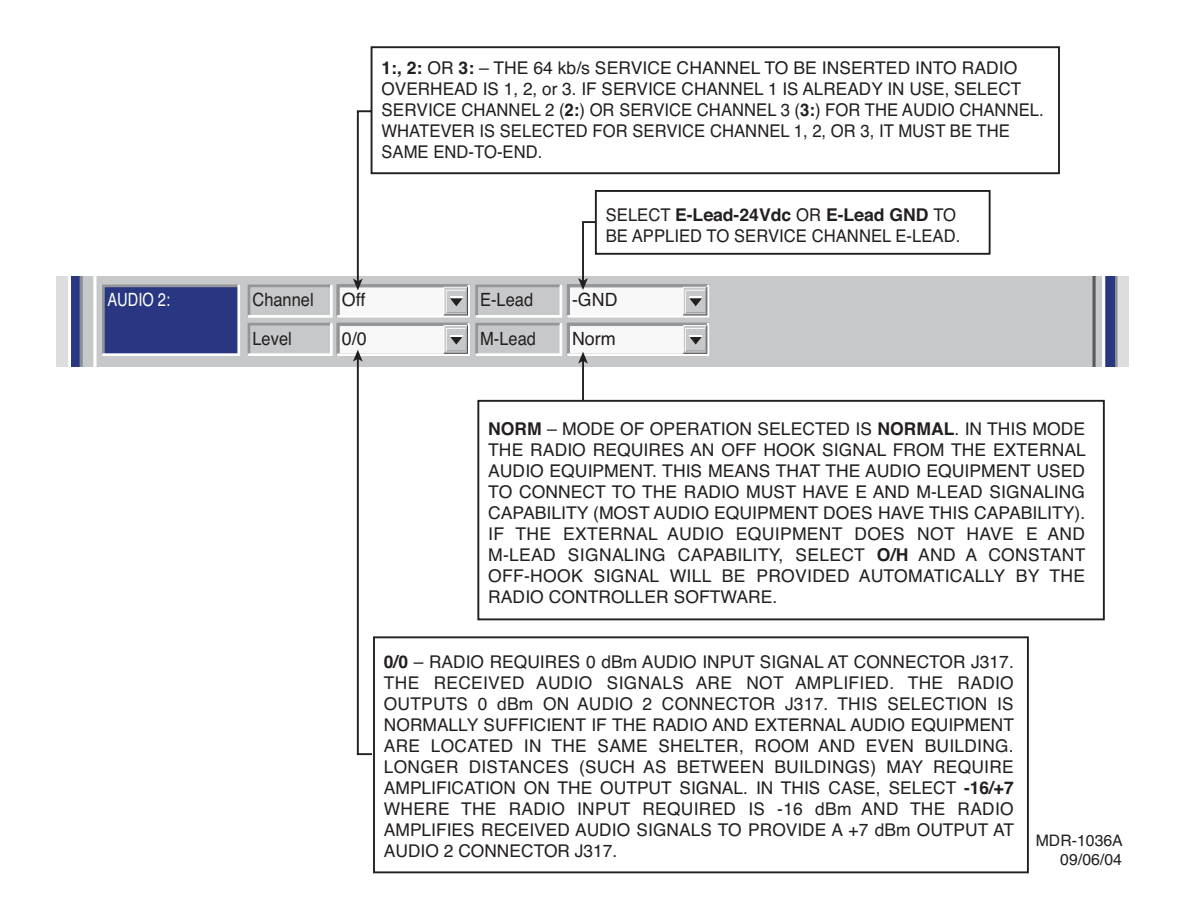

Figure 4-21 Audio 2 Provisioning

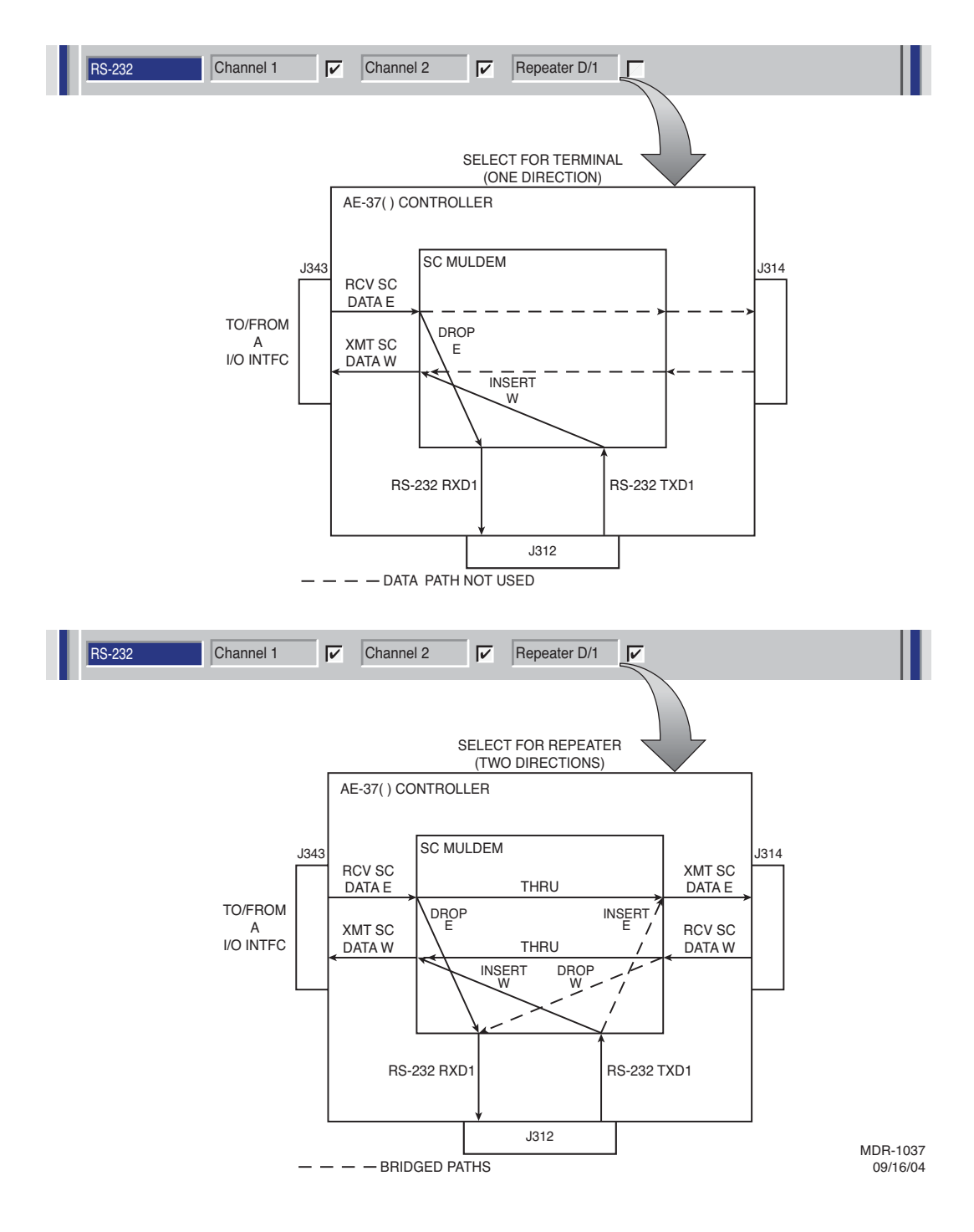

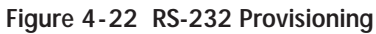

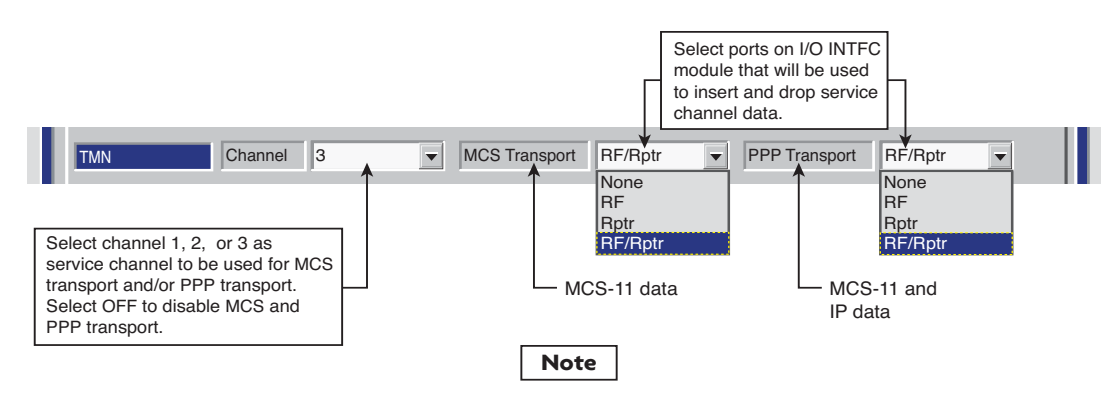

For MCS-11 to operate properly, all radio controllers in a system inter- connected by RF or RPTR must have the same PPP transport provisioning on facing (interconnecting) interfaces. The valid transport combinations (for terminal or repeater) are shown. The combination chosen from MCS TRANSPORT and PPP TRANSPORT determines the RPTR PORT and RF PORT PROTOCOLS supported.

MCS-11 must be enabled even if it is unused and TMN (only) is used for alarm monitoring and controls. For specific TMN Initial Turnup requirements, refer to CD.

MDR-1056 04/03/07

#### PPP TRANSPORT SETTING = NONE

| DRAWING<br>REFERENCE | RADIO TRANSPORT SETTING |      | RADIC                         | PORT                      |
|----------------------|-------------------------|------|-------------------------------|---------------------------|
|                      | MCS                     | PPP  | RF                            | RPTR                      |
| A                    | NONE                    | NONE | PASS-THROUGH<br>NO LOCAL INSE | H MODE.<br>RT CAPABILITY. |
| В                    | RF                      | NONE | MCS-11                        | DISABLED                  |
| С                    | RPTR                    | NONE | DISABLED                      | MCS-11                    |
| D                    | RF/RPTR                 | NONE | MCS-11                        | MCS-11                    |

Notes:

1) Set PPP Transport to NONE if the repeater and RF ports interface with radios not TMN compatible.

2) RF at both ends of the hop must be provisioned for the same PPP Transport selection.

3) RPTR at both ends must be provisioned for the same PPP Transport selection.

4) MCS-11 = Non TMN compatible MCS-11 + PPP = TMN compatible

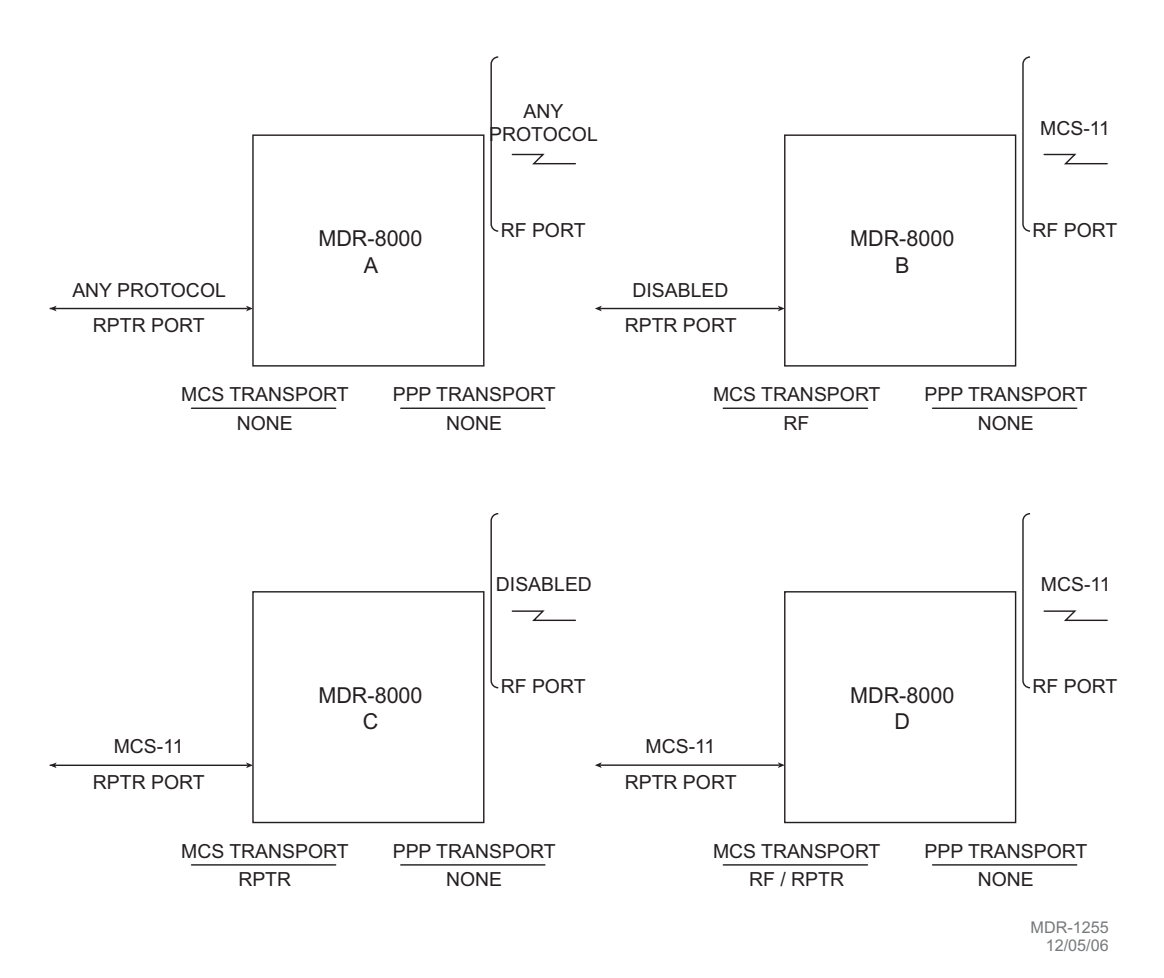

Figure 4-23 MCS/TMN Transport Provisioning (Sheet 2 of 5)

#### PPP TRANSPORT SETTING = RF

| DRAWING<br>REFERENCE | RADIO TRANSPORT SETTING |     | RADIC        | PORT     |
|----------------------|-------------------------|-----|--------------|----------|
|                      | MCS                     | PPP | RF           | RPTR     |
| A                    | NONE                    | RF  | MCS-11 + PPP | DISABLED |
| В                    | RF                      | RF  | MCS-11 + PPP | DISABLED |
| C                    | RPTR                    | RF  | MCS-11 + PPP | MCS-11   |
| D                    | RF/RPTR                 | RF  | MCS-11 + PPP | MCS-11   |

Notes:

1) Set PPP Transport to RF when the farend radio is TMN compatible, but the radio connected via the repeater cable is not.

2) RF at both ends of the hop must be provisioned for the same PPP Transport selection.

3) RPTR at both ends must be provisioned for the same PPP Transport selection.

4) MCS-11 = Non TMN compatible

MCS-11 + PPP = TMN compatible

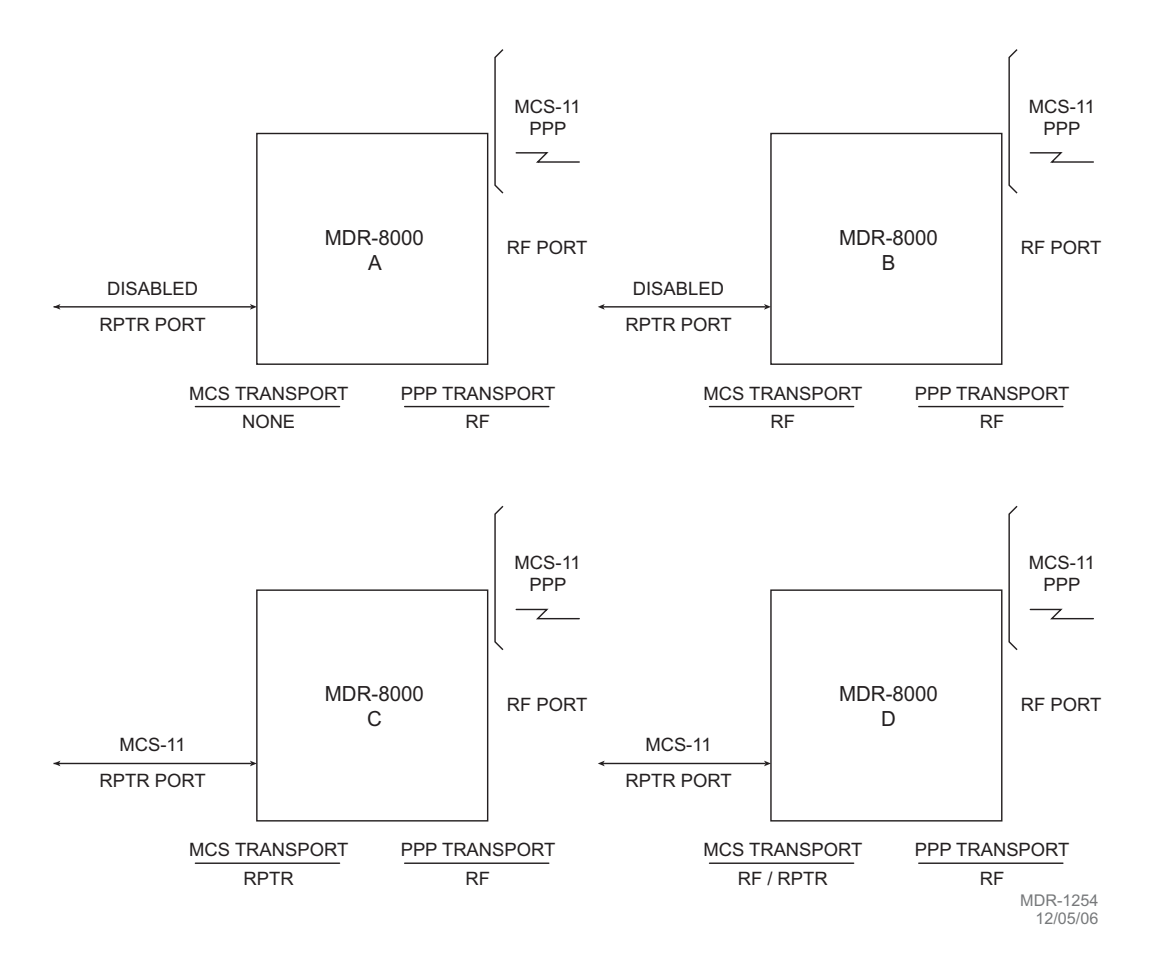

Figure 4-23 MCS/TMN Transport Provisioning (Sheet 3 of 5)

#### PPP TRANSPORT SETTING = RPTR

| DRAWING<br>REFERENCE | RADIO TRANSPORT SETTING |      | RADIC    | PORT         |
|----------------------|-------------------------|------|----------|--------------|
|                      | MCS                     | PPP  | RF       | RPTR         |
| A                    | NONE                    | RPTR | DISABLED | MCS-11 + PPP |
| В                    | RF                      | RPTR | MCS-11   | MCS-11 + PPP |
| С                    | RPTR                    | RPTR | DISABLED | MCS-11 + PPP |
| D                    | RF/RPTR                 | RPTR | MCS-11   | MCS-11 + PPP |

Notes:

1) RF at both ends of the hop must be provisioned for the same PPP Transport selection.

2) RPTR at both ends must be provisioned for the same PPP Transport selection.

3) MCS-11 = Non TMN compatible

MCS-11 + PPP = TMN compatible

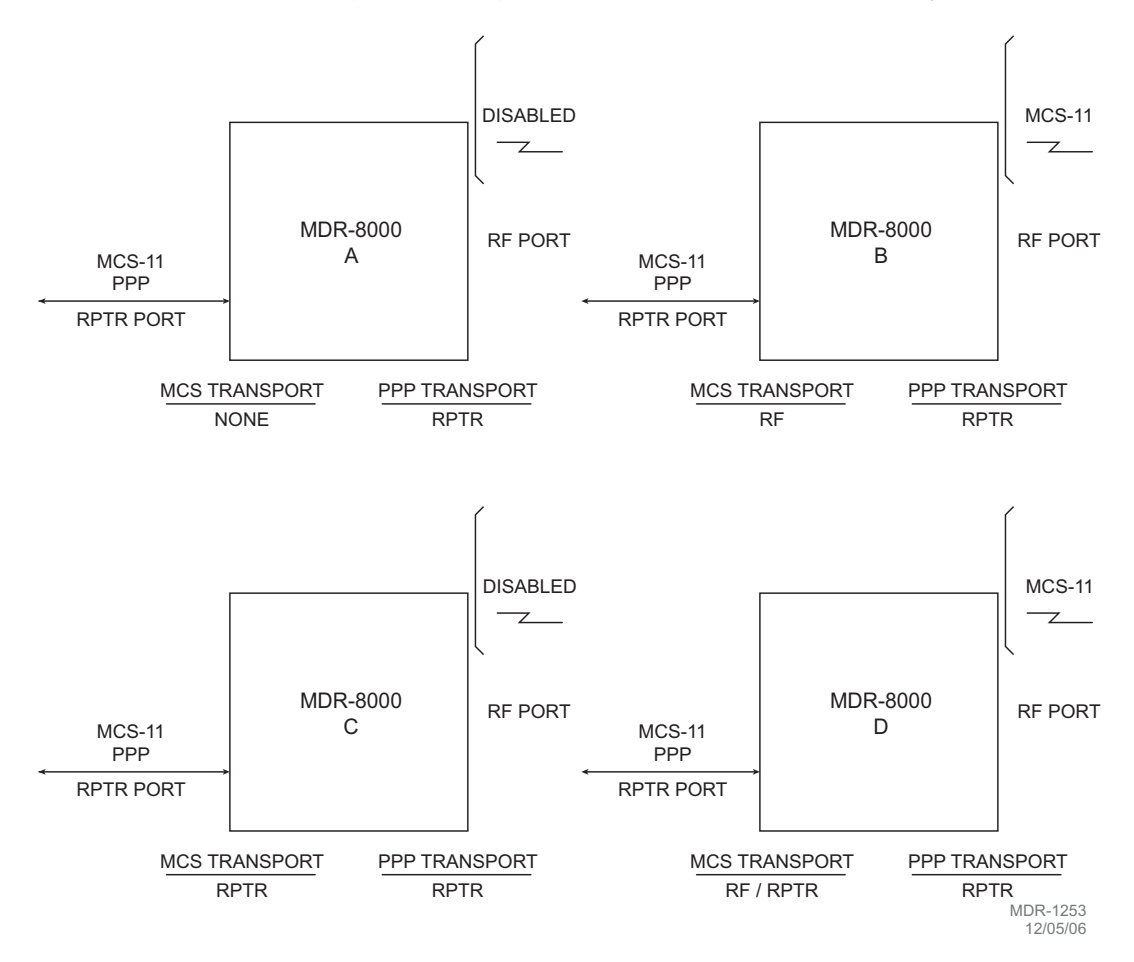

Figure 4-23 MCS/TMN Transport Provisioning (Sheet 4 of 5)

| DRAWING<br>REFERENCE | RADIO TRANSPORT SETTING |         | RADIC        | PORT         |
|----------------------|-------------------------|---------|--------------|--------------|
|                      | MCS                     | PPP     | RF           | RPTR         |
| Α                    | NONE                    | RF/RPTR | MCS-11 + PPP | MCS-11 + PPP |
| В                    | RF                      | RF/RPTR | MCS-11 + PPP | MCS-11 + PPP |
| С                    | RPTR                    | RF/RPTR | MCS-11 + PPP | MCS-11 + PPP |
| D                    | RF/RPTR                 | RF/RPTR | MCS-11 + PPP | MCS-11 + PPP |

Notes:

1) RF at both ends of the hop must be provisioned for the same PPP Transport selection.

2) RPTR at both ends must be provisioned for the same PPP Transport selection.

3) MCS-11 = Non TMN compatible

MCS-11 + PPP = TMN compatible

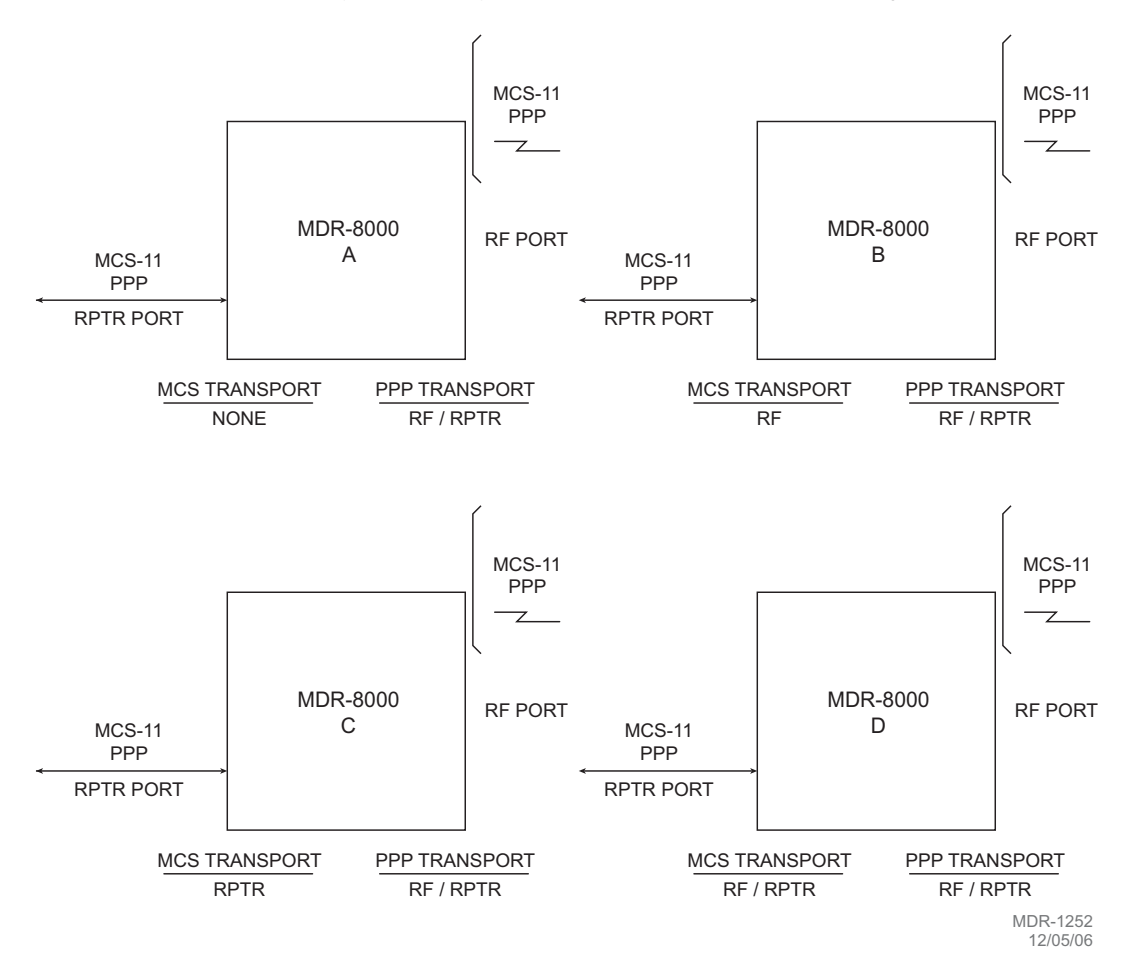

Figure 4-23 MCS/TMN Transport Provisioning (Sheet 5 of 5)

A default MCS-11 address **(A1A)** is assigned automatically. A different unique address must be entered for each radio to prevent concurrent responses to poll from more than one radio with the same address. If multiple responses are received, the response data is invalid.

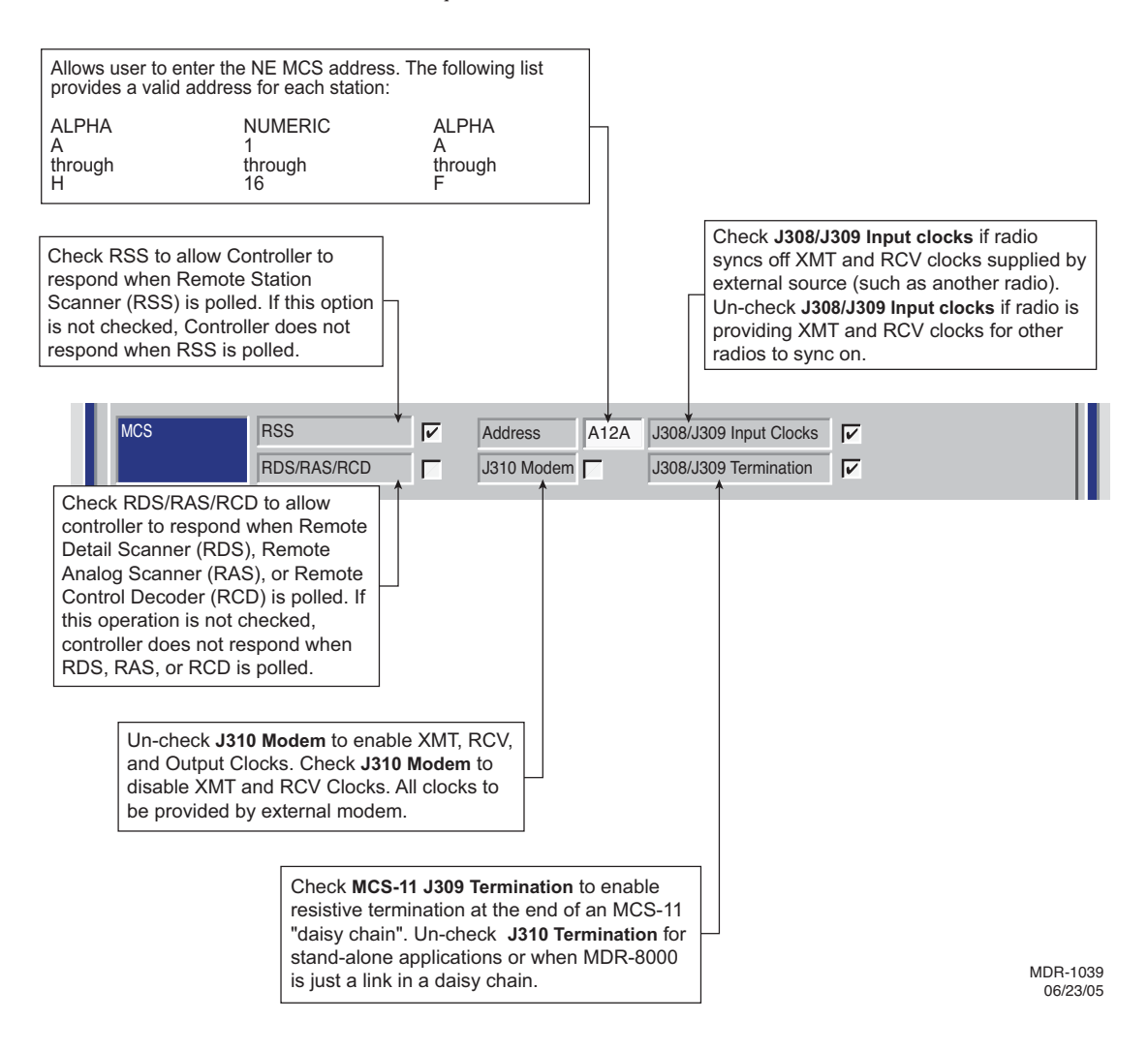

#### PROVISION ANY ONE OR ALL RADIOS AT A SITE, LOCALLY, USING FOLLOWING PROCEDURE:

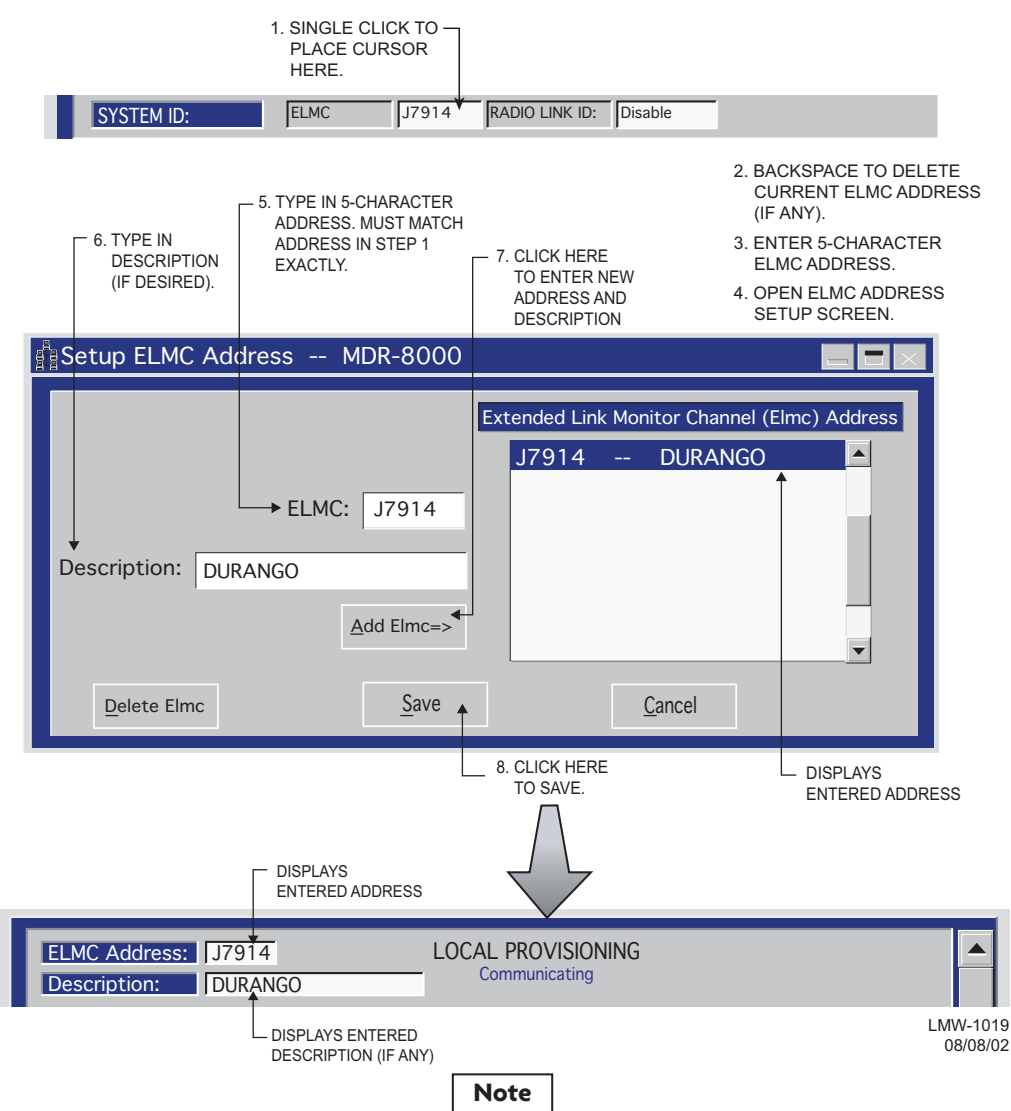

Each network element controller with ELMC must first be locally provisioned with a unique ELMC or remote address. The ELMC address is not related to MCS-11. Any name can be entered as long as the name is a 5-character, alphanumeric word. The address is case sensitive. Space, dash, slash, asterisk, and underscored characters are not allowed. If small numbers are used as addresses, then it is necessary to fill higher order digits with zeros. For example, if the address is the value 1, then the address must be entered as 00001. No address, or the same address used on multiple network elements, prevents ELMC access to that/those network elements. The remote address can only be pro-visioned and changed locally. Service-affecting functions, including operation mode, radio configuration, and remote address, cannot be provisioned or changed remotely.

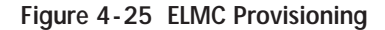

SELECT TIME LOCALLY FOR ELMC RESPONSE TO A REQUEST FOR STATUS BEFORE TRYING AGAIN. SELECT SHORTER TIME (5 SECS) FOR SHORTER SYSTEMS (10 HOPS OR LESS). SELECT LONGER TIME (10 SECS) FOR SYSTEMS WITH 10 HOPS OR MORE.

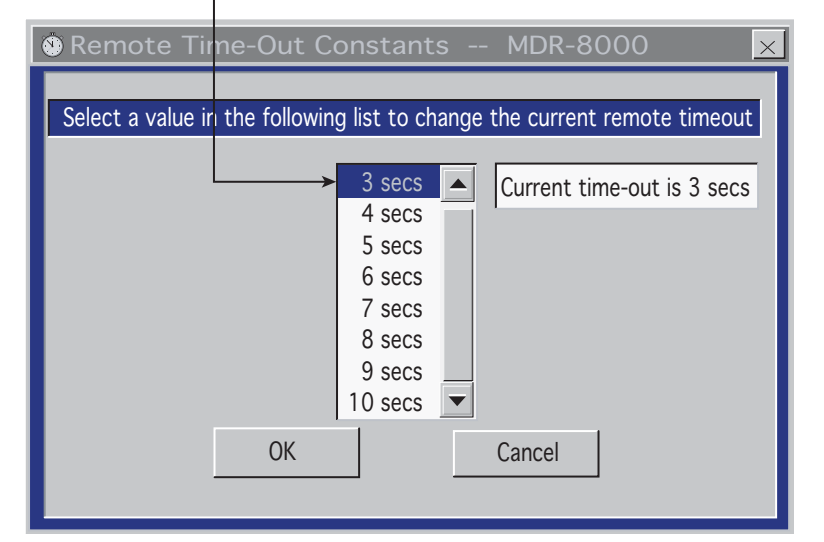

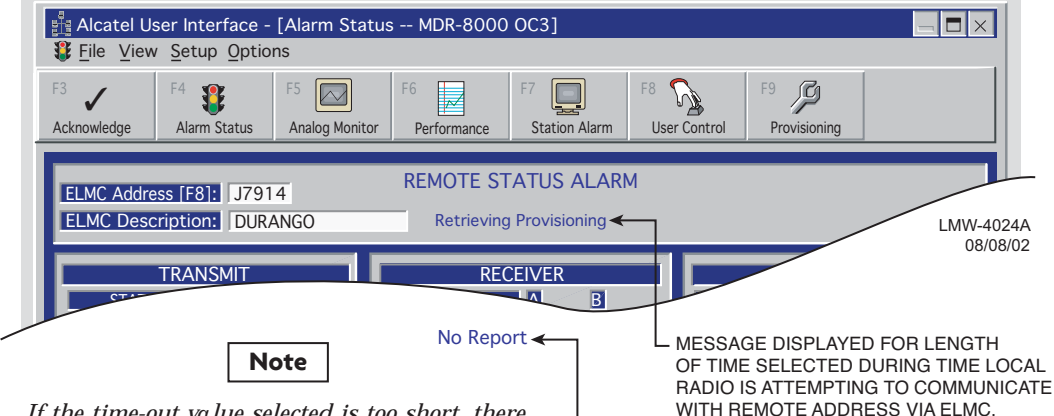

If the time-out value selected is too short, there may not be enough time for the remote controller to respond before the requesting controller times out, resulting in a constant No Report. ELMC response time delay is a function of controller circuitry and is not linear. Always start with longer time-out, then reduce time to an acceptable value.

- MESSAGE DISPLAYED FOR LENGTH OF TIME SELECTED IF THERE IS NO RESPONSE TO REQUEST FOR STATUS/ CONTROL/PROVISIONING.

### NOTE: DEFAULT CONTROL NAMES ARE USER CONTROL 1-6

#### 1. OPEN USER CONTROL NAMES SETUP SCREEN

| 2. SELECT RADIO                                                                                                    | 000                                                                                                    |
|----------------------------------------------------------------------------------------------------|----------------------------------------------------------------------------------------------------|
| ELMC List          RACK1        DURANGO         RACK2        DURANGO         RACK3        RED MTH PASS         RACK4        SILVERTON | CONTROL NAMES<br>GEN START<br>TWR LIGHT OVRD<br>User Control #3<br>User Control #4                         |
| OK CANCEL APPLY                                                                                                    | User Control #5<br>User Control #6                                                                         |
| CLICK HERE TO CANCEL<br>TRANSACTIONS<br>BEFORE SAVE<br>CLICK HERE<br>TO SAVE                                                          | 3. SELECT CONTROL POINT —<br>4. BACKSPACE TO DELETE<br>AND TYPE IN NEW CONTROL<br>NAME<br>LMW-10<br>02/04. |

Figure 4-27 Control Names Provisioning

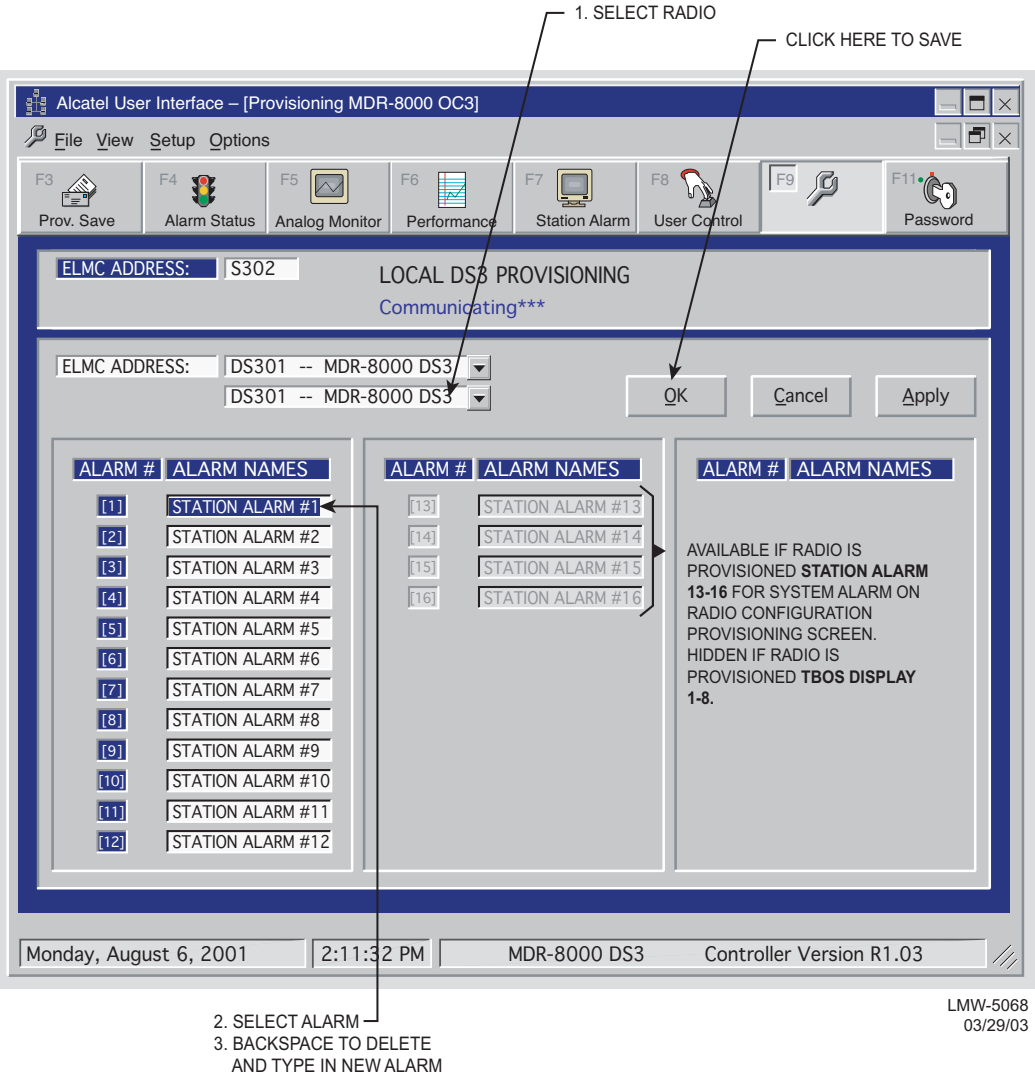

NAME

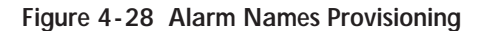

DS3 screen is shown. DS1/E1 and OC3/STM-1 alarm names provisioning is similar.

The information contained in this section is a summary of the section with the same title, but not the same section number, on the enclosed CD. "Refer to CD" is used throughout this section to refer the reader to the detail information on the CD. Go to this section on the CD for interactive links to the detail information referred to in this section.

### 5 MAINTENANCE

### 5.1 INTRODUCTION

This section contains information and procedures to aid in restoring the equipment to its proper operating condition after it has been determined that a problem exists.

The following warnings and cautions apply while operating, performance testing, troubleshooting, or repairing the MDR-8000 series radios.

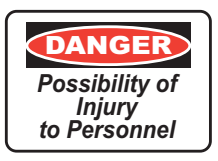

Short circuits in low-voltage, low-impedance dc circuits can cause severe arcing that may result in burns or eye injury. Remove rings, watches, and other metal jewelry while working with primary circuits. Exercise caution to avoid shorting power input terminals.

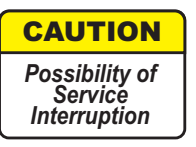

XMTR Crystals should never be shipped as replacements without being soldered and tuned up in an oscillator assembly board at the factory.

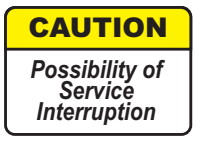

Units with the electrostatic-sensitive (ESS) symbol contain ESS devices. Store these units in an antistatic container when not in use, and anyone handling a unit should observe antistatic precautions. Refer to the Special Precautions pages in the front of the instruction book for detailed handling information.

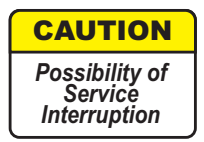

RF flex coaxial cable requires special consideration. The electrical characteristics of the coax can be affected if it is accidentally twisted or bent. Provide mechanical support to prevent any weight or strain to the coax and connector when connecting or disconnecting equipment. Loosen the connectors at both ends of a coax section if one end must be moved even slightly. SMA connectors should be secured in place fingertight, and then gently tightened using a torque wrench with a 5/16 in. head set for 7 to 9 inch-pounds. The connectors should not be left fingertight.

#### Note

Ensure that all antennas are properly aligned and waveguide is in good physical condition.

Note

Before performing procedures that might in any way affect transmission, it is recommended that the person performing the procedure understand the FCC Rules and Regulations pertaining to the equipment and be properly authorized to operate the equipment.

#### 5.2 MAINTENANCE PHILOSOPHY

This section provides information and procedures for equipment maintenance down to the module level. Module repair is not covered in this manual. A replacement procedure for the crystal oscillator subboard on the transmitter and receiver modules is provided to enable future use of the local oscillator at a different frequency in another application or at another location. Use the drawings in the appendix and those in the station drawing package to support the procedures in this section

The use of maintenance procedures in this section may result from failure of a periodic check, an alarm indication, or unacceptable performance. These problems should normally be resolved as shown in the maintenance philosophy flow chart (Figure 5-1).

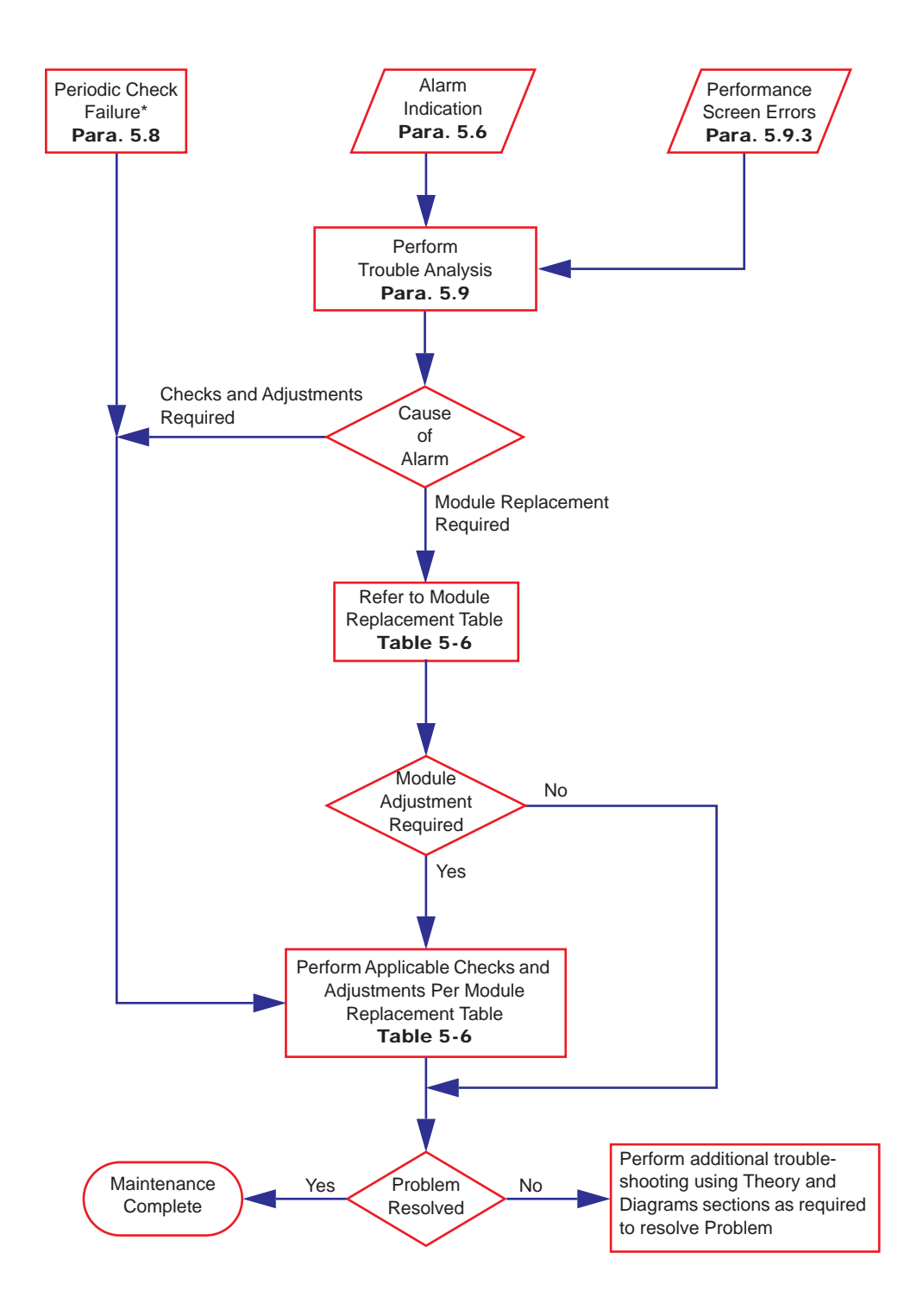

Figure 5-1 Maintenance Philosophy Flow Chart

# 5.3 RECOMMENDED TEST EQUIPMENT

Refer to Table 5-1 for the list of recommended test equipment. Alcatel recommends this test equipment to properly maintain the radio.

| Test Equipment/Function                                           | Essential Characteristics                    | Used On                                                                                                    |
|-------------------------------------------------------------------|----------------------------------------------|----------------------------------------------------------------------------------------------------|
| Digital Volt Meter (DVM)<br>Fluke 75                              |                                              | Out-of-Service Carrier Null Adjustment<br>Using DVM (Refer to CD).                                                              |
| Frequency Counter,<br>Agilent 5315A                               | 106 to 150 MHz                               | Para. 5.18, XMT Crystal Oscillator Fre-<br>quency Correction<br>Para. 5.23, RCV Crystal Oscillator Fre-<br>quency<br>Correction |
| Power Meter, Agilent<br>E4418A with E4418B<br>Power Sensor E9300A | -60 to +20 dBm, 10 MHz<br>to 18 GHz, 50 ohms | Para. 5.21, XMTR Output Level Calibration<br>(No PA)<br>Para. 5.25, PA Output Level Calibration                                 |
| Test Lead and Tool Kit                                            | PN 695-0675-003                              | As Required                                                                                                    |

Table 5-1 Recommended Test Equipment

## 5.4 OPTIONAL TEST EQUIPMENT

Refer to Table 5-2 for a list of optional test equipment to support alternate test procedures in this section and the over-the-hop test procedure (Refer to CD).

| Test Equipment/Function          | Essential Characteristics | Used On                                 |
|----------------------------------|---------------------------|-----------------------------------------|
| Adapter                          |                           | Flexible RF Test Cable                  |
| Type N Male Interface<br>Adapter |                           |                                         |
| (Qty. 2 Required)                |                           |                                         |
| Tyco Electronics<br>1048789-1    |                           |                                         |
| Attenuator                       | 30 dB, 50 Ohms, 20        | Para. 5.25, PA Output Level Calibration |
| Narda 768-30                     | Watts                     | (Alternate Procedure)                   |
| Bit Error Rate Test Set          |                           | Over-The-Hop E1 BER Threshold Test      |
| Acterna ANT-5                    |                           |                                         |
| Data Rate                        | 2.048 Mb/s,               |                                         |
| Modulation Scheme                | HDB3                      |                                         |

Table 5-2 Optional Test Equipment

| Test Equipment/Function                                                                                       | Essential Characteristics        | Used On                                                                                                    |
|----------------------------------------------------------------------------------------------------|----------------------------------|----------------------------------------------------------------------------------------------------|
| Communications Ana-<br>lyzer w/DS1 Package<br>Acterna TB 2310-P4<br>D1 Data Rate<br>DS1 Modulation<br>Scheme  | 1.544 Mb/s,<br>B8ZS or AMI       | Over-The-Hop DS1 BER Threshold Test                                                                                                    |
| Communications Ana-<br>lyzer w/DS3 Package<br>Acterna TB 2310-P5<br>DS3 Data Rate<br>DS3 Modulation<br>Scheme | 44.736 Mb/s,<br>64 QAM           | Over-The-Hop DS3 BER Threshold Test                                                                                                    |
| Communications Ana-<br>lyzer w/OC3 Package<br>Acterna TB 2310-P2                                              | 155.52 Mb/s                      | Over-The-Hop OC3/STM-1 BER Threshold<br>Test                                                                                                    |
| Flexible RF Test Cable, 6<br>Ft.<br>Tyco Electronics<br>1049982-5                                             |                                  | Spectrum Analyzer                                                                                                    |
| Optical Power Meter<br>RIFOCS 555B with SC<br>and FC SOC<br>Power<br>Wavelength                               | -8 to -28 dBM,<br>1310/1550 nm   | Over-The-Hop Optical Power Test                                                                                                    |
| Oscilloscope, Tektronix<br>TDS3052B                                                                           |                                  | DS3 Radio DADE<br>DS3 Line DADE                                                                                                    |
| Spectrum Analyzer, Agi-<br>lent E4408B                                                                        | 1.7 to 11.7 GHz                  | Para. 5.20, In-Service XMTR Carrier Null<br>Adjustment Using Spectrum Analyzer                                                                                                    |
| Variable Attenuator,<br>Narda 791                                                                             | 1.7 to 11.7 GHz, 0 to<br>37.5 dB | Over-The-Hop DS1 BER Threshold Test,<br>Over-The-Hop E1 BER Threshold Test,<br>Over-The-Hop DS3 BER Threshold Test,<br>Over-The-Hop OC3/STM-1 BER Threshold<br>Test, OC3/STM-1/ETH I/O Interface<br>Removal and Replacement,<br>Over-The-Hop OC3/STM-1 Fade Margin<br>Test (to the 10-6/10-3 BER Level) |

Table 5-2 Optional Test Equipment (Cont.)

### 5.5 PERSONAL COMPUTER (PC)/LAPTOP

The PC is an on-line maintenance and troubleshooting tool. Refer to the General Section for PC guidelines. See Figure 5-2. Connect the RS-232 Interface cable between USI connector on controller and the PC.

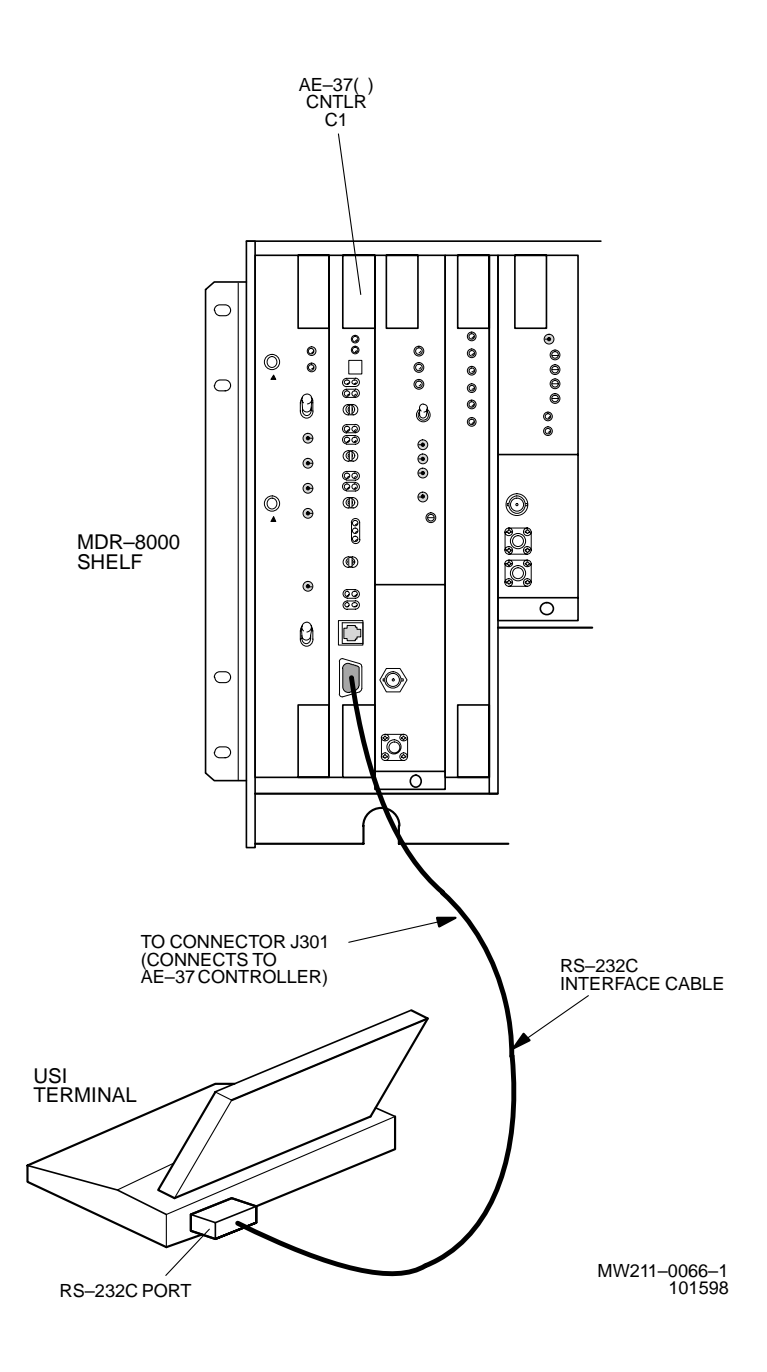

Figure 5-2 USI Computer to Controller Interconnection

### 5.6 MDR-8000 ALARMS

MDR-8000 Alarms are displayed on:

- 1 USI Alarm and Status screen
- 2 Alcatel MCS-11 Monitor and Control System
- 3 SNMP MIB browser
- 4 TBOS foreign alarm system
- 5 External relay interface
- 6 Module front panel indicators

Alarm names are radio/alarm equipment dependent. The Alarm List found under NOC Alarm Troubleshooting on the enclosed CD, identifies every alarm name indicated by the above alarm display equipment, in alphabetic order. By clicking on the alarm name, the user can go straight to the description, cause, effect, and action for that alarm, regardless of where the alarm is displayed. The alarm list is a summary of alarms designed for use by NOC personnel. Refer to the detail troubleshooting later in this section for more information.

### 5.7 ALARM MONITORING AND INSPECTION

Perform the following checks whenever a station is entered:

- 1 Verify that no alarms are lighted; only the green status indicators should be lighted.
- 2 Momentarily press LAMP TEST switch. Verify all indicators light.

### Note

Keeping records of errors and alarm history can be an aid to system troubleshooting.

# Note

The local status alarms screen displays the alarms of the radio to which the USI is connected, either physically or addressed via the ELMC.

**3** Using the USI computer, check local alarms on the Local Status Alarms screen.

## 5.8 RECOMMENDED PERIODIC CHECKS

Perform XMTR local oscillator frequency verification (Para. 5.18) and XMTR output check (Para. 5.19) 1 year after initial setting and at 5-year intervals thereafter to correct possible drift caused by aging.

## 5.9 RADIO TROUBLESHOOTING

The digital radio system is equipped with alarm circuitry and automatic switching (in hotstandby, frequency diversity, and space diversity configurations) to provide protection against loss of traffic. This automatic switching, coupled with adaptive equalization of multipath distortion, provides protection against equipment outage and propagation variations. Because of the finite life of electronic equipment, failures occur.

### 5.9.1 Troubleshooting USI Alarms

First alert for an alarm is normally the USI Status Alarm Screen. See Figure 5-3 through Figure 5-12 for detailed alarm information and troubleshooting guidelines. After isolating the fault to the most probable cause, replace module or repair as directed.

## 5.9.2 Troubleshooting RCVR Lockup Problems

The radio is operational when the RCVR is locked onto the associated farend XMTR frequency. Normally lockup occurs within minutes after power is applied. Successful lockup is indicated by not having the channel alarm (Chan Alm) lit on the RCVR front panel.

## 5.9.2.1 Slow Lockup At Initial Turnup

Slow lockup at initial turnup is defined as lockup occurring five minutes or more after powerup. If the radio is non-standby/no space diversity (one RCVR in A side), replace the RCVR. If radio is non-standby space diversity or hot-standby (two RCVRs, A and B sides) problem is probably the XMTR at the farend of the hop. The most common cause of slow lockup is incorrect carrier null. First try switching XMTRs. If this clears the problem, perform carrier null (Para. 5.20) and XMTR/PA output level calibration procedure (Para. 5.21) on the off-line XMTR. If the problem is not cleared, replace the XMTR.

### 5.9.2.2 Slow Lockup During Normal Operation

Slow lockup after a bad fade or other temporary interruption is defined as lockup occurring less than a second after RSL is restored. Troubleshooting this type of slow lockup requires knowing what the RSL is. Check RSL using the procedure in Appendix G on attached CD.

If the RSL is at least 4 to 5 dB above RCV threshold, the two most probable causes are carrier leakage and the RCVR local oscillator. Perform carrier null test (Para. 5.20) on the farend XMTR. If slow lockup continues, remove and replace the RCVR crystal oscillator subboard.

If the RSL is below or 1 to 3 dB above RCVR threshold, wait until RSL improves to at least 4 to 5 dB above RCVR threshold before starting troubleshooting.

## 5.9.3 Troubleshooting Performance Screen Errors

Path and intermod problems can occur that cause errors to be indicated on the Performance monitor screens that are not severe enough to generate an alarm on the USI Alarm and Status screen. Errors of this type fall into two categories: burst and dribbling errors.

The performance screens can be a useful tool in troubleshooting a radio with and without alarms being indicated on the Status Alarm screen.

# 5.9.3.1 Troubleshooting Burst Errors

Burst errors are defined as multiple errors in a very short time. Burst errors can be caused by many things, including loose connections on cable or waveguide at either end of the hop. An aging oscillator can cause burst type errors. Burst errors can be identified by a high number of **Errors** and low number of **Error Seconds** on the Performance screens. The most probable cause of burst errors is a loose connection. Check/repair all shelf and external cables and check all waveguide connections The next most probable cause is the crystal on the crystal oscillator subboard at either end of the hop. If the radio has both A and B XMTRS and RCVRS and both A and B are indicating burst errors, the fault is at the XMT end of the hop. If only A is equipped and indicates burst errors, remove and replace the crystal oscillator subboard on the on-line RCVR.

# 5.9.3.2 Troubleshooting Dribbling Errors

Dribbling errors are defined as small number of errors over long period of time (no frame errors). Dribbling errors can be caused by a path problem, such as interference or fading, or by a hardware problem such as a XMTR or PA that is being over driven, or high phase noise in the XMTR or RCVR oscillator. Dribbling errors can be identified by observing the **Radio CRC Errors** (DS1), **Radio Errors** (DS3), **Receiver Errors** (OC3), or **RF Receiver Errors** (ETH) fields on the radio Performance screen. Typically, less than five Errors to one Error Second identifies the fault as dribbling errors. Try isolating the transmitter by switching transmitters in a protected system. You can further isolate a transmitter by changing output levels using ATPC and or dropping the output power out of the XMTR to the PA by one or two dB.

The DS1 radio performance screen has a Repeater CRC Error Sec field that indicates errors over the repeater cable.

Two troubleshooting tips: 1) errors are displayed on the USI at the receive end in which they are detected, and 2) these specific type of radio errors are not propagated down the path.

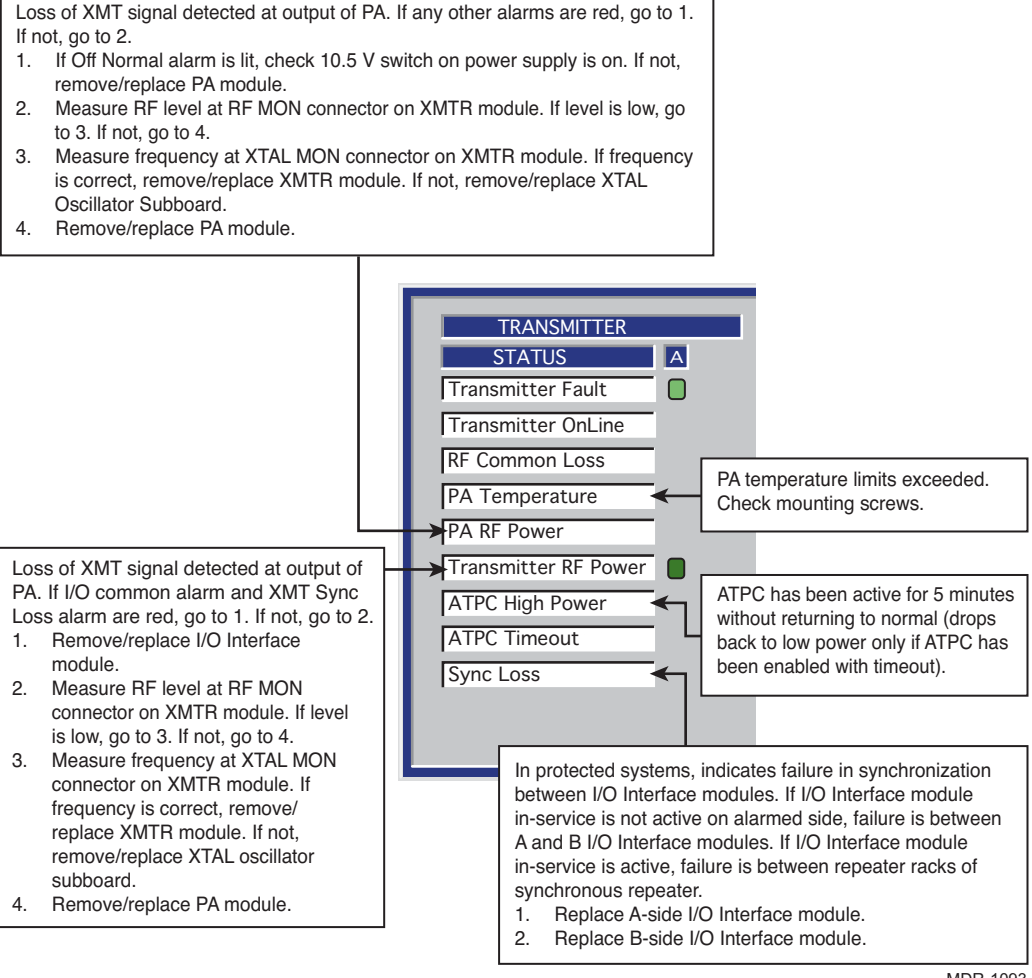

MDR-1093 10/09/05

Both RCVRs at the other end have a problem and have switched the XMTRs to try and clear it. If the RCVRs clear within a defined time frame (which we will hereafter call the CLA window) after switching, the CLA appears. if the RCVRs clear by switching or any other way outside of the CLA window, the CLA does not activate, but switching continues.

Switching times vary, depending on RSL.

If RSL is above alarm threshold, the first XMT switch occurs 5 seconds after the problem at the RCVRs is detected. The 5 seconds following the first XMT switch is the "CLA window". If the RCVR alarms clear during the 5-second CLA window, the CLA will activate at the XMT end.

Since the RSL at the RCVRs is ok, equipment failure at the farend XMTR is the most probable cause of the RCVRs failing.

If RSL is below alarm threshold, the first XMTR switch occurs 30 seconds after the problem at the RCVRs is detected. The CLA window is the first 5 seconds of the second 30 seconds. If the RCVR alarms clear during the 5-second CLA window, the CLA will activate at the XMT end.

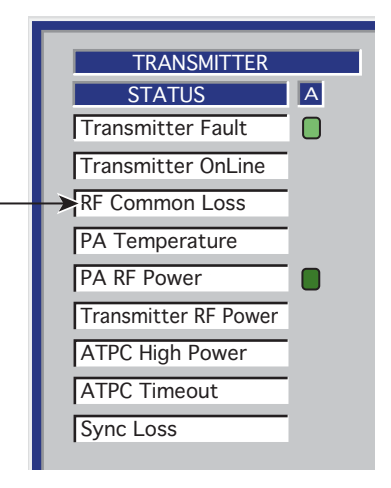

In DS1 and OC3/STM-1 2-fiber switched and 4-fiber switched radios, if the RCVR alarms do not clear within the CLA window, after ten 30-second periods (10 switches) the controller switches the I/O Interface modules and another 5-second CLA window is opened. If the RCVR alarms clear during the 5-second CLA window following the I/O switch, the CLA will activate at the XMT end.

Since this is a silent alarm at the XMT end, no other alarm should show up at the XMTR.

Clearing the RCVR problem does not automatically clear the CLA at the XMT end. The CLA can be cleared using the ACO switch on the controller module or by rolling the mouse over RF Common Loss on the screen and double clicking.

CLA can be caused by many things. Troubleshooting is RSL dependent. Problems that can cause a CLA follow.

- 1. Path problems, such as fading, refraction, interference
- 2. Frequency problems due to aging or bad crystal oscillator
- 3. Bad capacity key on XMTR
- 4. Bad RF cable
- 5. Bad RF switch
- 6. Bad I/O Interface

If RSL is normal, look for a digital signal problem at the XMT end. The RCV end will probably have Eye Closure and Frame Loss alarms, **but not an RSL alarm**. Since the RCVRs are receiving a strong signal (but not a good signal) from the farend XMTR, the RCVRs will probably be locked on frequency.

Is RSL above or below alarm threshold?

Above, go to 1. Below, go to 2.

- 1. If RSL is ok, look for a digital signal problem at the farend XMTR:
  - a. Check XMTR capacity key.
  - b. Remove/replace XMTR.
  - c. Remove/replace I/O Interface.
- 2. If RSL is low, there will be a RCVR RSL alarm along with any others:
  - a. Check for prolonged fade. Use USI RSL screen and check history. Worst fading times are early in the morning and late in the evening.
  - b. Look for equipment failure at XMT end: Check for bad XMTR/PA. Verify correct output power out of XMTR/PA. Is output power correct? Yes, check for bad cable or RF switch at the XMT end. No, remove and replace XMTR, PA, I/O Interface, in that order.

MDR-1092 12/06/07

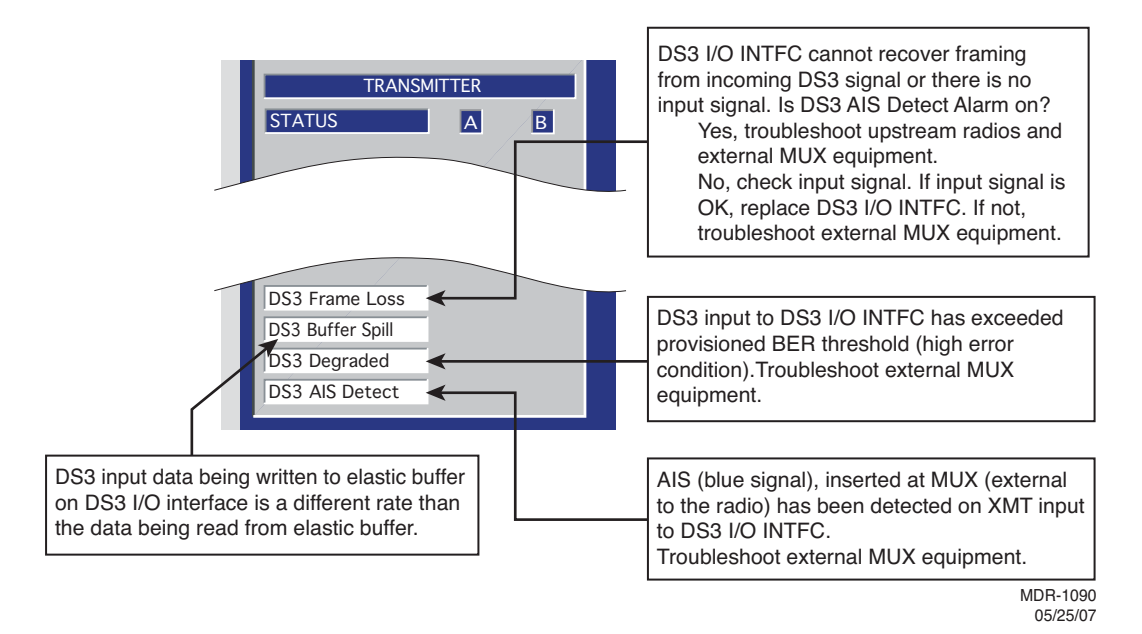

Figure 5-4 Troubleshooting DS3 Radio XMT Alarms

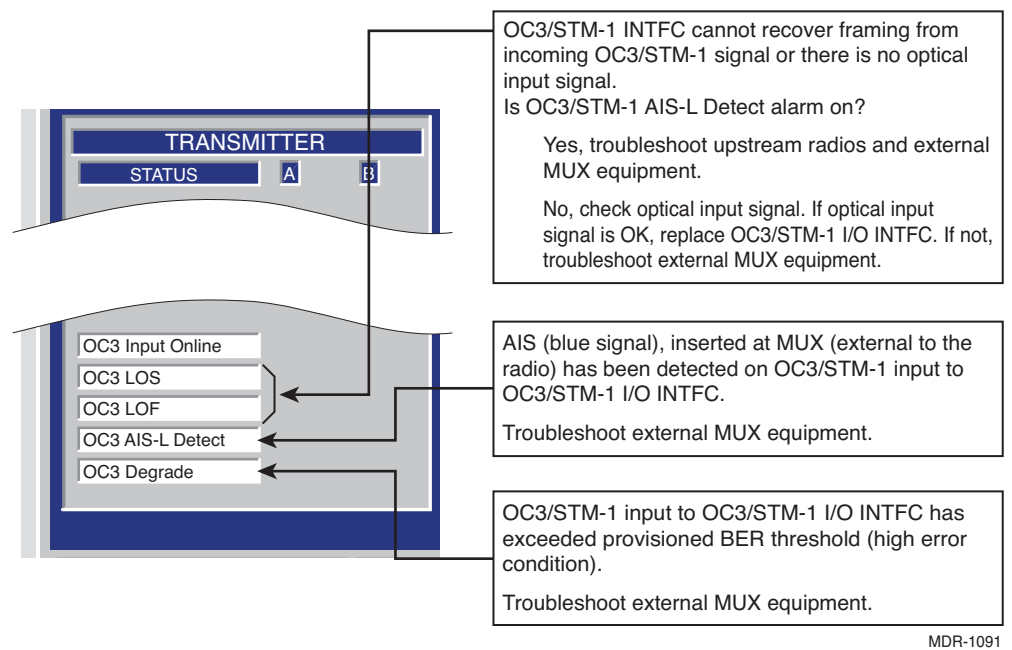

Always troubleshoot and clear the most severe alarm first. Channel Fail is the most severe, followed by Radio Frame Loss and Eye Closure.

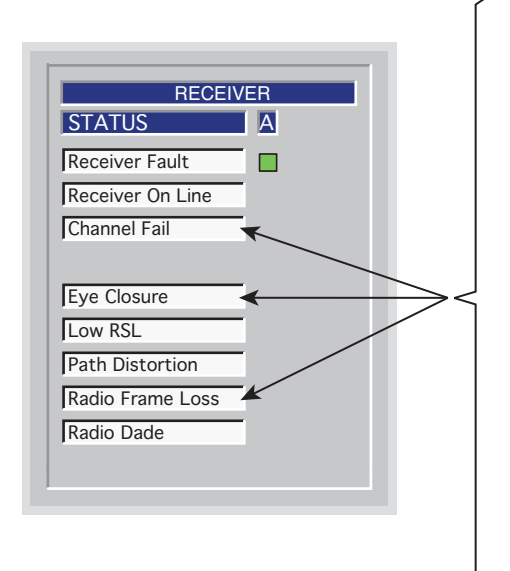

The Eye Closure alarm, Radio Frame Loss alarm, and Channel Fail alarm all work together to form effective 3-level troubleshooting tools. If the radio is provsioned correctly, Eye Closure (the first level) should be the first indication that there is a steady stream of errors (more than dribbling errors) being detected by the RCV circuit in the I/O Interface module. The second level is the Radio Frame Loss alarm. This alarm indicates that the errors have increased to the point that complete frames are being lost. The third level, the Channel Fail alarm, is the most severe level. This alarm indicates that the RCVR can no longer lock on the farend XMTR. Even worse, the overhead with command path and Service Channel is lost, inhibiting communication with the farend, making troubleshooting more difficult.

> MDR-1081 05/20/05

A **Channel Fail** alarm occurs when RCVR(s) have lost lock and are not locked on the signal from the farend XMTR(s). Loss of signal also means loss of CMD path. The most effective method of troubleshooting this type alarm is to have a technician at both ends of the hop. Farend status viewing and controls must be performed at the farend site. This alarm can be caused by a failure at the farend XMTR, RF path/antenna/waveguide problems, or a failure in the local RCVR or I/O Interface.

Start by isolating the fault to one end of the hop or the RF path/antenna/waveguide. If the farend XMTR is protected, switch XMTRs and see if alarms at the RCVR end clear. If so, the problem is at the XMT end and the path and RCV end are ok. If the RCVR alarms do not clear (and/or the XMTR is not protected) proceed as follows:

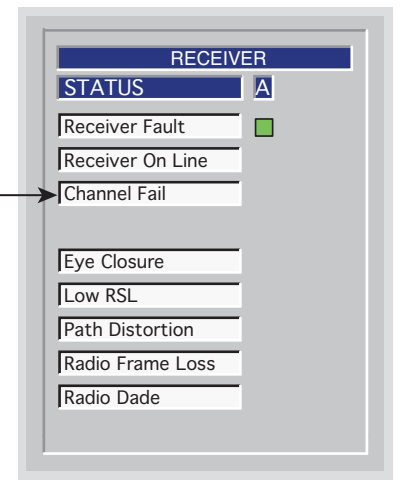

- Observe RX (RSL 1) dbm on the analog monitor screen and compare the RSL level with the TYPICAL RCVR THRESHOLD (DBM) BER = 10<sup>-6</sup>, for the type and capacity of radio, listed on Tabe 1-3, Physical, Environmental, and Electrical Characteristics, in the General section of this instruction book. If the RSL is too low (below the RCVR threshold), the RCVR will not lock to the farend XMTR. The problem is in the farend XMTR, is an RF path problem, or is a farend or local antenna/waveguide problem.
- 2. Troubleshoot farend XMTR.

If the RSL is above the listed threshold, troubleshoot the local RCVR. Start by isolating the fault to the RCVR module or I/O Interface module.

- a. Observe RX (AFC MON) voltage on the analog monitor screen. This is the correction voltage for the crystal oscillator. The voltage should be -3.0 ±0.5 Vdc, indicating that the crystal oscillator is on center frequency. If not, remove and replace crystal oscillator subboard on RCVR. If the RX (AFC MON) voltage is correct, the failure could still be the RCVR or the RCVR circuits in the I/O Interface module. The most probable cause is the RCVR.
- b. Remove and replace RCVR. The crystal oscillator subboard and capacity key must be removed from the suspected RCVR and installed on the spare RCVR. If the alarm is stil not cleared, remove and replace the I/O Interface module.

MDR-1084 11/29/04
#### Note

Always troubleshoot and clear the most severe alarm first. **Channel Fail** is the most severe, followed by Radio Frame Loss and Eye Closure.

Loss of radio frame from RCVR in I/O Interface RCVR circuits. Before starting, check USI for receiver Channel Fail alarms and Common Command Path alarm. If there is a Channel Fail alarm, troubleshoot and clear that alarm first. If there is a Command Path alarm, troubleshoot and clear that alarm second.

- Verify farend radio configuration. Is farend radio hot-standby? Yes, go to 2. No, go to 4.
- Check for Radio Frame Loss alarms on both A and B. Are there Radio Frame Loss radio frame loss alarms on both A and B?

Yes, go to 3. No, only A or B has a frame loss alarm, go to 4.

 Switch farend XMTRs. Do alarms clear? Yes, replace farend off-line XMTR. No, replace local I/O Interface on alarmed side. Do alarms clear?

Yes, stop. Procedure is complete.

- No, replace local RCVR on alarmed side.
- Replace local I/O Interface on alarmed side. Do alarms clear? Yes, stop. Procedure is complete. No, replace local RCVR on alarmed side.

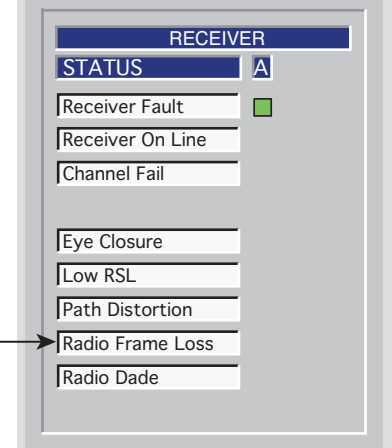

MDR-1083 05/20/05 Errors are being received by the RCVR at a rate exceeding the Eye BER threshold error rate provisioned on the radio configuration screen. This alarm could be caused by a faulty XMTR (farend), radio interference on the RF path (RFI), antenna/waveguide problem, or a faulty antenna/waveguide problem, or a faulty RCVR/RCVR local oscillator failure. Troubleshooting is configuration dependent.

- Check for Eye Closure alarms on both A and B RCVRs. Are there Eye Closure alarms on both A and B RCVRs? Yes, go to 2. No, only A or B has an Eye Closure alarm. The failure is on the RCVB end. Go to 3.
- 2. The problem is in the farend XMTR, is an RF path problem, or is a farend or local antenna/waveguide problem. Start by isolating the fault to one end of the hop or the RF path/antenna/waveguide.
  - a. Check farend for XMTR alarms. Troubleshoot and clear alarms (if any) at far end as required. Go to b.
  - b. Check farend radio XMTR configuration as follows:
    - Hot-standby XMTRs? Go to c.
    - Frequency diversity? Go to 4.
    - Space diversity? Troubleshoot farend XMTR.
  - c. If the farend XMTR is hot-standby, switch XMTRs and see if alarms at the RCVR end clear.
  - Do RCVR alarms clear?

Yes, the problem is at the XMT end and the path and RCV end are ok. Replace farend off-line XMTR. No, the problem is a path problem or a problem at the RCVR. Go to d to isolate the path.

d. The problem may be RF interference (RFI) on the path. While observing the RSL on the RCV end Analog screen, disable the farend XMTRs.

Does RSL drop at least 25 dB?

No, there is high RFI on the path. Eliminate the RFI source.

Yes, RSL drops 25 dB or more. The problem is a path problem, such as an obstruction in the path, or a problem with the antenna or waveguide, or is a RCVR problem. Go to 3.

- 3. Isolate failure to RCVR crystal oscillator subboard or the RCVR module as follows:
  - a. At RCV end, observe RX (AFC MON) voltage on the analog monitor screen. This is the correction voltage for the crystal oscillator. The voltage should be -3.0 ±0.5 Vdc, indicating that the crystal oscillator is on center frequency.

If not, remove and replace crystal oscil lator subboard on RCVR.

If the RX (AFC MON) voltage is correct, replace RCVR module.

Do RCVR alarms clear?

Yes, stop. Procedure is complete.

No, go to 4.

4. Problem is in path (not RFI) or antenna/waveguide. Sweep waveguide at both ends of hop. Repair or replace as required.

MDR-1082 11/29/04

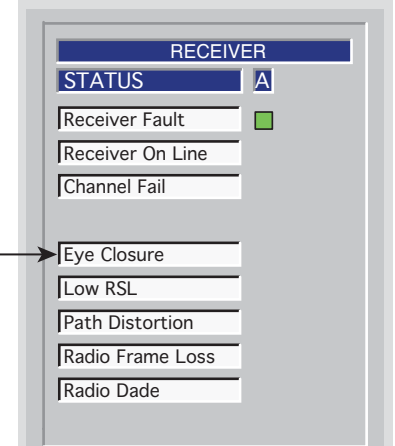

#### Note

**Radio Dade** *is displayed on DS1 USI Status and Alarm screen only.* 

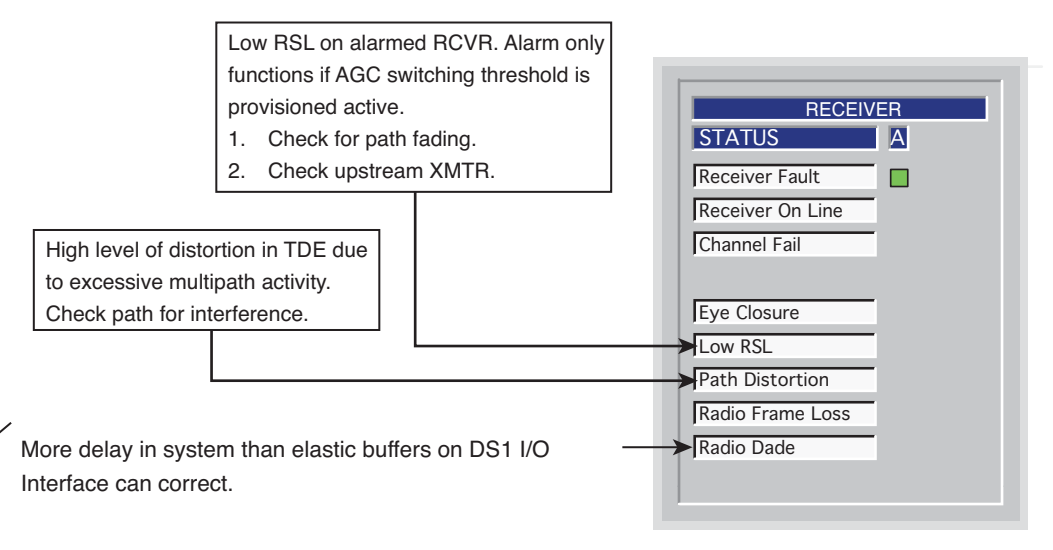

1. Isolate the delay to local or farend. Delay in the farend XMTR is a possible cause in frequency diversity configurations. Is the farend radio frequency diversity?

Yes, go to 2.

No, delay is probably a local problem. Go to 3.

- 2. Verify there are no farend XMTR alarms. Troubleshoot and clear farend XMTR alarms first.
- 3. Check/repair waveguide/path.
- Isolate delay to A-side or B-side I/O Interface. On local controller front panel, observe I/O ALM indicators. The A or B I/O ALM will be lit for the side with the excessive delay.
- 5. Remove/replace RCVR on alarmed side.
- 6. Remove/replace I/O Interface module on alarmed side.

MDR-1085 11/29/04

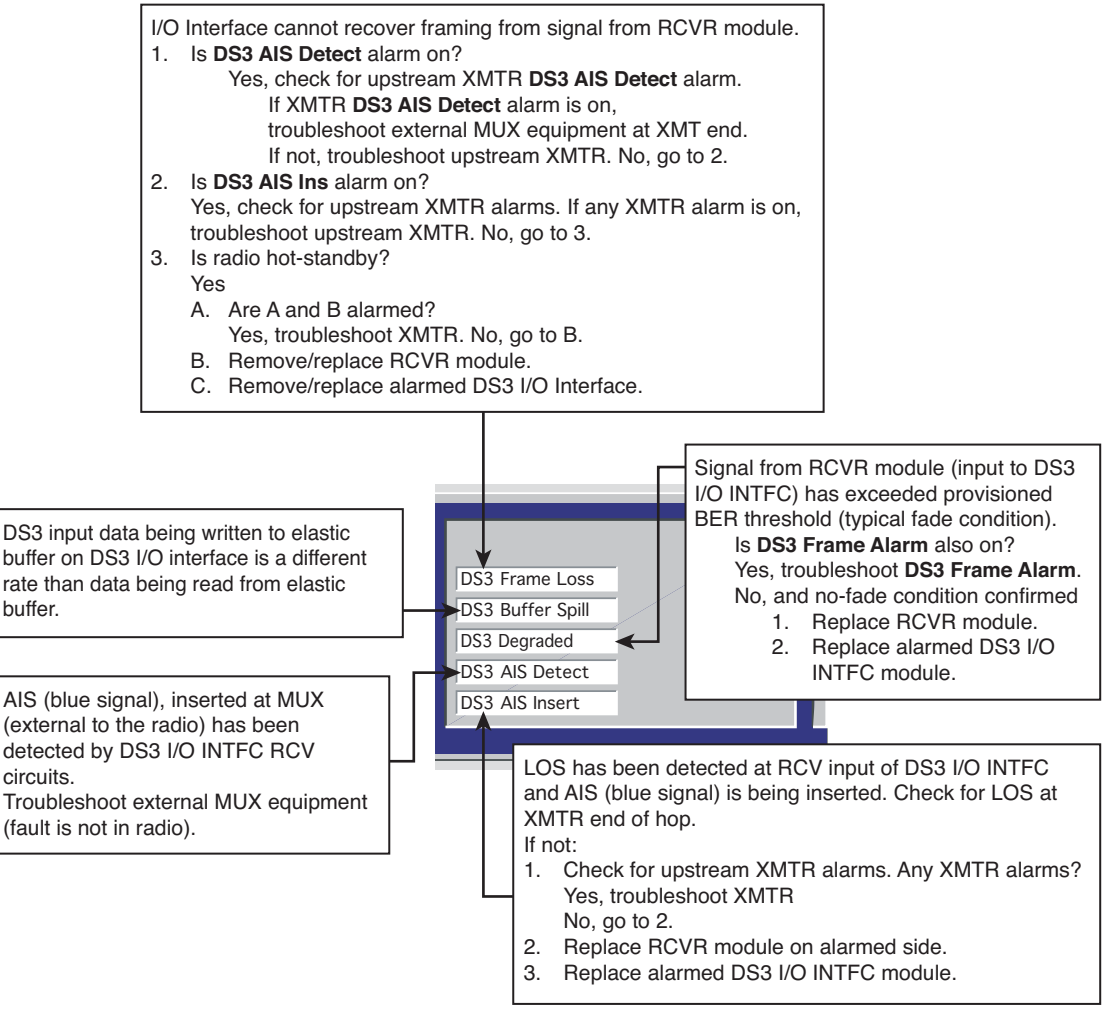

MDR-1087 05/25/07

Figure 5-7 Troubleshooting DS3 Radio RCV Alarms

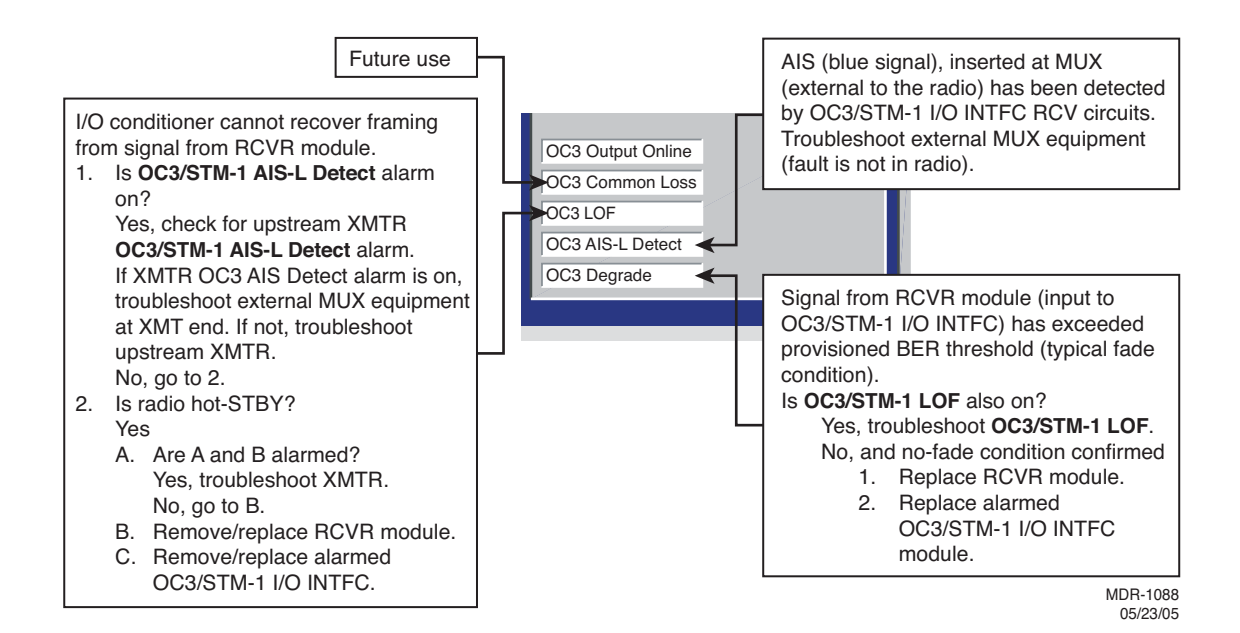

Figure 5-8 Troubleshooting OC3/STM-1 Radio RCV Alarms

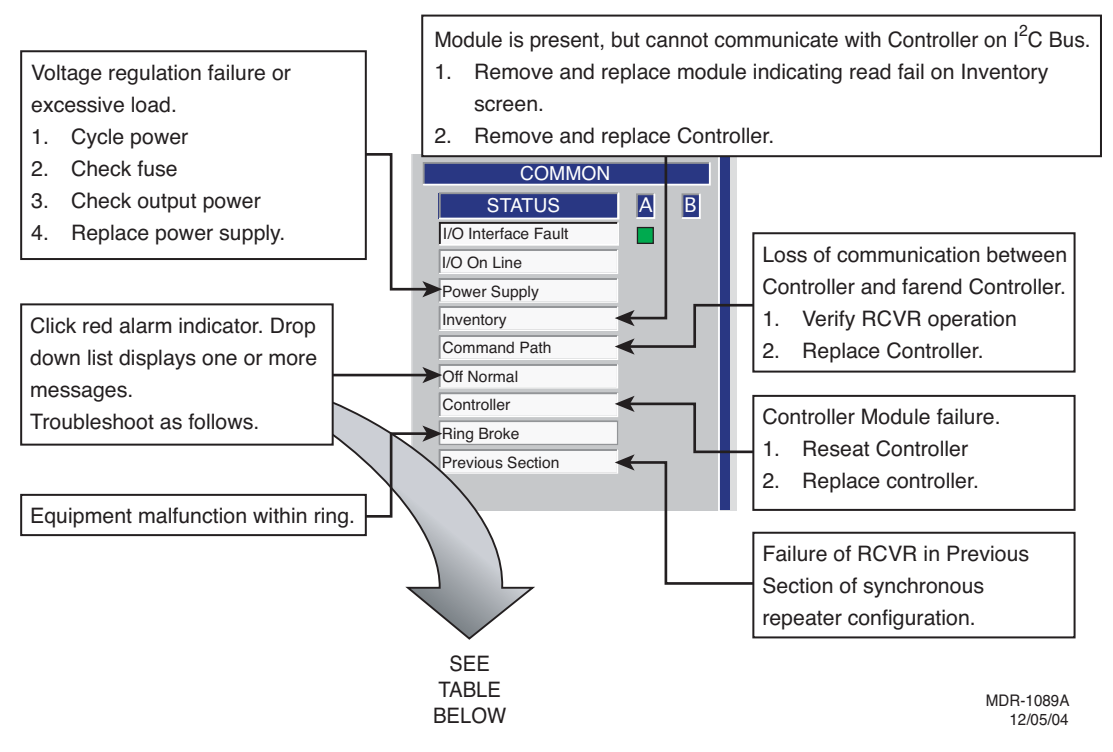

Figure 5-9 Troubleshooting Radio Common Alarms

| MESSAGE                | MEANING                                                                                                    | ACTIONS                                                                  |
|------------------------|----------------------------------------------------------------------------------------------------|--------------------------------------------------------------------------|
| Fan Alarm              | Fan or fan control module failed.                                                                                            | Remove/replace fan/fan assembly.                                         |
| A ATPC High Power Lock | A ATPC High Power Lock func-<br>tion is enabled on USI control<br>screen locking A-side XMTR/<br>PA at highest power.        | Disable <b>A ATPC High Power Lock</b><br>function on USI control screen. |
| B ATPC High Power Lock | <b>B ATPC High Power Lock</b> func-<br>tion is enabled on USI control<br>screen locking B-side XMTR/<br>PA at highest power. | Disable <b>B ATPC High Power Lock</b><br>function on USI control screen. |
| A ATPC Low Power Lock  | Locks A-side XMTR/PA output<br>power 10 dB down from high-<br>est power.                                                     | Disable <b>A ATPC Low Power Lock</b> function on USI control screen.     |
| B ATPC Low Power Lock  | Locks B-side XMTR/PA output<br>power 10 dB down from high-<br>est power.                                                     | Disable <b>B ATPC Low Power Lock</b> function on USI control screen.     |

| MESSAGE                   | MEANING                                                                                                    | ACTIONS                                                                       |
|---------------------------|----------------------------------------------------------------------------------------------------|-------------------------------------------------------------------------------|
| A Tx Override             | Override function is enabled<br>on controller module locking A-<br>side XMTR/PA in-service.<br>Switching is disabled regard-<br>less of alarms.       | Disable override function on controller module front panel.                   |
| B Tx Override             | Override function is enabled<br>on controller module locking B-<br>side XMTR/PA in-service.<br>Switching is disabled regard-<br>less of alarms.       | Disable override function on controller module front panel.                   |
| A Rx Override             | Override function is enabled<br>on controller module locking A-<br>side RCVR in-service. Switch-<br>ing is disabled regardless of<br>alarms.          | Disable override function on controller module front panel.                   |
| B Rx Override             | Override function is enabled<br>on controller module locking B-<br>side RCVR in-service. Switch-<br>ing is disabled regardless of<br>alarms.          | Disable override function on controller module front panel.                   |
| A I/O Override            | Override function is enabled<br>on controller module locking A-<br>side I/O interface in-service.<br>Switching is disabled regard-<br>less of alarms. | Disable override function on controller module front panel.                   |
| B I/O Override            | Override function is enabled<br>on controller module locking B-<br>side I/O interface in-service.<br>Switching is disabled regard-<br>less of alarms. | Disable override function on controller module front panel.                   |
| Calibrating A Side        | A-side XMTR/PA output level<br>calibration procedure has<br>been initiated.                                                                           | Complete or cancel A-side<br>XMTR/PA output level calibra-<br>tion procedure. |
| Calibrating B Side        | B-side XMTR/PA output level<br>calibration procedure has<br>been initiated.                                                                           | Complete or cancel B-side<br>XMTR/PA output level calibra-<br>tion procedure. |
| Pedestal Switch Activated | <b>PED/AC/NORM</b> switch on front<br>panel of original/older style<br>RCVR is set to <b>PED</b> .                                                    | Set PED/AC/NORM switch to NORM.                                               |
| DS1 Loopback On           | DS1/wayside DS1 line and/or<br>facility loopback function is<br>enabled on USI control screen.                                                        | Disable loopback functions on USI control screen.                             |
| A Side PA OFF             | <b>PA ON/OFF</b> switch on A-side power supply is set to <b>OFF</b> .                                                                                 | Set <b>PA ON/OFF</b> switch on A-<br>side power supply to <b>OFF</b> .        |

| MESSAGE                                    | MEANING                                                                                                    | ACTIONS                                                                           |
|--------------------------------------------|----------------------------------------------------------------------------------------------------|-----------------------------------------------------------------------------------|
| B Side PA OFF                              | <b>PA ON/OFF</b> switch on B-side power supply is set to <b>OFF</b> .                                                                          | Set <b>PA ON/OFF</b> switch on B-<br>side power supply to <b>OFF</b> .            |
| Prov. Mismatch                             | Provisioning on the controller<br>does not match the provision-<br>ing screen.                                                                 | Provision to match system requirements.                                           |
| Controller/Power Supply Prov.<br>Mismatch  | Provisioning data stored in<br>memory on the controller does<br>not match provisioning data<br>stored in memory on the A-side<br>power supply. | Check for correct provisioning.<br>Reprovision as required. Save<br>provisioning. |
| Could Not Write/Read Power<br>Supply Prov. | Cannot download provision-<br>ing data from controller to A-<br>side power supply.                                                             | Remove/replace:<br>1. A-side power supply<br>2. Controller.                       |
| Capkey Mismatch                            | Capacity key on A-side XMTR<br>has different part number than<br>capacity key n B-side XMTR.                                                   | Instal correct capacity keys on XMTRs.                                            |
| Radio ID Mismatch                          | Radio IDs provisioned on the radio configuration screen are not the same at both ends of the hop.                                              | Provision both ends of hop<br>with same radio ID number.                          |

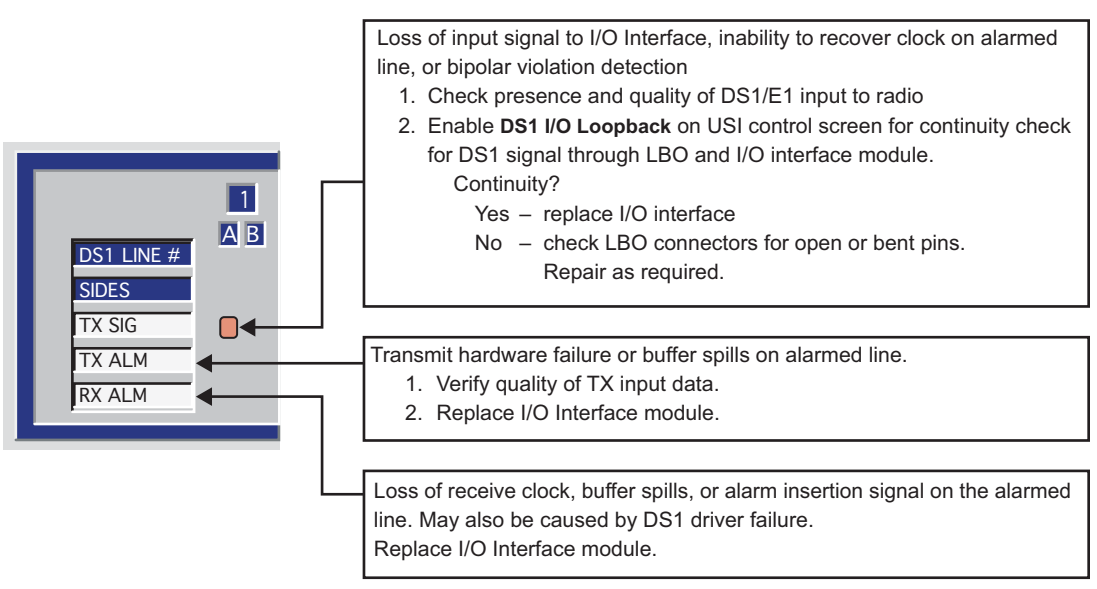

LMW-1030 04/07/05

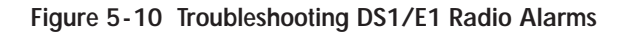

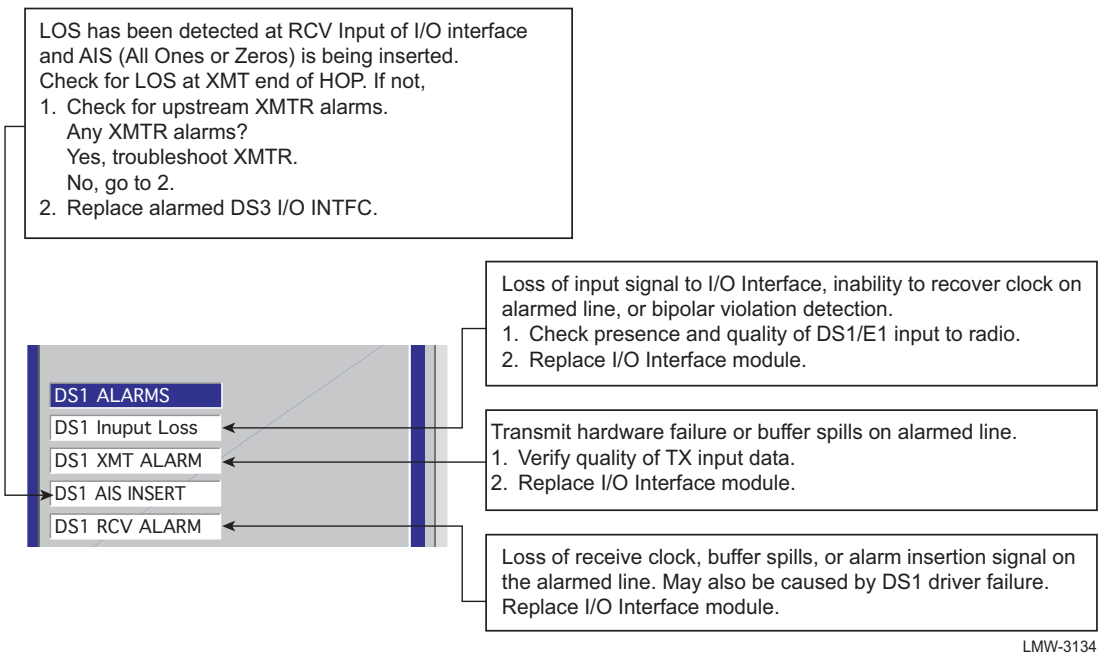

```
LMW-3134
04/07/05
```

Figure 5-11 Troubleshooting DS3 Radio Wayside DS1 Alarms

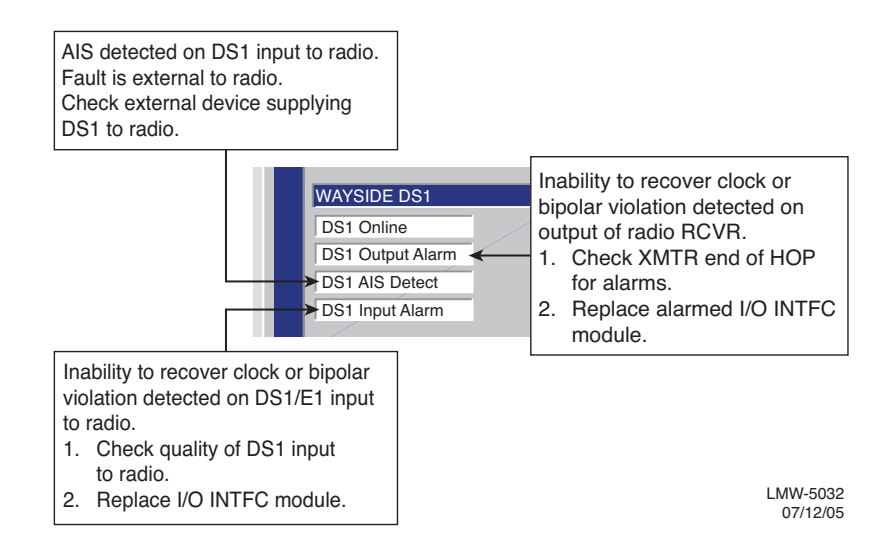

Figure 5-12 Troubleshooting OC3/STM-1 Radio Wayside DS1 Alarms

# 5.10 ETHERNET-SPECIFIC TROUBLESHOOTING

The LEDs on the front panel of the Ethernet I/O Interface module and the alarms on the radio USI status and alarm screen are the first indication of a fault. Troubleshoot radio XMT and RCV alarms using the procedures in the MDR-8000 Instruction Book/Users Manual. Troubleshoot Ethernet alarms as follows:

## 5.10.1 Troubleshooting Using Ethernet I/O Interface Module Front Panel Indicators

Refer to Table 5-3. In this analysis, troubleshoot using Table 5-3 to isolate the most probable cause. Replace modules or repair as directed.

| LED         | Indication        | Probable Cause Corrective Action                                                                                                    |                                                                                                    |
|-------------|-------------------|----------------------------------------------------------------------------------------------------|----------------------------------------------------------------------------------------------------|
| ALM         | Steady<br>Red LED | 1. Module failure                                                                                                    | 1. Replace Ethernet I/O Interface module                                                                                                    |
| WYSD<br>ALM | Yellow LED<br>Lit | <ol> <li>Loss of DS1 radio XMT input to<br/>I/O Interface</li> </ol>                                                                              | Check presence of DS1 input to radio.<br>Is DS1 Present?<br>Yes - Replace Ethernet I/O module.<br>No - Check/repair cables to customer<br>interface.                                              |
|             |                   | <ol> <li>I/O Interface cannot recover<br/>clock, or there are errors on DS1<br/>output of radio RCVR (RCV input<br/>to I/O Interface).</li> </ol> | Check XMTR end of hop for alarms.<br>Farend XMTR alarmed?<br>Yes - Troubleshoot farend XMTR<br>No -<br>1. Replace local alarmed I/O Inter-<br>face module.<br>2. Replace local radio RCVR module. |
|             |                   | <ol> <li>AIS has been detected on DS1<br/>output of radio RCVR (RCV input<br/>to I/O Interface). RCVR fault is<br/>not in this radio.</li> </ol>  | Check upstream XMTR/hops for alarms.                                                                                                    |

Table 5-3 Troubleshoot Using Ethernet I/O Interface Module Indicators

| Table 5-3 Troubleshoot Using Ethernet I/O Interface Module Indicators (Con | ıt.) |
|----------------------------------------------------------------------------|------|
|----------------------------------------------------------------------------|------|

| LED        | Indication           | Probable Cause                                                                                | Corrective Action                                                                                                    |
|------------|----------------------|-----------------------------------------------------------------------------------------------|----------------------------------------------------------------------------------------------------|
| ETH IN     | Green LED<br>Not Lit | Loss of Ethernet RCV/radio XMT signal in. Most probable causes:                               |                                                                                                    |
|            |                      | <ol> <li>Cable between link partner and radio is disconnected/broken.</li> </ol>              | Connect/repair cable.                                                                                                    |
|            |                      | <ol> <li>Speed/Mode provisioning mis-<br/>match between link partner and<br/>radio</li> </ol> | <ol> <li>Check local Ethernet facility provisioning screen.</li> <li>Check link partner provisioning.</li> </ol>                                                                                                    |
| eth<br>Alm | Yellow LED<br>Lit    | Summary alarm, could be caused by XMT or RCV Ethernet degrade                                 | Use USI to determine if degradation is in the input or output side.                                                                                                    |
| eth<br>Out | Green LED<br>Not Lit | Loss of Ethernet XMT/radio RCV signal out. Most probable causes:                              |                                                                                                    |
|            |                      | 1. Loss of RF input to radio RCVR                                                             | Check local RSL screen on USI. Is RSL<br>ok?<br>Yes - Check farend for Ethernet alarm.<br>No - Check farend XMTR output. Is<br>farend XMTR Out ok?<br>Yes - Check path, antenna,<br>waveguide/cabling<br>No - Check/replace farend XMTR.                                                                                                 |
|            |                      | 2. Loss of Ethernet input to radio<br>RCVR                                                    | Check farend for Ethernet alarms.<br>Are any alarms indicated?<br>Yes - Troubleshoot farend alarms<br>No - Check farend Ethernet status. Is<br>only abnormal status indicated?<br>Yes - Troubleshoot farend Ethernet sta-<br>tus.<br>No -<br>1. Replace local alarmed Ethernet I/O<br>Interface module.<br>2. Replace local RCVR module. |

# 5.11 TMN-SPECIFIC TROUBLESHOOTING

Refer to Table 5-4. The red ALM LED on the front panel of the TMN Interface module and the alarm on the radio USI status and alarm screen are the first indication of a fault. The ALM LED on the front panel of the TMN Interface module lights for any module fault. The LED remains lit during module reboot and also after reboot if reboot is not completed satisfactorily.

| LED                           | Indication                                        | Probable Cause                                                                                                    | Corrective Action                                                                                                    |
|-------------------------------|---------------------------------------------------|----------------------------------------------------------------------------------------------------|----------------------------------------------------------------------------------------------------|
| ALM                           | Steady<br>Red                                     | <ol> <li>Module failure</li> <li>Module reboot in progress (several seconds to reboot)</li> <li>Module reboot failed.</li> </ol> | <ol> <li>Replace module</li> <li>Wait several seconds for reboot to<br/>complete.</li> <li>Attempt reboot.</li> </ol> |
| Ethernet<br>1, 2,<br>and/or 3 | Blinking<br>Yellow                                | Network with too much traffic (colli-<br>sions occurring). Some collisions<br>are normal in any network.                         | Wait for situation to clear. If collisions continue (severe occurrence), trouble-shoot network.                       |
| Ethernet<br>1, 2,<br>and/or 3 | Not<br>Steady<br>Green<br>When First<br>Connected | <ol> <li>Cable is disconnected/<br/>broken</li> </ol>                                                                            | 1. Connect/repair cable.                                                                                              |
|                               |                                                   | 2. Cable/port mismatch                                                                                                    | <ol> <li>Check application matches cable.<br/>Straight cable instead of crossover<br/>cable, etc.</li> </ol>          |
|                               |                                                   | 3. Rate mismatch. Far end equip-<br>ment does not support 10Base/T.                                                              | <ol> <li>Check far end equipment supports<br/>10Base/T.</li> </ol>                                                    |
| ррр                           | Not<br>Steady<br>Green<br>When First<br>Connected | <ol> <li>Cable is disconnected/<br/>broken.</li> </ol>                                                                           | 1. Connect/repair cable.                                                                                              |
|                               |                                                   | 2. Cable/port mismatch                                                                                                    | 2. Check application matches cable.<br>Straight cable instead of crossover<br>cable, etc.                             |
| РРР                           | Yellow                                            | Local end is receiving data but PPP disabled locally                                                                             | Check local provisioning for PPP port enabled.                                                                        |

| Table 5-4 | Troubleshooting | Usina | <b>TMN Interface</b> | Module | Indicators |
|-----------|-----------------|-------|----------------------|--------|------------|
|           | noubloonlooting | Sound |                      | modulo | maioatoro  |

| Problem                                                      | Possible Cause                                                                                                  | Possible Solution                                                                                                    |
|--------------------------------------------------------------|----------------------------------------------------------------------------------------------------|----------------------------------------------------------------------------------------------------|
| Unusually slow communi-<br>cation in radio network           | <ol> <li>Normal network management<br/>traffic is saturating the communi-<br/>cations channel.</li> </ol>       | <ol> <li>There may be too many radios<br/>being managed within a single<br/>region. Split the radio network<br/>management into different<br/>regions and backhaul the traffic<br/>for each region through sepa-<br/>rate channels.</li> </ol>                                                                        |
|                                                              | <ol> <li>Polling radios for PM data or<br/>missed alarms too rapidly</li> </ol>                                 | 2. Poll the radios more slowly.                                                                                                    |
|                                                              | <ol> <li>Multiple remote software down-<br/>loads in process</li> </ol>                                         | <ol> <li>Download to fewer radios at a time.</li> </ol>                                                                                                    |
|                                                              | <ol> <li>IP traffic other than network<br/>management traffic being routed<br/>through radio network</li> </ol> | 4 Configure external routers to<br>allow only network management<br>related traffic through the Man-<br>agement network of the radios.<br>Dynamic route updates (OSPF,<br>RIP) may attempt to reroute high<br>speed traffic through the TMN<br>network if a high speed ink fails.                                     |
| Unable to operate con-<br>trols using SNMP                   | To perform control operations, the Manager must be registered as a craft device.                                | Register the Manager as a craft<br>device. Manager registration type<br>can be changed as needed to type<br>'ct' to allow control operation and<br>then be changed back to 'nml' for<br>normal operation.                                                                                                    |
| Can Read SNMP objects<br>but cannot Write to<br>SNMP objects | 1. Incorrect community string                                                                                   | 1. Use the correct community string.                                                                                                    |
|                                                              | 2. Insufficient SNMPv3 privileges                                                                               | <ul> <li>2. Use the correct privileges:</li> <li>a) The TMN Interface supports 4<br/>view levels. Use a SNMPv3 user<br/>account that supports write<br/>access to the selected SNMP<br/>object.</li> <li>b) Use the correct Authentication<br/>mode.</li> <li>c) Use the correct Privacy pass-<br/>phrase.</li> </ul> |
|                                                              | 3. If the TMN Interface is config-<br>ured for SNMPv2, the write<br>community string is probably<br>wrong.      | 3 Use the correct write community string.                                                                                                    |

# Table 5-5 TMN Network Troubleshooting

| Problem                                                                                                    | Possible Cause                                                                                                    | Possible Solution                                                                                                    |  |
|----------------------------------------------------------------------------------------------------|----------------------------------------------------------------------------------------------------|----------------------------------------------------------------------------------------------------|--|
| No traps being received from NE                                                                                                    | 1. Manager not registered in NE to receive traps                                                                                                    | 1. Register Manager with NE.                                                                                                    |  |
|                                                                                                    | <ol> <li>Communication failure in net-<br/>work</li> </ol>                                                                                                    | <ol> <li>Check network connectivity.<br/>Check redundant network paths<br/>and routing. Traceroute (tracert)<br/>is useful for locating path or rout-<br/>ing faults.</li> </ol>                                                                                                    |  |
| Unable to communicate<br>with the NE through the<br>radio network (unable to<br>'ping' the NE)                                                       | Possible communication path failure<br>or routing failure within the radio<br>network                                                                                                    | Use traceroute (tracert) to help locate for communication path or routing problems.                                                                                                    |  |
| Can 'ping' the TMN Inter-<br>face but cannot communi-<br>cate with the NE using<br>SNMP, or can only see a<br>few SNMP objects (mib-2)<br>in the NE. | 1. Using incorrect SNMP version at manager                                                                                                    | <ol> <li>Note the TMN card ships in<br/>SNMPv3 mode. If SNMPv2<br/>operation is desired, it must be<br/>provisioned for SNMPv2 using<br/>the TUI.</li> </ol>                                                                                                    |  |
|                                                                                                    | <ol> <li>If using SNMPv2, using the<br/>wrong community string. If using<br/>SNMPv3 using wrong user-<br/>name/passphrase pair</li> </ol>                                                              | <ol> <li>Verify community string or user-<br/>name/passphrase.</li> </ol>                                                                                                    |  |
|                                                                                                    | <ol> <li>A corrupt SNMPv3 security con-<br/>figuration file may have caused<br/>the module to revert to the previ-<br/>ous copy of the security configu-<br/>ration or to factory defaults.</li> </ol> | <ol> <li>Check to see if another user-<br/>name/passphrase combination<br/>works. Check to see if the previ-<br/>ous passphrase works. Check<br/>the Default username/pass-<br/>phrase combination. It may be<br/>necessary to re-initialize the<br/>security configuration using the<br/>TUI. Reprovision accounts as<br/>required, and after the changes<br/>have been committed, force a<br/>reboot to copy the new security<br/>configuration into the backup<br/>configuration.</li> </ol> |  |

Table 5-5 TMN Network Troubleshooting (Cont.)

WARNING Possibility of Damage to Equipment

Modules screwed to heat sink must be screwed securely before power is turned on.

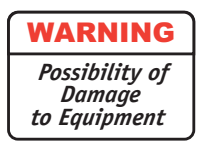

Units with the electrostatic-sensitive (ESS) symbol contain ESS devices. Store these units in an antistatic container when not in use, and anyone handling a unit should observe antistatic precautions. Damage to the unit may result if antistatic protection is not maintained. Refer to the Special Precautions pages in the front of the instruction book for detailed handling information.

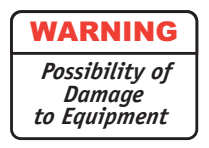

RF flex coaxial cable requires special consideration. The electrical characteristics of the coax can be affected if it is accidentally twisted or bent. Provide mechanical support to prevent any weight or strain to the coax and connector when connecting or disconnecting equipment. Loosen the connectors at both ends of a coax section if one end must be moved even slightly. SMA connectors should be secured fingertight, and then gently tightened using a torque wrench with a 5/16 in. head set for 7 to 9 inch-pounds. The connectors should not be left fingertight.

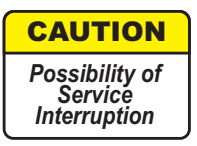

XMTR Crystals are soldered and tuned up in an oscillator assembly board at the factory.

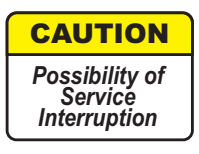

Modules may be removed or installed with shelf power applied. However, exercise reasonable care to prevent contacting adjacent modules. If clearances are narrow, consider setting the power supply to OFF while the module is being removed or replaced. (Before setting any switch to OFF, verify that traffic has been protected.)

Before replacing any module, refer to Table 5-6 to determine the actions, other than physical replacement, required. If the module has any options (switches, subboards, etc.), refer to the removed module so that the replacement module can be set up the same way.

Any module installed in the card cage, except those having front-panel cable connections, can be removed by grasping the module handle(s) and pulling firmly outward. Modules with front-panel interconnects can be removed in the same manner after disconnecting the cable from the module being removed and moving the cable out of the way.

To install a module in the card cage, insert the module card connector edge into the appropriate card slot. Engage module handles in card cage and press on module handles until they are latched and the card is fully seated. After installing a module with front-panel interconnections, reconnect the cable(s) to the front-panel connector(s).

| MODULE/UNIT                                                          | REMOVAL/REPLACEMENT<br>PROCEDURE                                               | CHECKS/ADJUSTMENTS<br>PROCEDURE                                                                                                    |
|----------------------------------------------------------------------|--------------------------------------------------------------------------------|----------------------------------------------------------------------------------------------------|
| AE-27AF Relay Interface                                              | No Special Procedure Required                                                  | None Required                                                                                                    |
| AE-37Y Controller                                                    | Para. 5.14                                                                     | None Required                                                                                                    |
| CE-16BB Power Supply                                                 | Para. 5.13                                                                     | None Required                                                                                                    |
| Fuse                                                                 | No Special Procedure Required.<br>Refer to Operations Section for<br>Location. |                                                                                                    |
| DX-35M DS1/E1 I/O Interface                                          | No special procedure required.                                                 | None Required                                                                                                    |
| DX-35N DS3 I/O Interface<br>(Early Versions)                         | Para. 5.15                                                                     | Para. 5.15 and Table 5-9                                                                                                    |
| DX-35P OC3/STM-1<br>I/O Interface                                    | Para. 5.16                                                                     | None Required                                                                                                    |
| DX-35R/S ETH I/O Interface                                           | Para. 5.16                                                                     | None Required                                                                                                    |
| UD-35() Transmitter                                                  | Para. 5.17                                                                     | Para. 5.18, Para. 5.19,<br>Para. 5.20, and Para. 5.21                                                                                                    |
| Crystal Oscillator Subboard                                          | Figure 5-15                                                                    | The Crystal Oscillator Sub-<br>board and crystal part numbers<br>define this unit. The crystal is sol-<br>dered to the oscillator subboard<br>and factory tuned to the custom-<br>ers requirements. |
| Capacity Key                                                         | Figure 5-16                                                                    |                                                                                                    |
| UD-36() Receiver                                                     | Para. 5.22                                                                     | Para. 5.23 <sup>2</sup>                                                                                                    |
| Crystal Oscillator Subboard                                          | Figure 5-22                                                                    | The Crystal Oscillator Sub-<br>board and crystal part numbers<br>define this unit. The crystal is sol-<br>dered to the oscillator subboard<br>and factory tuned to the custom-<br>ers requirements. |
| Capacity Key                                                         | Figure 5-23                                                                    |                                                                                                    |
| UD-51() Power Amplifier<br>Hot-Standby Shelf<br>CommPak Indoor Shelf | Para. 5.24<br>Appendix A on enclosed CD                                        | Para. 5.25                                                                                                    |
| LBO/AUX/Line Interface<br>Hot-Standby Shelf<br>CommPak Indoor Shelf  | Maintenance Section on<br>enclosed CD<br>Appendix H on enclosed CD             | No Special Procedure Required<br>No Special Procedure Required                                                                                                    |
| RF Switch                                                            | Maintenance Section on<br>enclosed CD                                          | No Special Procedure Required                                                                                                    |

<sup>(1)</sup> If ATPC is in use, it must be provisioned disabled or locked high before removing controller.

 $^{\left( 2\right) }$  Applicable to older versions of RCVR with Freq Cont on front panel.

#### 5.13 POWER SUPPLY REMOVAL AND REPLACEMENT

See Figure 5-13 and follow the procedure to remove and replace CE-16BB Power Supply.

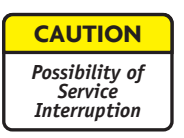

This is an out-of-service procedure when on a nonstandby (unprotected) system. On a hot-standby or frequency diversity system, switch traffic on the channel under test to protect. Use front panel OVRD controls on AE-37() Controller to switch and lock on-line opposite side XMTR, RCVR, and I/O to opposite side from failed power supply.

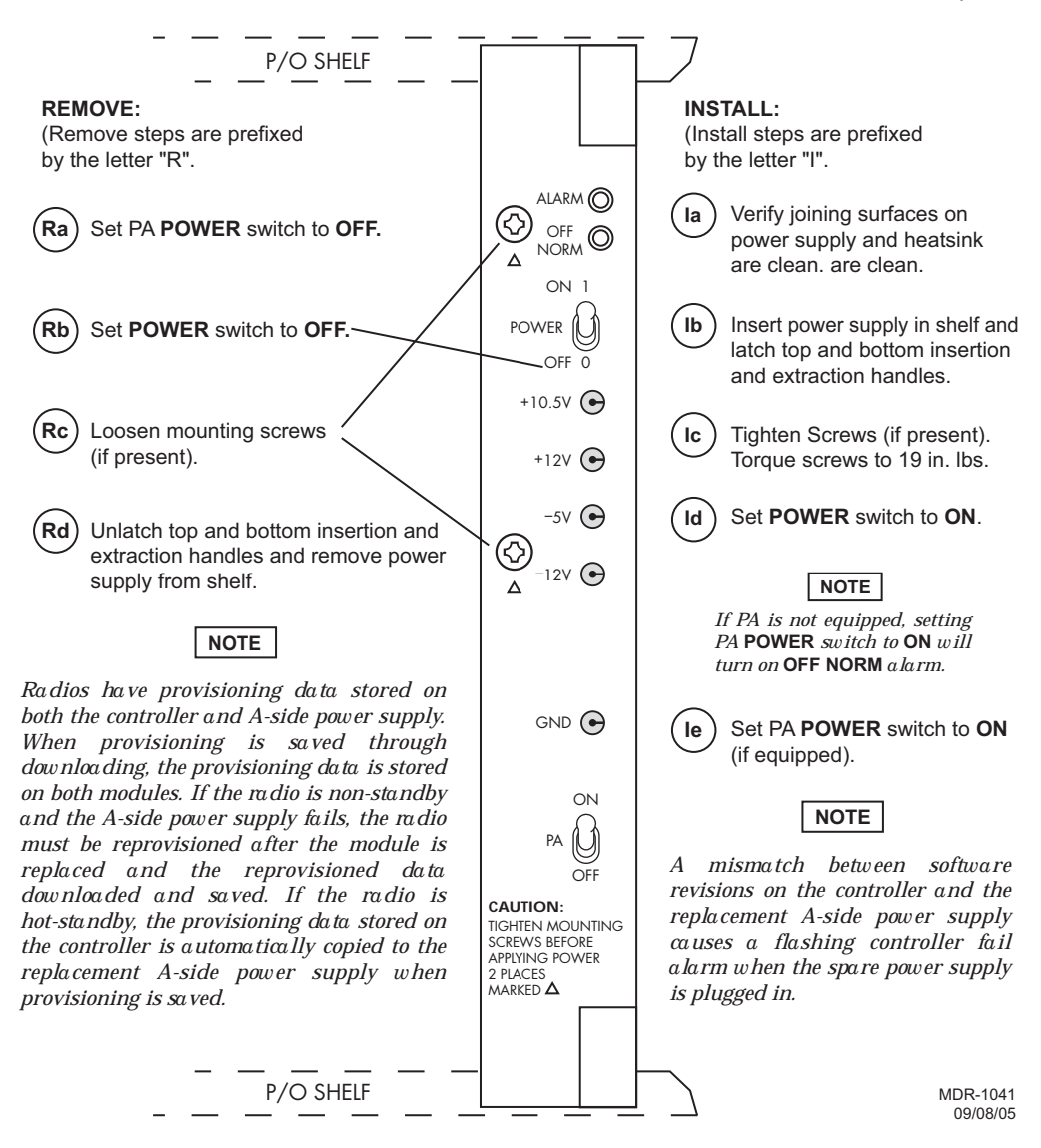

Figure 5-13 Power Supply Removal/Installation

#### 5.14 CONTROLLER REMOVAL AND REPLACEMENT

See Figure 5-14 and follow the procedure to remove and replace AE-37Y Controller.

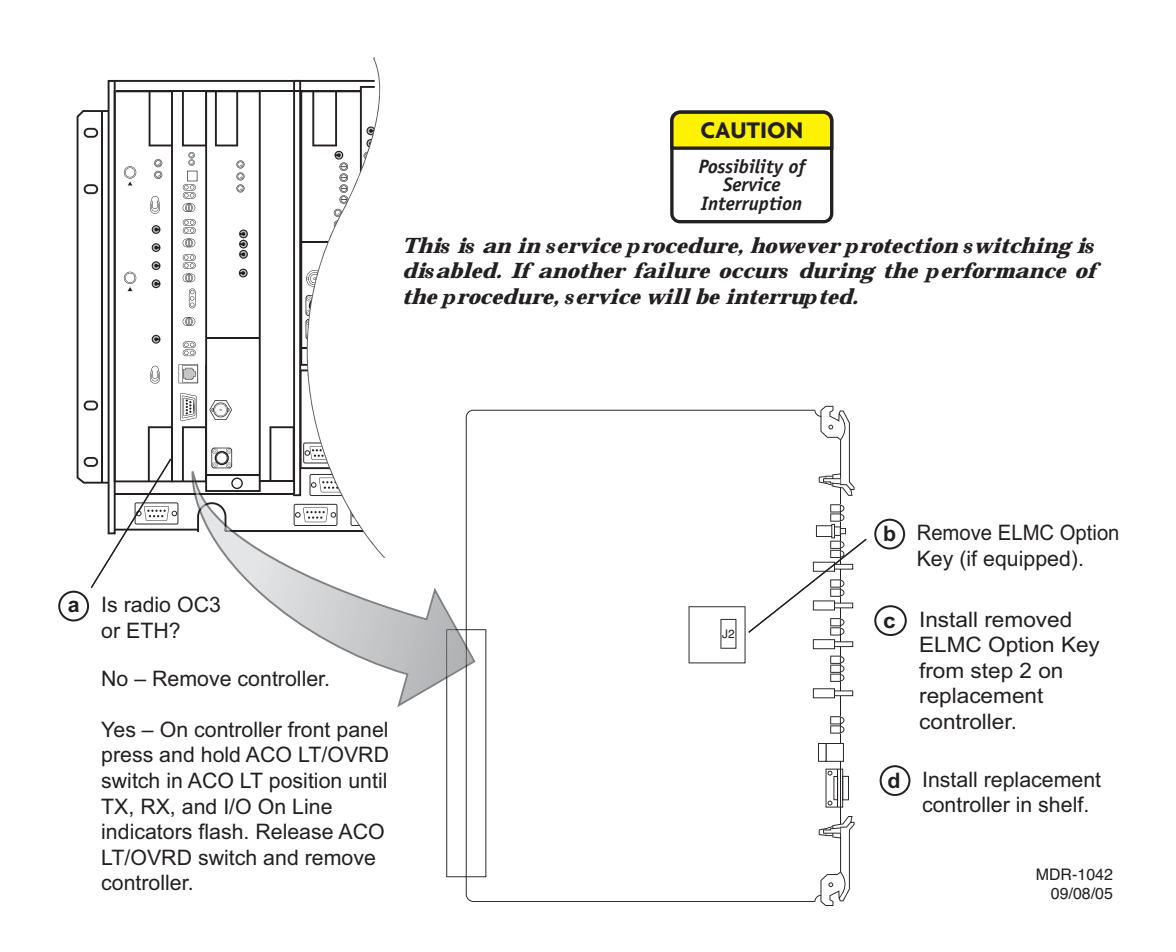

#### Figure 5-14 Controller Module Installation (Sheet 1 of 4)

### Note

A replacement controller that is loaded with the same firmware load as the controller that is being replaced (i.e.: controller for DS3 radio is replacing a DS3 radio controller) is a utomatically rebooted and provisioned to match the module it is replacing. If the replacement controller is for a different type of radio (i.e.; controller for a DS3 radio is being used to replace a controller in a DS1 or OC3 radio), the controller alarm will flash when the replacement module is installed in the shelf. The flashing alarm prompts the user that the wrong firmware is installed.

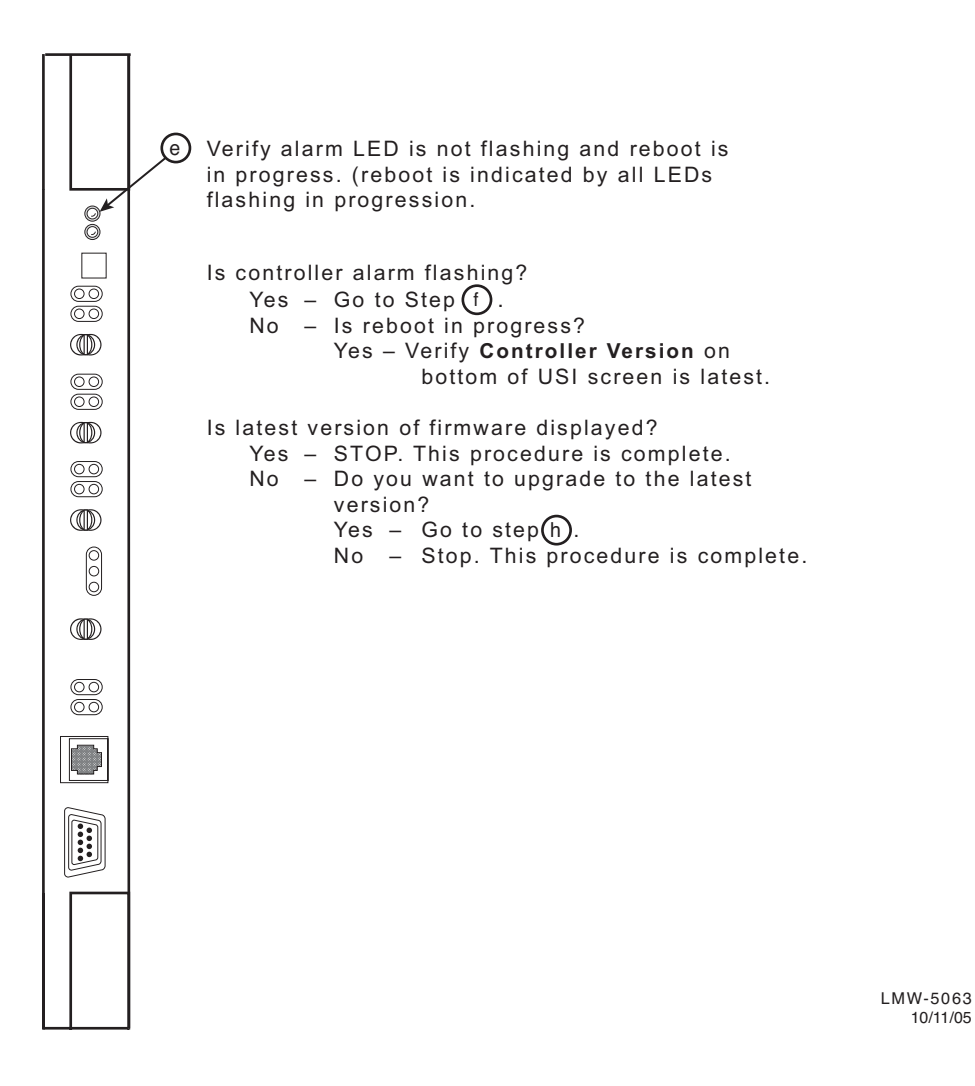

Figure 5-14 Controller Module Installation (Sheet 2 of 4)

10/11/05

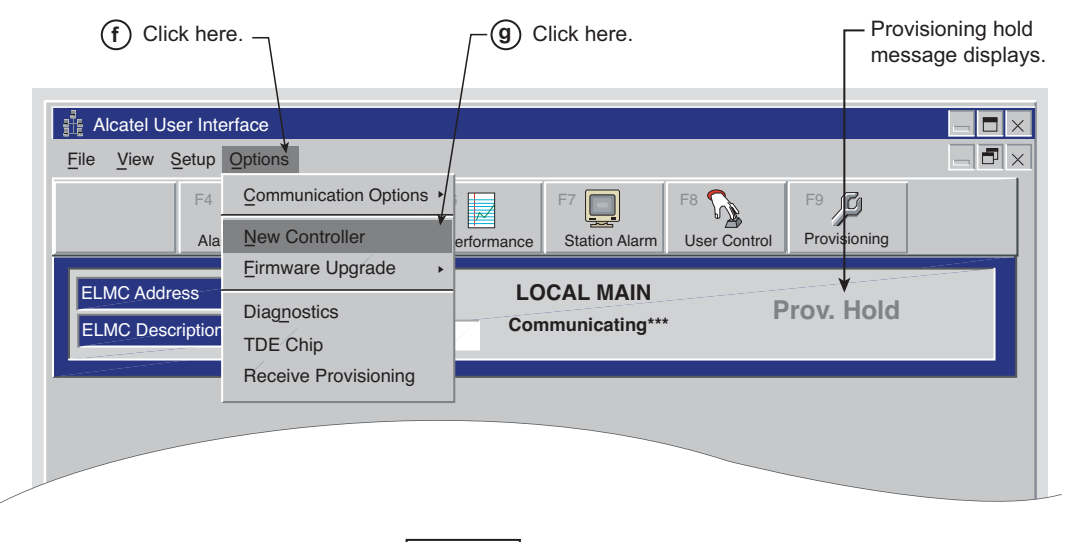

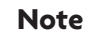

Provisioning hold message is displayed on all screens. The message is removed when provisioning is saved.

MDR-1044 09/08/05

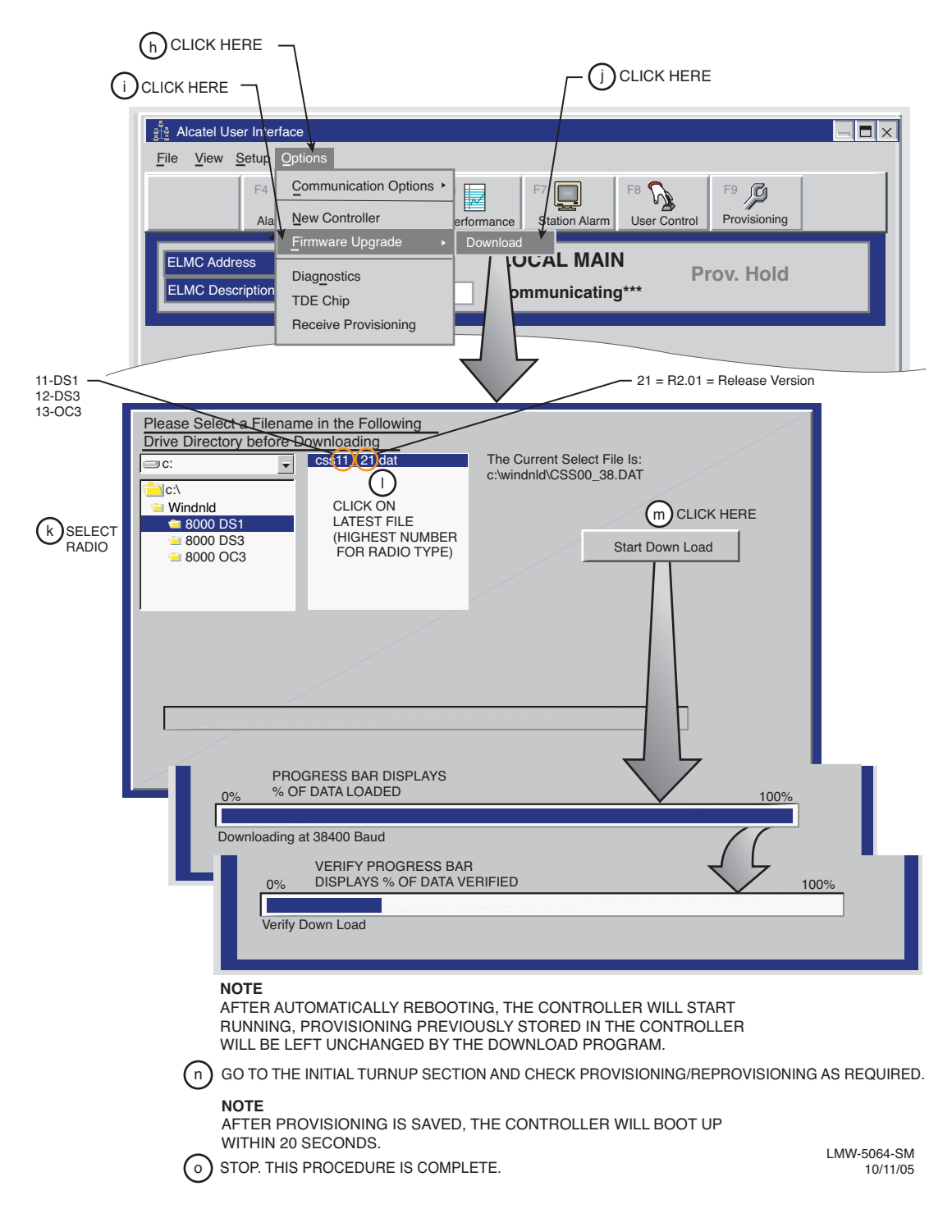

Figure 5-14 Controller Module Installation (Sheet 4 of 4)

### 5.15 DS3 I/O INTERFACE REMOVAL AND REPLACEMENT

Follow procedure to remove and replace DX-35N DS3 I/O Interface module. Refer to Table 5-7 and Table 5-8 for configuration functions.

| PN 3DH03169XX<br>Variant XX = | System<br>Application | Auto Radio DADE | Auto Line DADE | Front Panel<br>Controls |
|-------------------------------|-----------------------|-----------------|----------------|-------------------------|
| AA                            | Linear/Ring           |                 |                | Х                       |
| AB                            | Ring                  |                 |                | Х                       |
| AG                            | Linear/Ring           |                 |                | Х                       |
| АН                            | Linear/Ring           |                 | Х              | Х                       |
| АК                            | Linear/Ring           | Х               | Х              | Х                       |
| AM                            | Linear/Ring           | Х               | Х              |                         |

Table 5-7 1- or 3-Line I/O Interface Module

Note:

X indicates function is applicable.

| Table 5-8 2-Line I/O Interface M | /lodule |
|----------------------------------|---------|
|----------------------------------|---------|

| PN 3DH03169XX<br>Variant XX = | System<br>Application | Auto Radio DADE | Auto Line DADE | Front Panel<br>Controls |
|-------------------------------|-----------------------|-----------------|----------------|-------------------------|
| AJ                            | Linear/Ring           | Х               | Х              | Х                       |
| AN                            | Linear/Ring           | Х               | Х              |                         |

Note:

X indicates function is applicable.

- a Remove I/O interface module from shelf.
- b Install I/O interface module in shelf.
- c Refer to Table 5-9 or Table 5-10 and perform required procedures (if any).
- d STOP. This procedure is complete.

| I/O Interfa<br>PN 3DH03<br>Configuration i<br>A3, B3, Va | ace Module<br>8169AAXX<br>n Shelf Position<br>ariant XX = | Radio<br>Configuration | Radio<br>DADE<br>(Refer to CD) | Line DADE<br>(Refer to CD) |
|----------------------------------------------------------|-----------------------------------------------------------|------------------------|--------------------------------|----------------------------|
| АА                                                       | АА                                                        | HS, FD, SD             | Х                              | Х                          |
| AA                                                       | AB                                                        | HS, FD, SD             | Х                              | Х                          |
| AA                                                       | AG                                                        | HS, FD, SD             | Х                              | Х                          |
| AA                                                       | АН                                                        | HS, FD, SD             | Х                              | Х                          |
| AA                                                       | АК                                                        | HS, FD, SD             | Х                              | Х                          |
| AB                                                       | AB                                                        | HS, FD, SD             | Х                              | Х                          |
| AB                                                       | AG                                                        | HS, FD, SD             | Х                              | Х                          |
| AB                                                       | АН                                                        | HS, FD, SD             | Х                              | Х                          |
| AB                                                       | АК                                                        | HS, FD, SD             | Х                              | Х                          |
| AG                                                       | AG                                                        | HS, FD, SD             | Х                              | Х                          |
| AG                                                       | АН                                                        | HS, FD, SD             | Х                              | Х                          |
| AG                                                       | АК                                                        | HS, FD, SD             | Х                              | Х                          |
| АН                                                       | АН                                                        | HS, FD, SD             | Х                              |                            |
| AH                                                       | AK                                                        | HS, FD, SD             | Х                              |                            |
| АК                                                       | АК                                                        | HS, FD                 |                                |                            |
| АК                                                       | АК                                                        | SD                     | Х                              |                            |
| АК                                                       | AM                                                        | HS, FD, SD             |                                |                            |
| AM                                                       | AM                                                        | HS, FD, SD             |                                |                            |

Table 5-9 1- or 3-Line Matrix, Valid Combinations/Procedures

Notes:

1. Module locations are reversible.

2. Perform procedure indicated by X for specific module and radio configuration.

| I/O Interfa<br>PN3DH0<br>Configuration II<br>A3, B3, VAF | ce Module<br>3169XX<br>n Shelf Position<br>RIANT XX = | Radio<br>Configuration | Radio DADE<br>(Refer to CD) | Line DADE<br>(Refer to CD) |
|----------------------------------------------------------|-------------------------------------------------------|------------------------|-----------------------------|----------------------------|
| AJ                                                       | AJ                                                    | HS, FD, SD             | Х                           | Х                          |
| AJ                                                       | AL                                                    | HS, FD, SD             | Х                           | Х                          |
| AL                                                       | AL                                                    | HS, FD                 |                             |                            |
| AL                                                       | AL                                                    | SD                     | Х                           |                            |
| AL                                                       | AN                                                    | HS, FD, SD             |                             |                            |
| AN                                                       | AN                                                    | HS, FD, SD             |                             |                            |

| Table 5-10 | Line Matrix, | Valid | Combinations | /Procedures |
|------------|--------------|-------|--------------|-------------|

NOTES:

1. Module locations are reversible.

2. Perform procedure indicated by X for specific module and radio configuration.

# 5.16 OC3/STM-1/ETH I/O INTERFACE REMOVAL AND REPLACEMENT

Use this procedure to remove and replace DX-35P OC3/STM-1 or DX-35R/S ETH I/O Interface module.

| а | If radio is protected (hot-standby, space diversity, or frequency diversity, use front panel <b>OVRD</b> controls on AE-37() Controller to lock on-line XMTR, RCVR, and I/O (opposite side from failed I/O) on line.                     |
|---|----------------------------------------------------------------------------------------------------|
| b | On front panel of controller module, press and hold <b>ACO LT/OVRD</b> switch<br>in <b>ACO LT</b> (lamp test) position until <b>TX, RX</b> , and <b>I/O On LINE</b> LEDs on<br>front of controller flash (approximately 5 seconds wait). |
| С | Release ACO LT/OVRD switch.                                                                                                    |
| d | Disconnect cables.                                                                                                    |
| е | Remove I/O Interface module from shelf.                                                                                                    |
| f | Install replacement I/O Interface module in shelf.                                                                                                    |
| g | Connect cables.                                                                                                    |
| h | On AE-37() Controller, toggle OVRD switch to disable override (unlocks on-line XMTR and restores automatic switching functions).                                                                                                    |
| i | STOP. This procedure is complete.                                                                                                    |

#### 5.17 XMTR REMOVAL AND REPLACEMENT

Use this procedure to remove and replace the UD-35() XMTR and/or Capacity Key and Crystal Oscillator Subboards on the XMTR.

#### Note

Spare XMTRs and XMTRs repaired at the factory normally do not contain Crystal Oscillator Subboards or Capacity Keys. The user must retain the crystal Oscillator Subboard and the Capacity Key from the module being replaced before sending the module back to the factory for repair.

- a On power supply, on same side as failed XMTR, set PA ON/OFF switch to OFF (if shelf is equipped with PA on that side).
- b On XMTR module, disconnect cable from RF OUT connector.
- c Remove XMTR module from card cage.
- d On XMTR module being replaced, remove XMTR crystal oscillator subboard. See Figure 5-15. Retain for installation on replacement module.
- e On XMTR module being replaced, remove XMTR capacity key. See Figure 5-16. Retain for installation on replacement module.
- f On replacement XMTR module, install XMTR crystal oscillator subboard. See Figure 5-15.
- g On replacement XMTR module, install XMTR capacity key. See Figure 5-16.
- h Reconnect cable to RF OUT connector.
- i Install replacement XMTR module in card cage.

- j Perform XMT Crystal Oscillator Frequency Checks and Adjustment procedure. Refer to Para. 5.18.
- k On power supply, set PA ON/OFF switch to ON (if turned off in Step a).

# Note

Output level calibration is required for the last amplification stage in the chain of XMT amplifiers leading to the antenna, only. If the radio is equipped with a PA and a transmitter fails, the replacement transmitter must be adjusted to return the radio to the original PA output power. It is not necessary to calibrate the transmitter.

### I Is radio equipped with optional PA?

If no, Perform XMTR Output Level Calibration (No PA) procedure. Refer to Para. 5.21.

If yes, restore PA output level. See applicable Figure 5-17 or Figure 5-18 for procedure.

Perform one of the following XMTR Carrier Null Adjustment procedures:

In-Service XMTR Carrier Null Adjustment Using spectrum Analyzer, Para. 5.20

XMTR Carrier Null Adjustment Using Spectrum Analyzer, (Refer to CD).

XMTR Carrier Null Adjustment Using DVM, (Refer to CD).

n STOP. This procedure is complete.

m

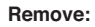

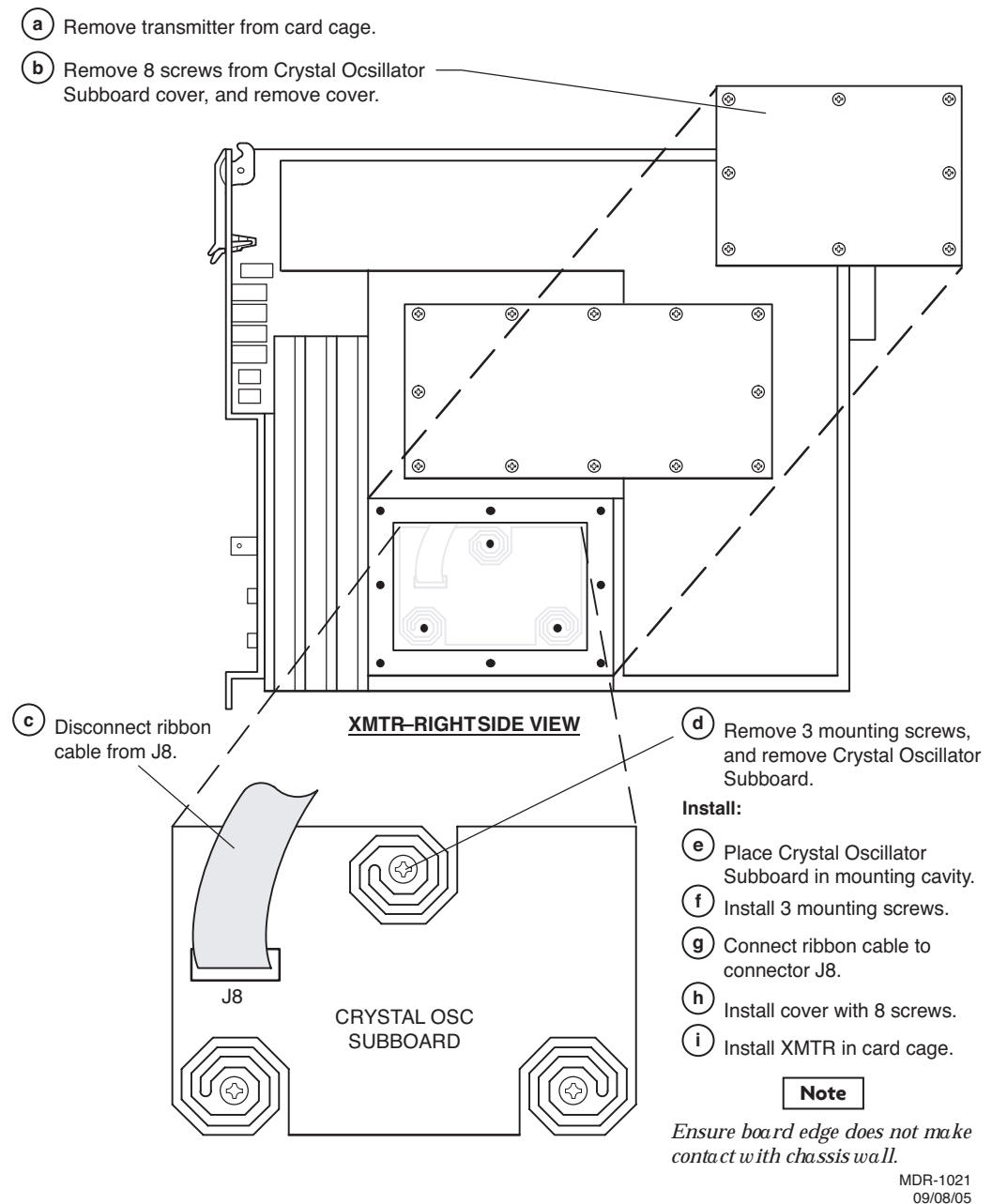

Figure 5-15 XMTR Crystal Oscillator Subboard Removal/Installation

| CAUTION                                   |
|-------------------------------------------|
| Possibility of<br>Service<br>Interruption |

This is an out-of-service procedure when on a nonstandby (unprotected) system. On a hot-standby or frequency diversity system, switch traffic on the channel under test to protect.

#### Remove:

(a) Remove transmitter from card cage.

(b) Remove 13 screws from Capacity Key and remove Capacity Key.

#### Install:

C Install Capacity Key on three connectors.

(d) Install 13 screws.

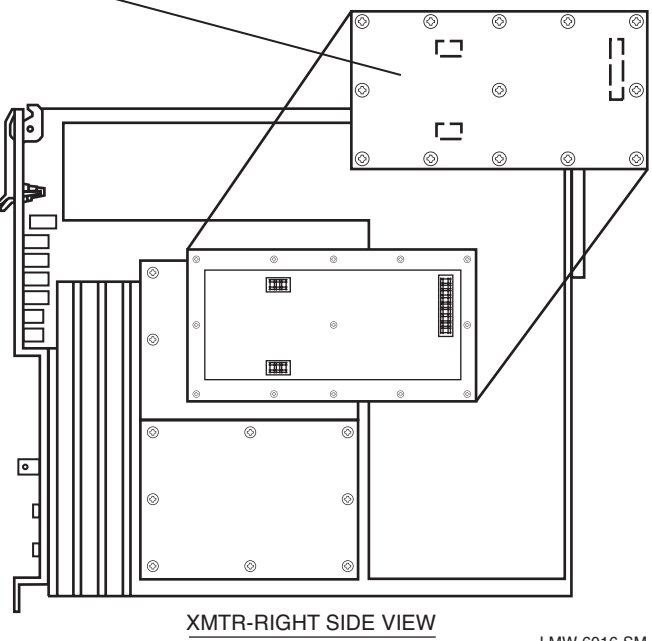

LMW-6016-SM 09/08/05

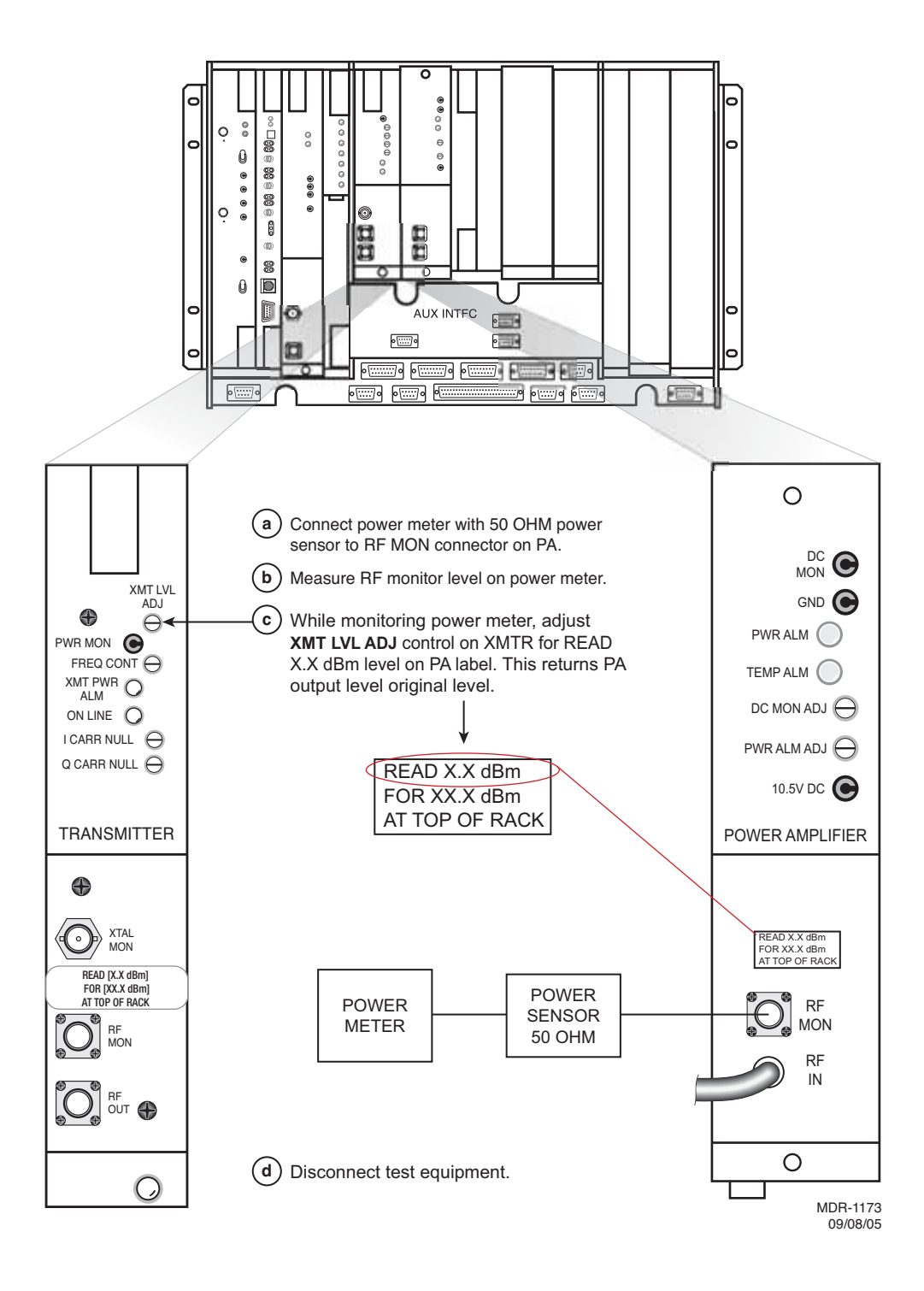

Figure 5-17 Restoring PA Output Power Using Power Meter

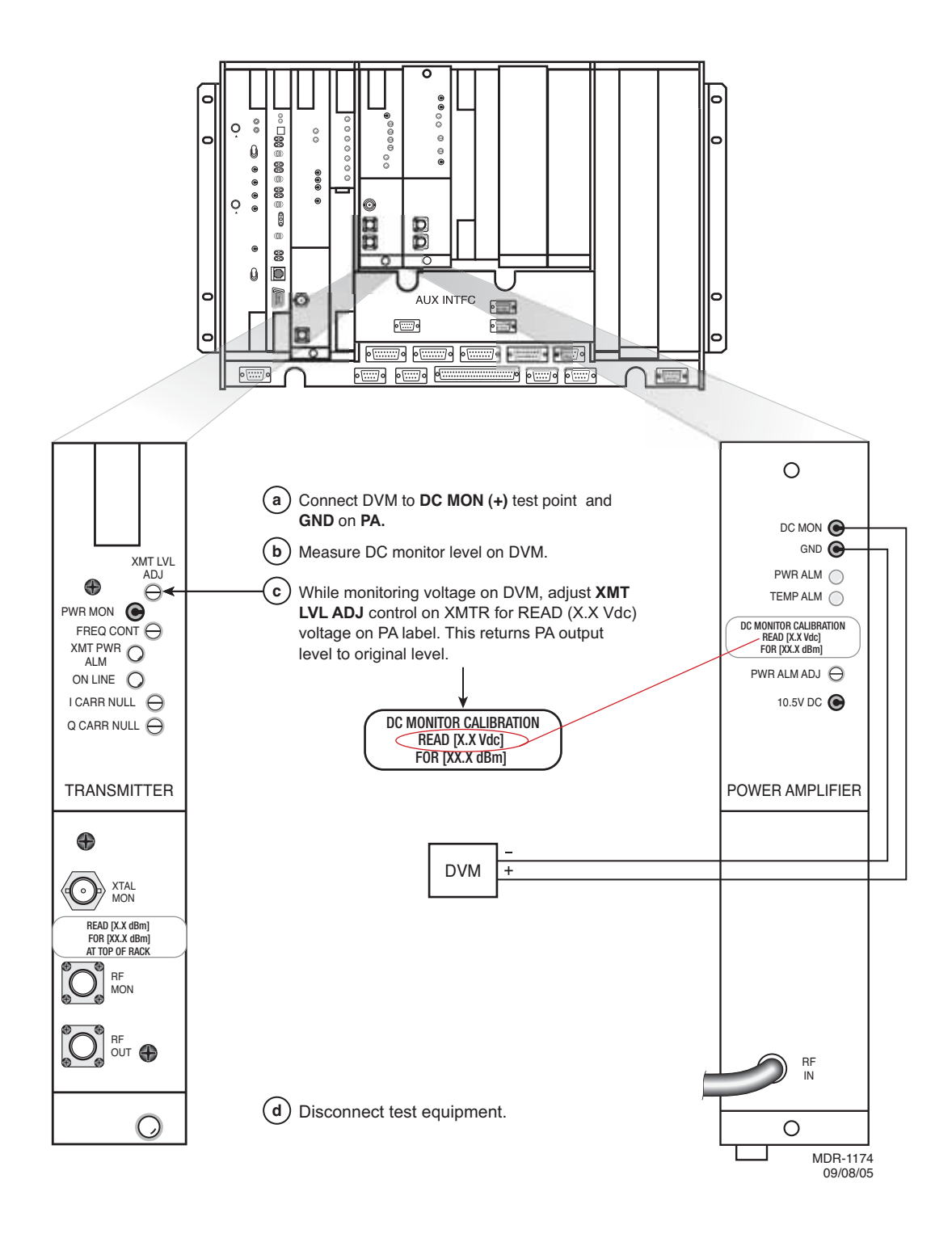

Figure 5-18 Restoring PA Output Power Using DVM

## PURPOSE

See Figure 5-19 and follow the procedure to correct the transmit frequency of the crystal oscillator on the UD-35() Transmitter module.

Allow a 1-hour warm-up period for radio and test equipment before starting applicable tests or improper frequency adjustment can result. If waiting for initial alignment is impractical, it may be performed after a warm-up period of 5 minutes minimum; however, crystal frequency should be rechecked after full warmup.

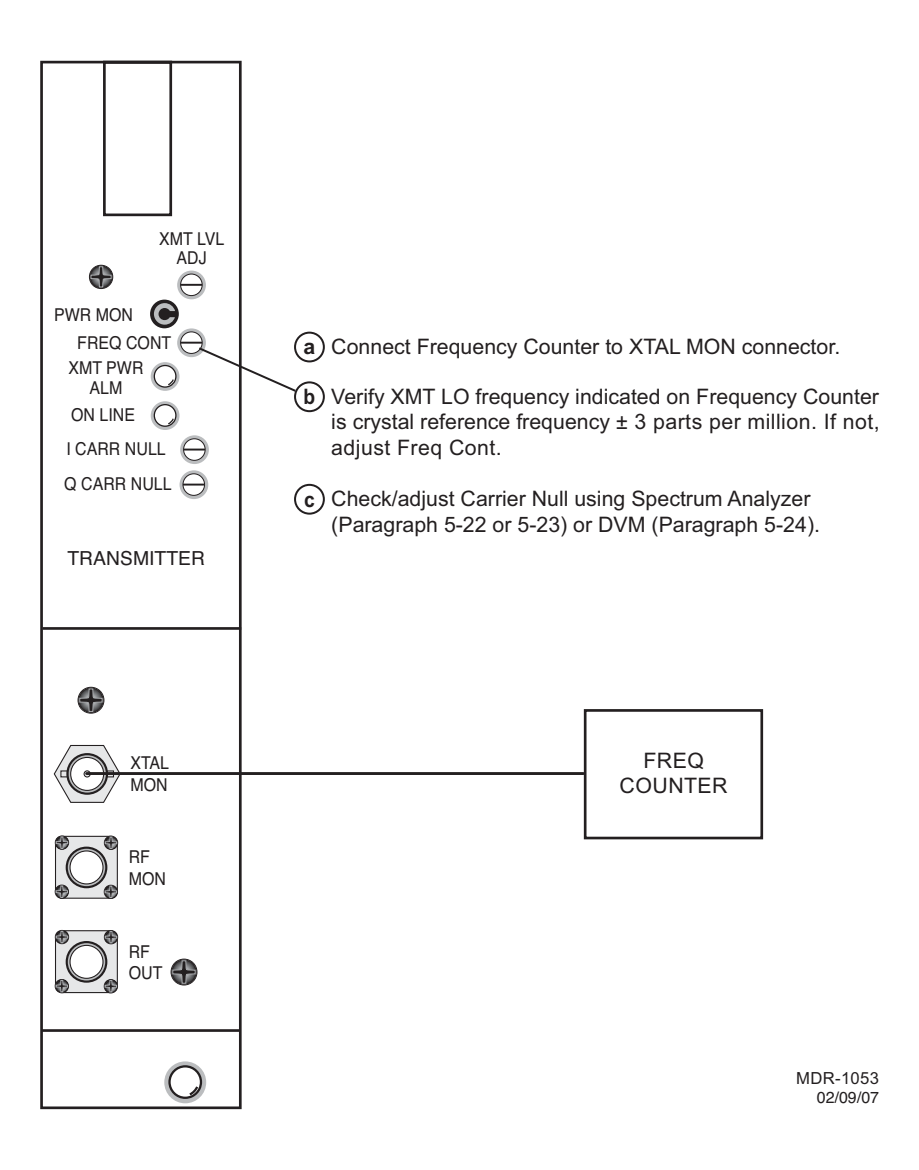

Figure 5-19 XMT Crystal Oscillator Frequency Check

### 5.19 XMTR OUTPUT LEVEL CHECK (NO PA)

See Figure 5-20 and follow the procedure to check the RF output of the UD-35() Transmitter in radio configuration that is not equipped with the optional PA.

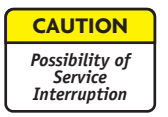

#### This is an out-of-service procedure when on a nonstandby (unprotected) system. On a hot-standby or frequency diversity system, switch traffic on the channel under test off line.

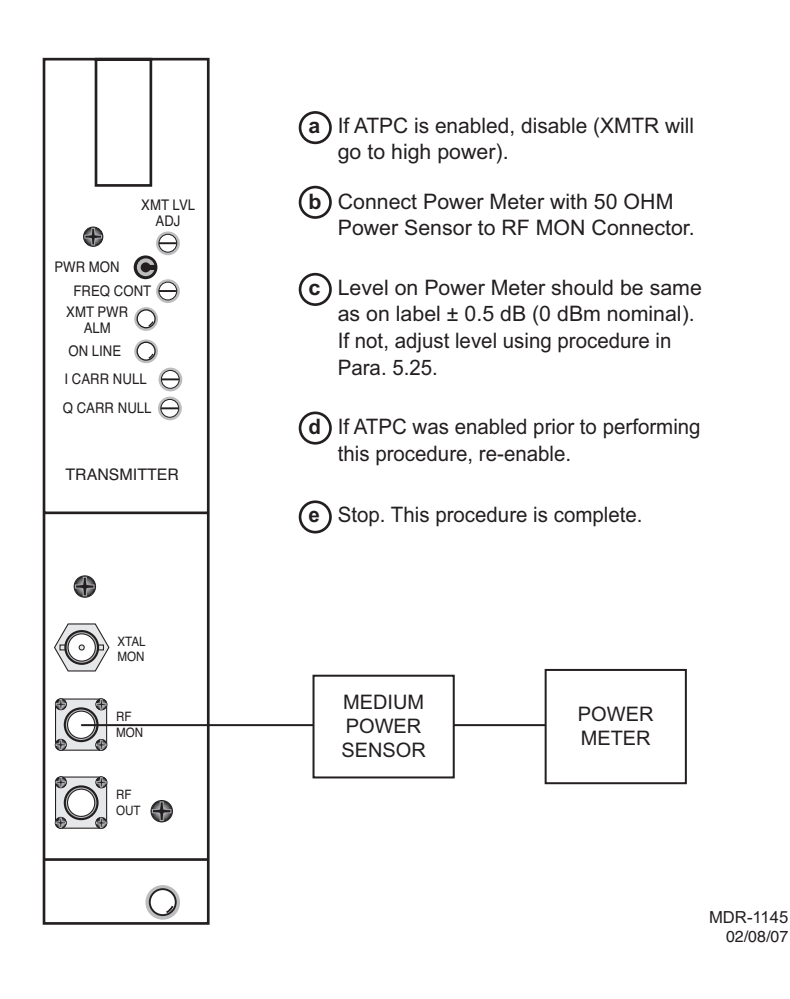

Figure 5-20 XMTR Output Level Check (No PA)

5.20 IN-SERVICE XMTR CARRIER NULL ADJUSTMENT USING SPECTRUM ANALYZER See the following figures and follow the procedure to adjust carrier null on the UD-35A() Transmitter, in service. For out-of-service carrier null procedures, refer to CD.

# Note

Carrier leakage can be nulled in the MDR-8000 using any one of three methods. Method 1 (the preferred method) uses a spectrum analyzer to determine if carrier leakage is present while a modulated signal is being transmitted (in service) and then nulling any carrier present. Methods 2 and 3 require that modulation be removed and the carrier is nulled while the transmitter is out of service. Method 2 uses a DVM to measure carrier leakage. Method 3 uses a spectrum analyzer.

Using the spectrum analyzer Span controls, reduce the frequency span until the Resolution Bandwidth (**Res BW**) reaches the value defined as the **Res BW for measuring carrier**. At this **Res BW**, observe the spectrum trace for a carrier signal. If a carrier signal, rising above the spectrum floor, 3 dB or more is visible, use the procedure to null the carrier. If no carrier is visible, the carrier is sufficiently nulled.

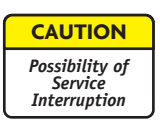

Ensure that the radio, and specifically the transmitter unit, is allowed to warm up for at least one hour operating in the radio before performing carrier null adjustments.

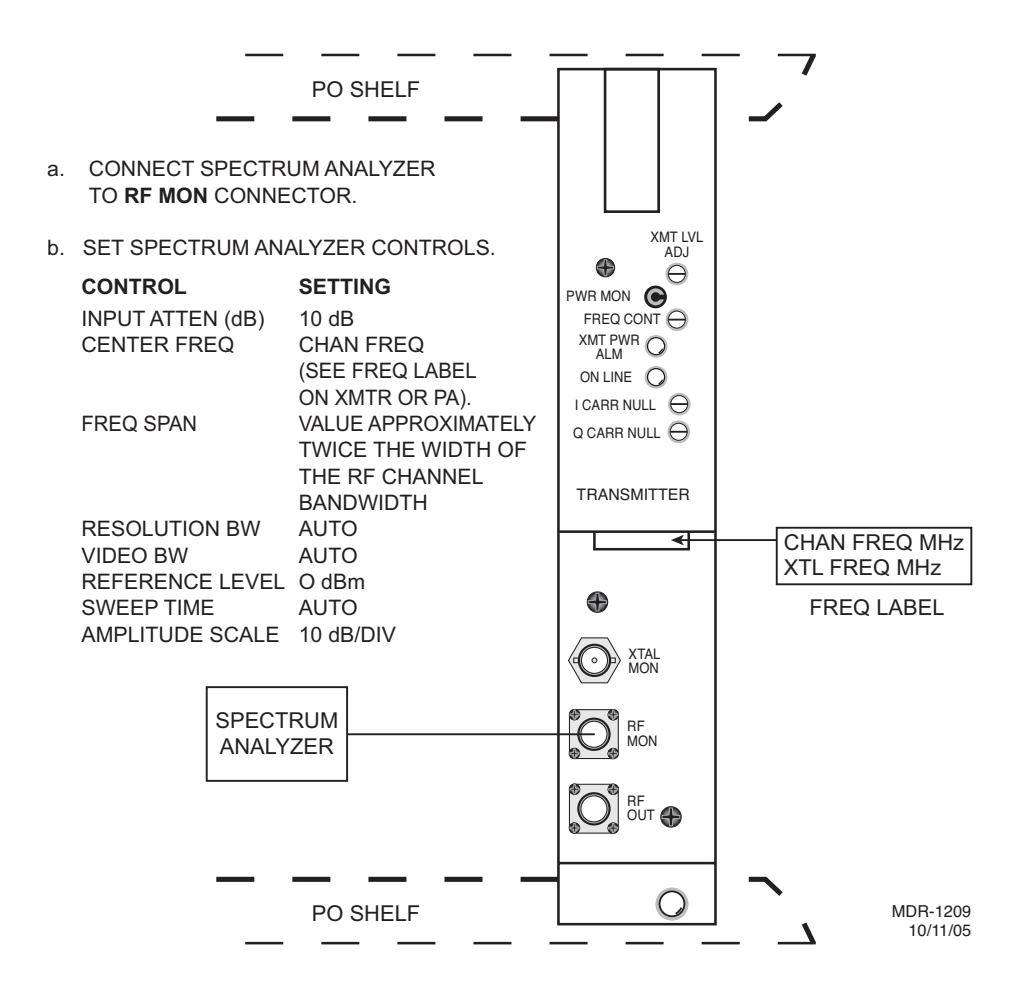

Carefully adjust the spectrum analyzer to center the transmitter spectrum.

#### Note

С

As the spectrum analyzer's frequency span is reduced and the flat top of the spectrum fills the spectrum analyzer display, it is extremely important to keep the spectrum display (with carrier signal if any) centered so that the carrier signal (if any) will remain visible as the span is reduced.

- d Reduce the frequency span on the spectrum analyzer display while keeping the spectrum centered on the spectrum analyzer display.
- e Continue to reduce the spectrum analyzer span while observing the **Res BW** field in the bottom left corner of the spectrum analyzer display.
- f Continue reducing the frequency span until the correct **Res BW** for measuring carrier for the Radio Capacity/Modulation is displayed. Refer to the following table for the **Res BW** for measuring carrier required for the radio under test.

| Radio Capacity/Modulation | Res BW For Measuring Carrier | Res BW For Nulling Carrier |
|---------------------------|------------------------------|----------------------------|
| OC3/128 TCM               | 30 kHz                       | 1 kHz                      |
| 1 STS-1/128 TCM           | 10 kHz                       | 300 Hz                     |
| 3 DS3/64 QAM              | 100 kHz                      | 3 kHz                      |
| 2 DS3/32 TCM              | 100 kHz                      | 3 kHz                      |
| 1 DS3/64 QAM              | 30 kHz                       | 1 kHz                      |
| 16 DS1/32 TCM             | 10 kHz                       | 1 kHz                      |
| 16 DS1/128 TCM            | 3 kHz                        | 100 Hz                     |
| 12 DS1/32 TCM             | 10 kHz                       | 300 Hz                     |
| 12 DS1/128 TCM            | 3 kHz                        | 100 Hz                     |
| 8 DS1/32 TCM              | 10 kHz                       | 300 Hz                     |
| 8 DS1/128 TCM             | 1 kHz                        | 100 Hz                     |
| 4 DS1/32 TCM              | 3 kHz                        | 100 Hz                     |
| 4 DS1/128 TCM             | 1 kHz                        | 30 Hz                      |
| 2 DS1/32 TCM              | 3 kHz                        | 100 Hz                     |
| 2 DS1/128 TCM             | 300 Hz                       | 30 Hz                      |

#### Carrier Threshold Resolution Bandwidth
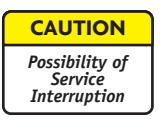

Adjustment of the carrier signal for minimum amplitude is critical. Do not attempt to null the carrier signal until the correct Res BW is reached. Incorrect adjustment can result in loss of traffic due to slow RCVR lock.

Observe the display at the correct **Res BW** for measuring carrier for a carrier signal rising above the floor of the spectrum. Is a carrier signal rising 3 dB or more above the spectrum visible?

No. STOP. This procedure is complete. Carrier is nulled to an acceptable level.

Yes.

g

- Continue to reduce the frequency span until the spectrum analyzer shows a Res BW equal to or lower than the **Res BW For Nulling Carrier** value shown in the table.
- 2) Alternately adjust the I Carr and Q Carr controls on the XMTR module for minimum carrier amplitude. Refer to the following typical scenario for adjustment tips/problems.

### TYPICAL ADJUSTMENT SCENARIO

Refer to the following step-by-step adjustment of 3 DS3/64 QAM radio. In this scenario, carrier null adjustment is required due to slow RCVR lockup following a deep fade. The **Res BW** for nulling carrier for the 3 DS3/64 QAM radio is 3 kHz as listed in the table.

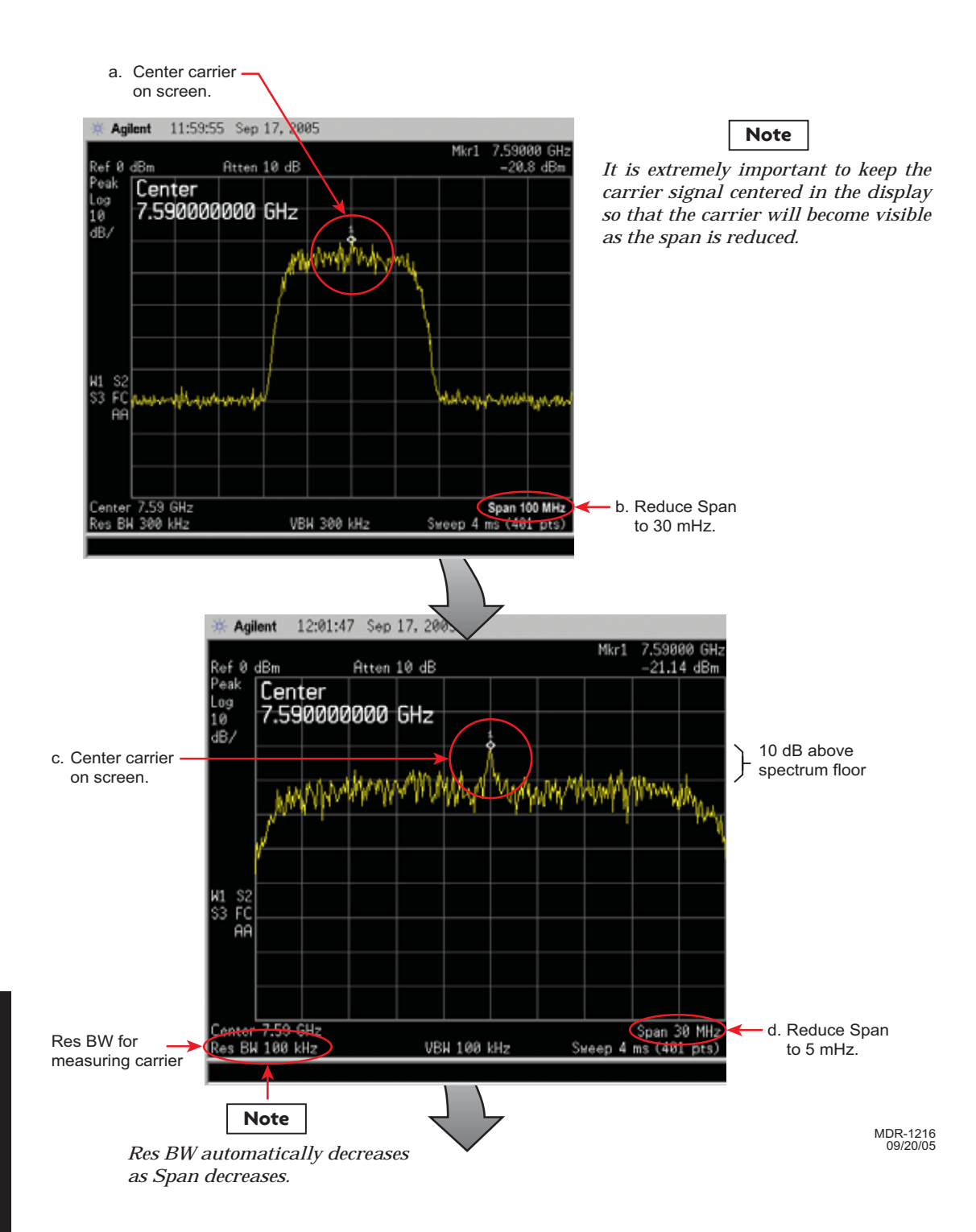

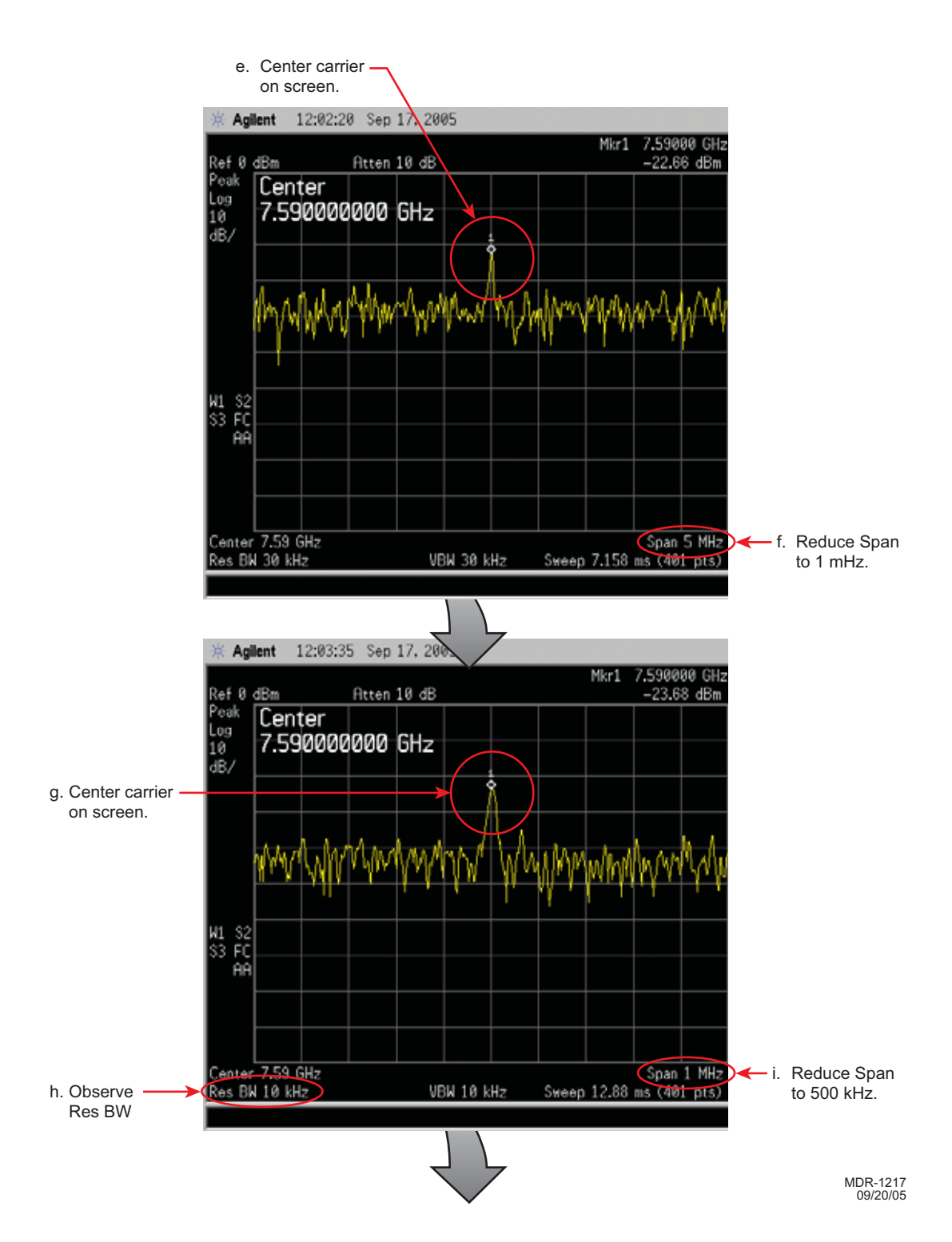

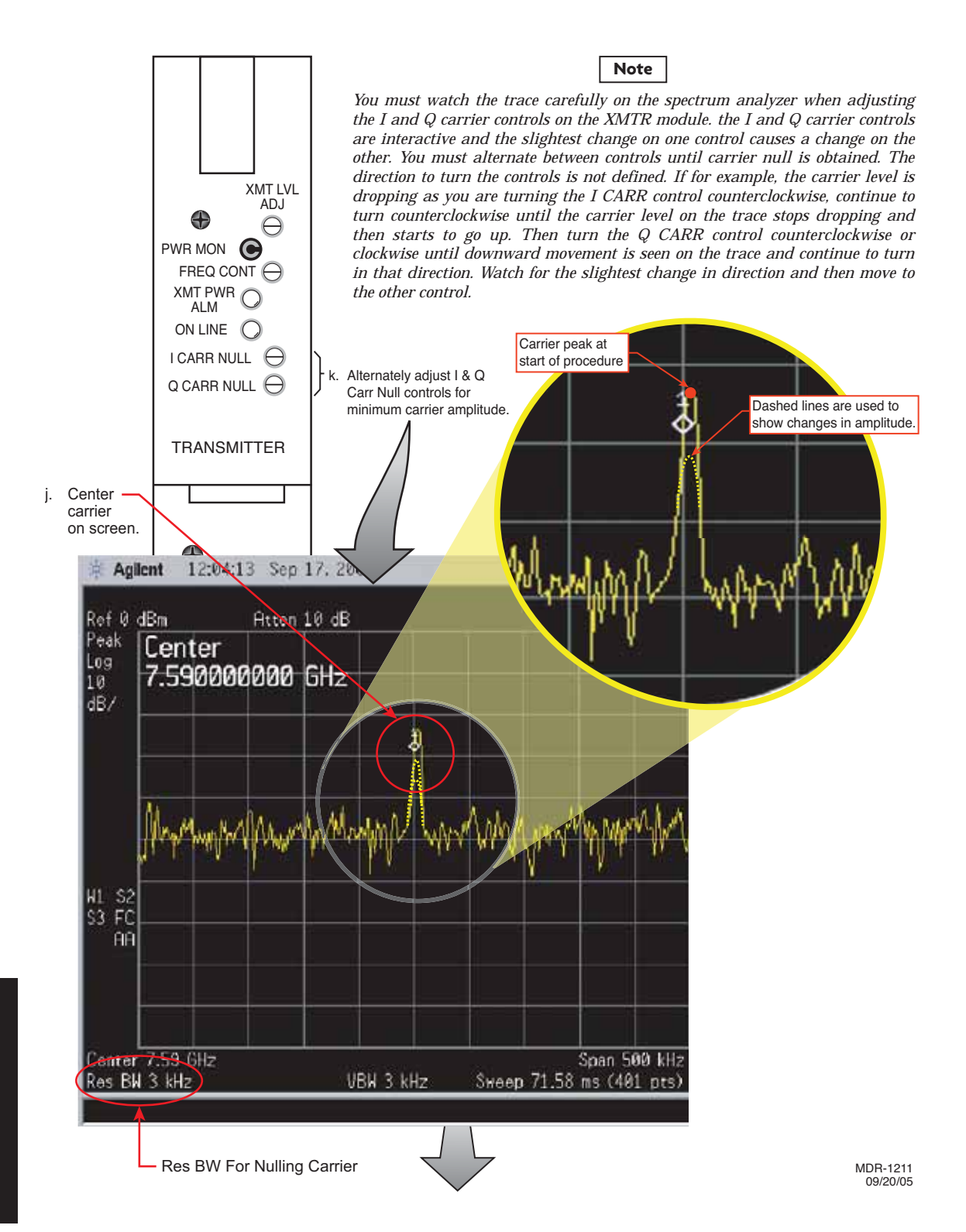

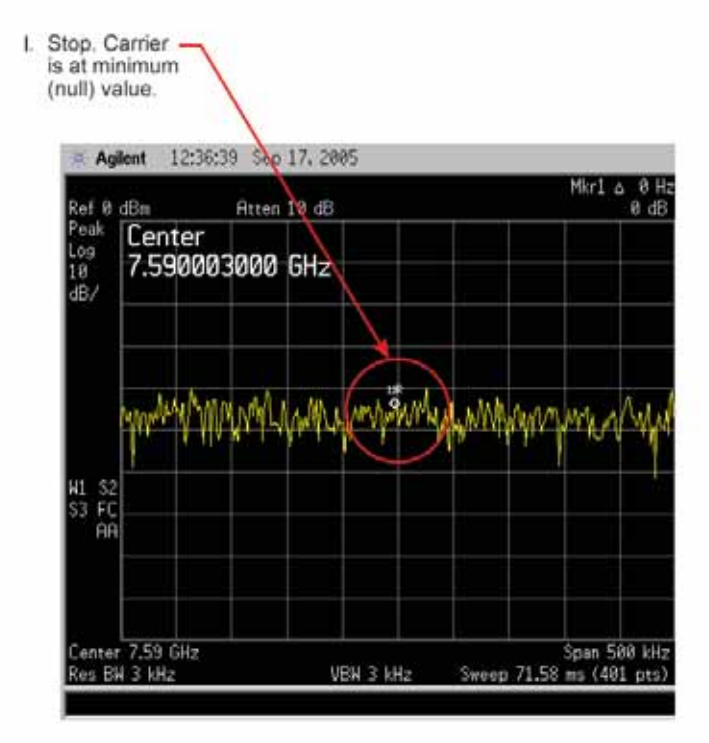

## 5.21 XMTR OUTPUT LEVEL CALIBRATION

See Figure 5-21 and follow the procedure to check, and if necessary adjust, the RF output of the UD-35() Transmitter in radio configuration that is not equipped with the optional PA.

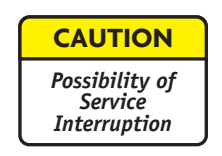

This is an out-of-service procedure when on a nonstandby (unprotected) system. On a hot-standby or frequency diversity system, switch traffic on the channel under test to protect.

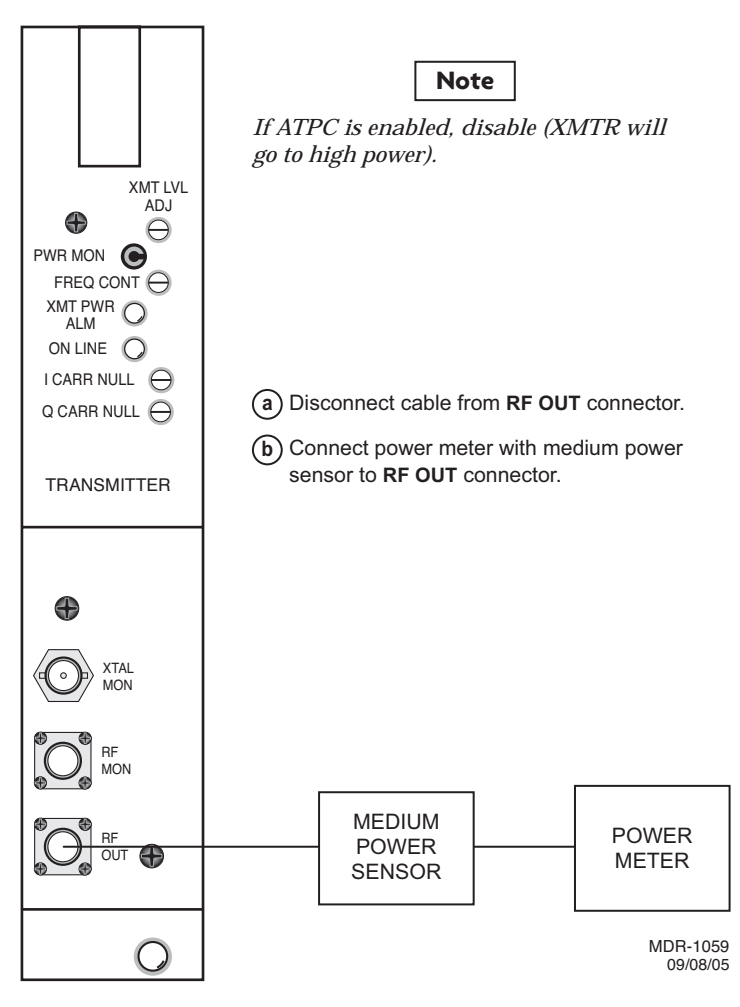

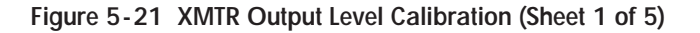

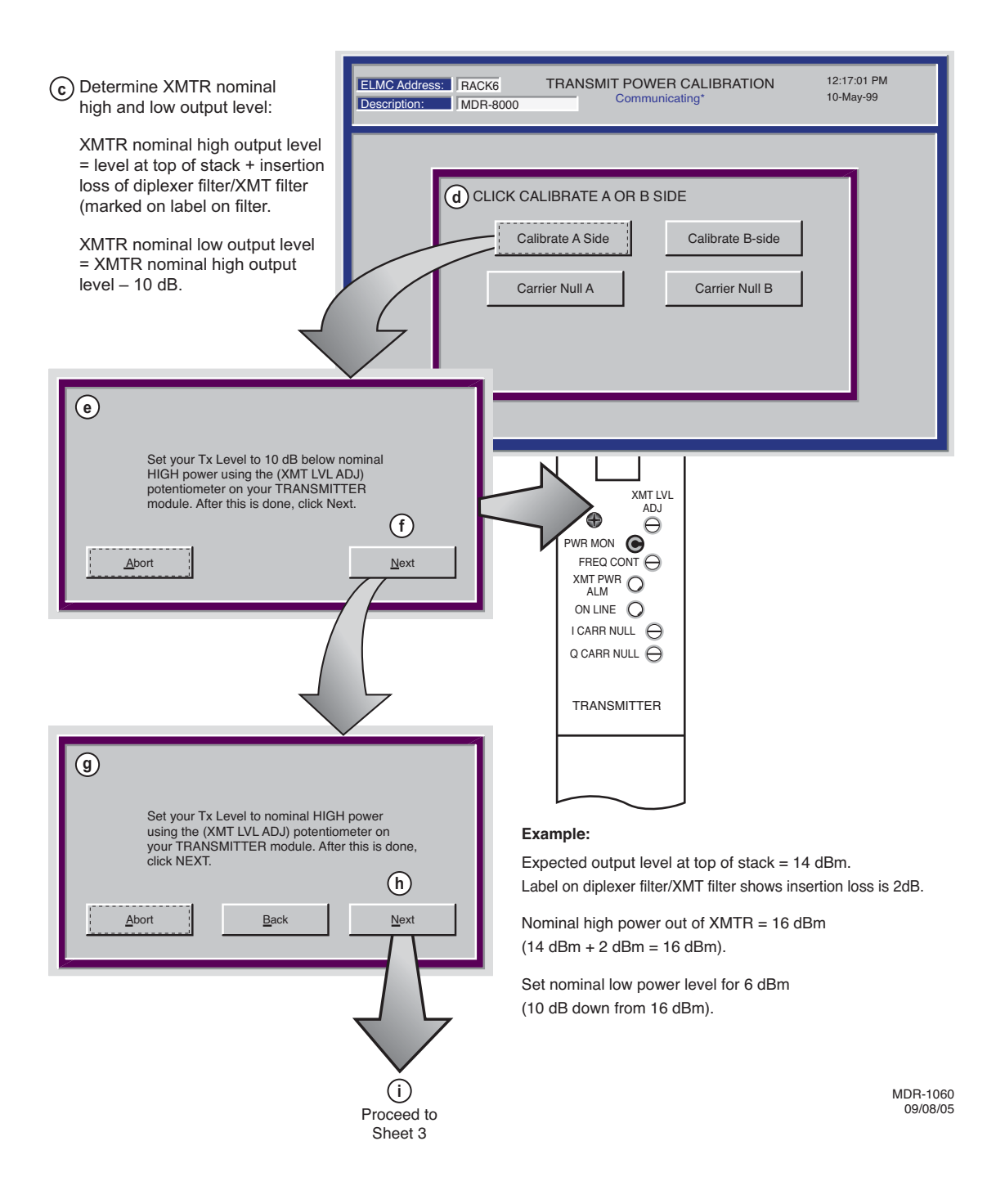

Figure 5-21 XMTR Output Level Calibration (Sheet 2 of 5)

Note

Ensure ATPC is disabled.

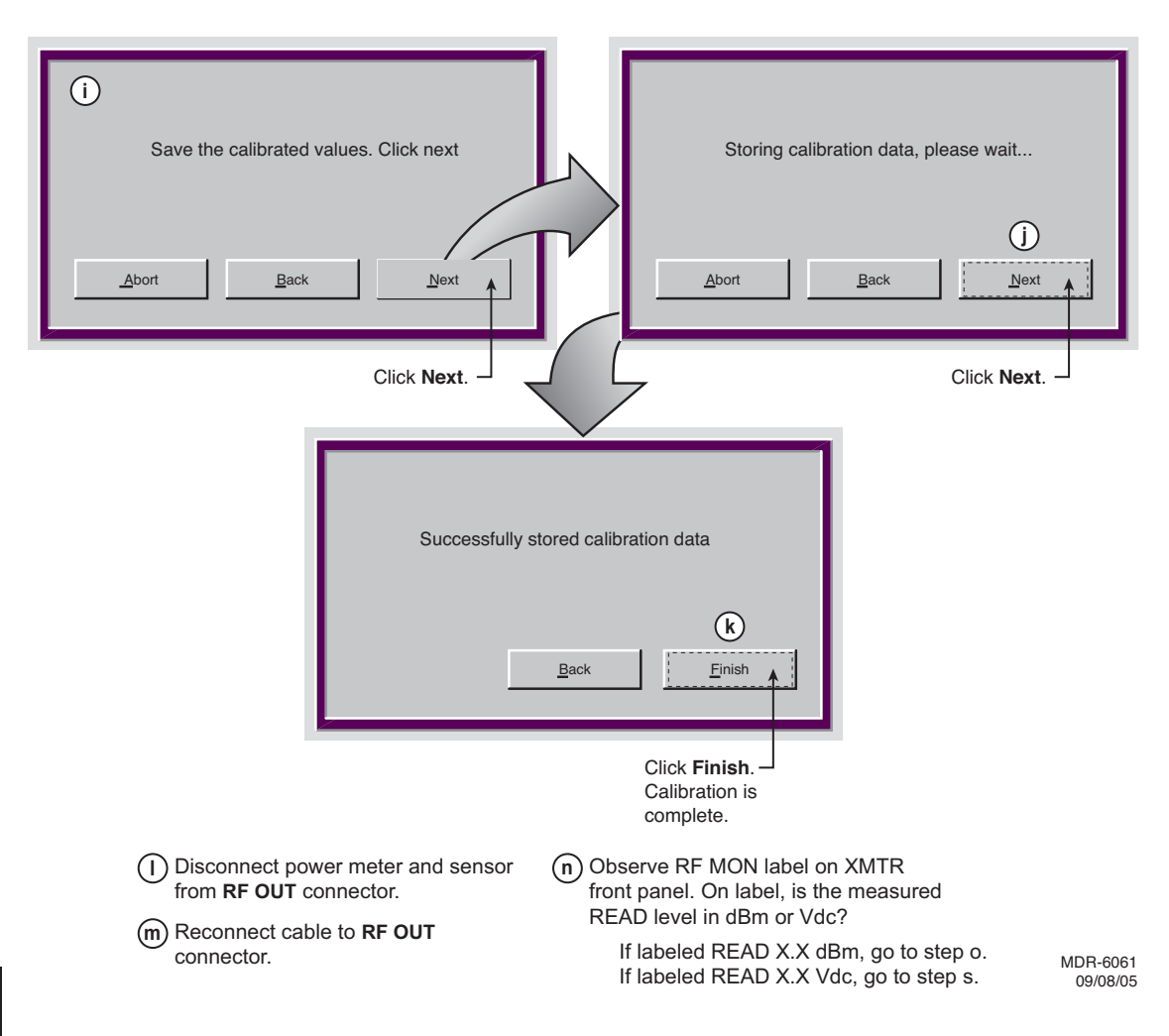

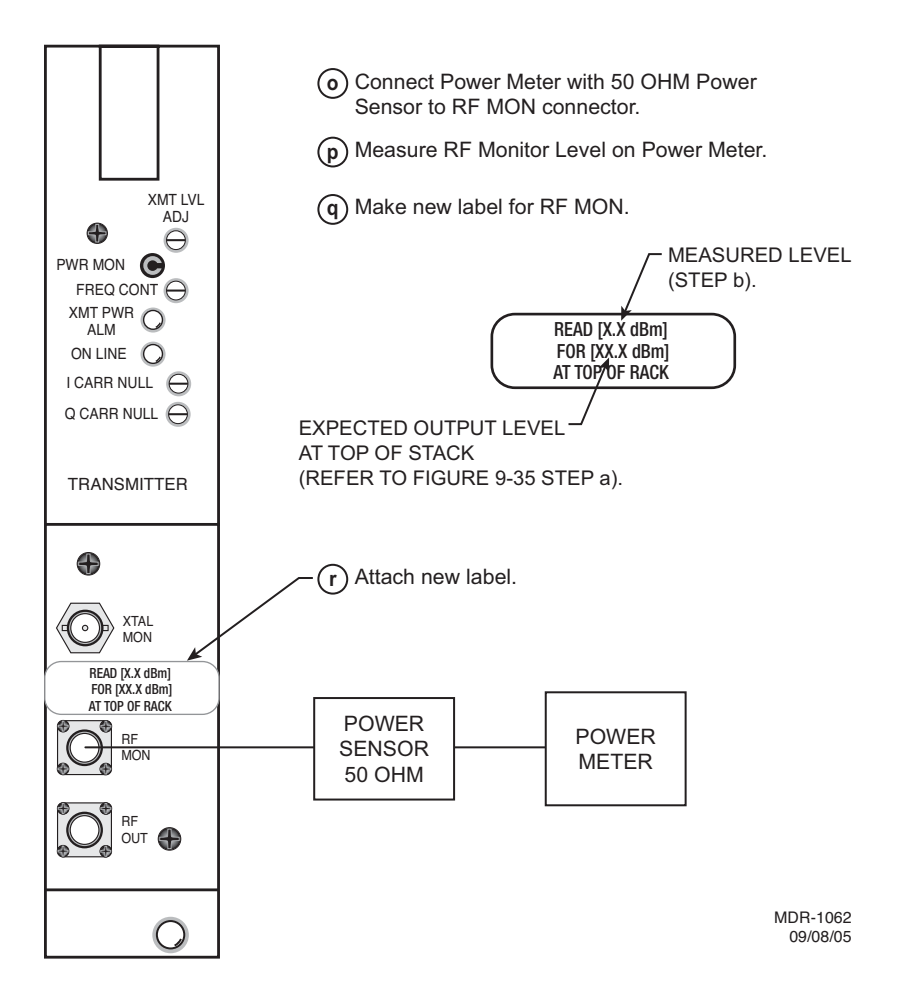

Figure 5-21 XMTR Output Level Calibration (Sheet 4 of 5)

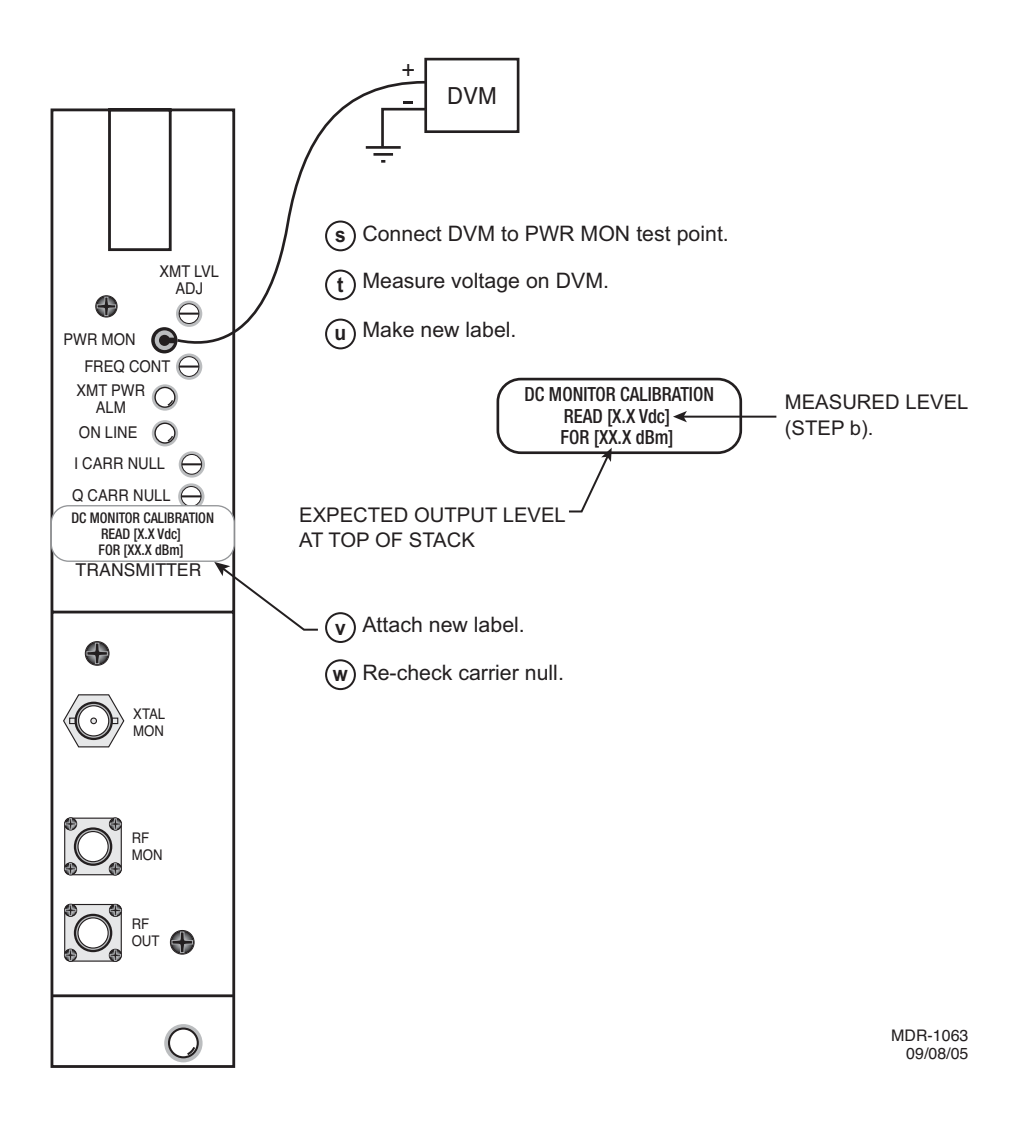

### 5.22 RCVR REMOVAL AND REPLACEMENT

Use this procedure to remove and replace UD-36() RCVR.

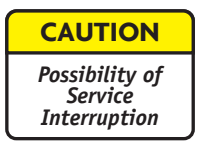

This is an out-of-service procedure when on a nonstandby (unprotected) system. On a hot-standby, space diversity, or frequency diversity system, switch traffic on the channel under test to protect. Use front panel OVRD controls on AE-37() Controller to switch and lock opposite side RCVR (opposite side from failed RCVR) on line.

- a On RCVR module, disconnect cable from RF In connector.
- b Remove RCVR module from card cage.
- c On RCVR module being replaced, remove RCVR Crystal Oscillator Subboard. See Figure 5-22. Retain for installation on replacement module.
- d On RCVR module being replaced, remove RCVR Capacity Key. See Figure 5-23. Retain for installation on replacement module.
- e On replacement RCVR module, install RCVR Crystal Oscillator Subboard. See Figure 5-22.
- f On replacement RCVR module, install RCVR Capacity Key. See Figure 5-23.
- g Install replacement RCVR module in card cage.
- h Is RCVR equipped with front panel Freq Cont.?

If yes, go to step i

If no, go to step j.

- i Perform RCV Crystal Oscillator Frequency checks and adjustment procedure. Refer to Para. 5.23.
- j Stop. This procedure is complete.

#### Remove:

(a) Remove Receiver from card cage.

(b) Remove 8 screws from Crystal OSC Subboard cover, and remove cover.

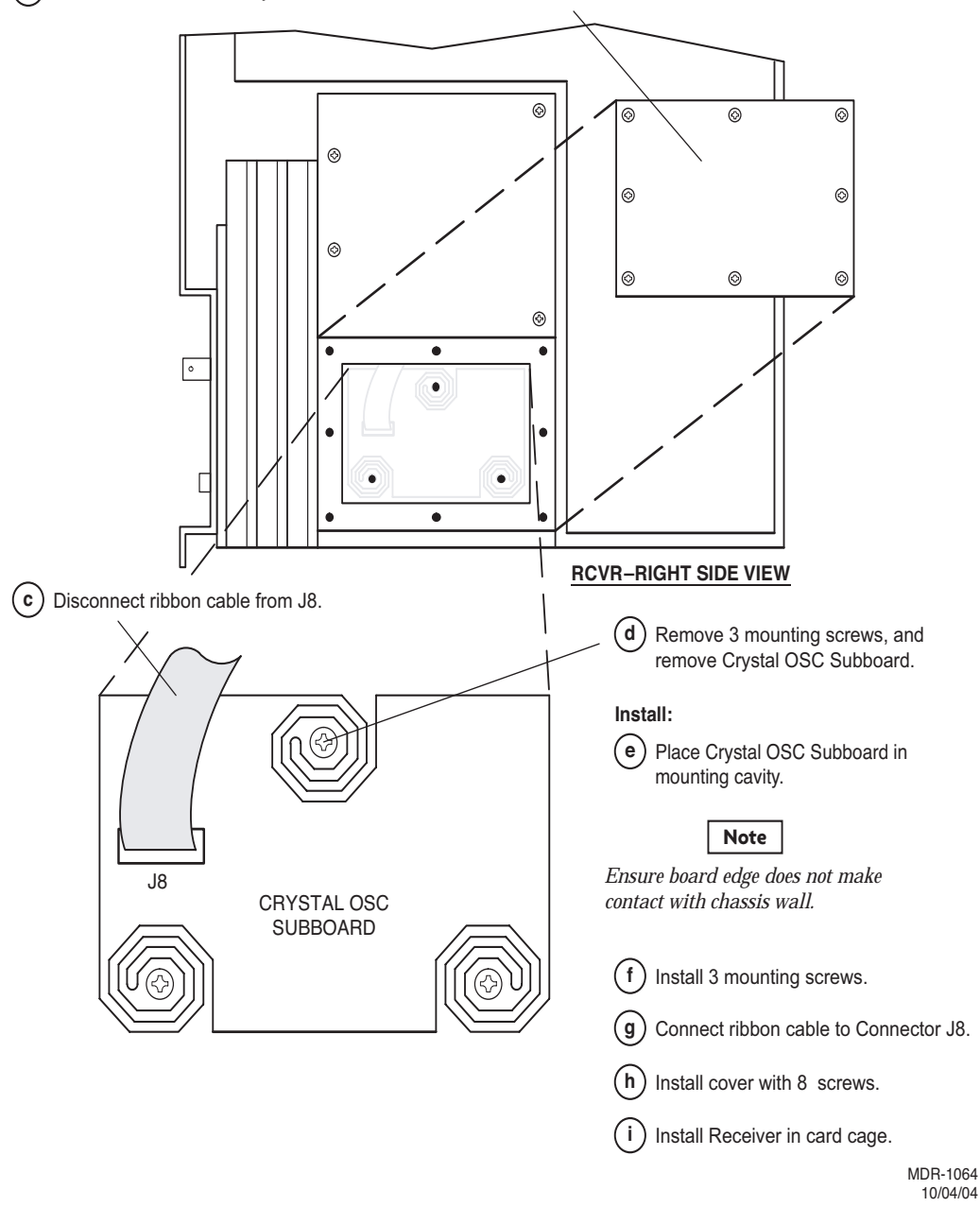

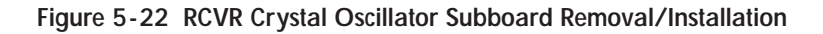

#### **REMOVE:**

(Remove steps are prefixed by the letter "R".

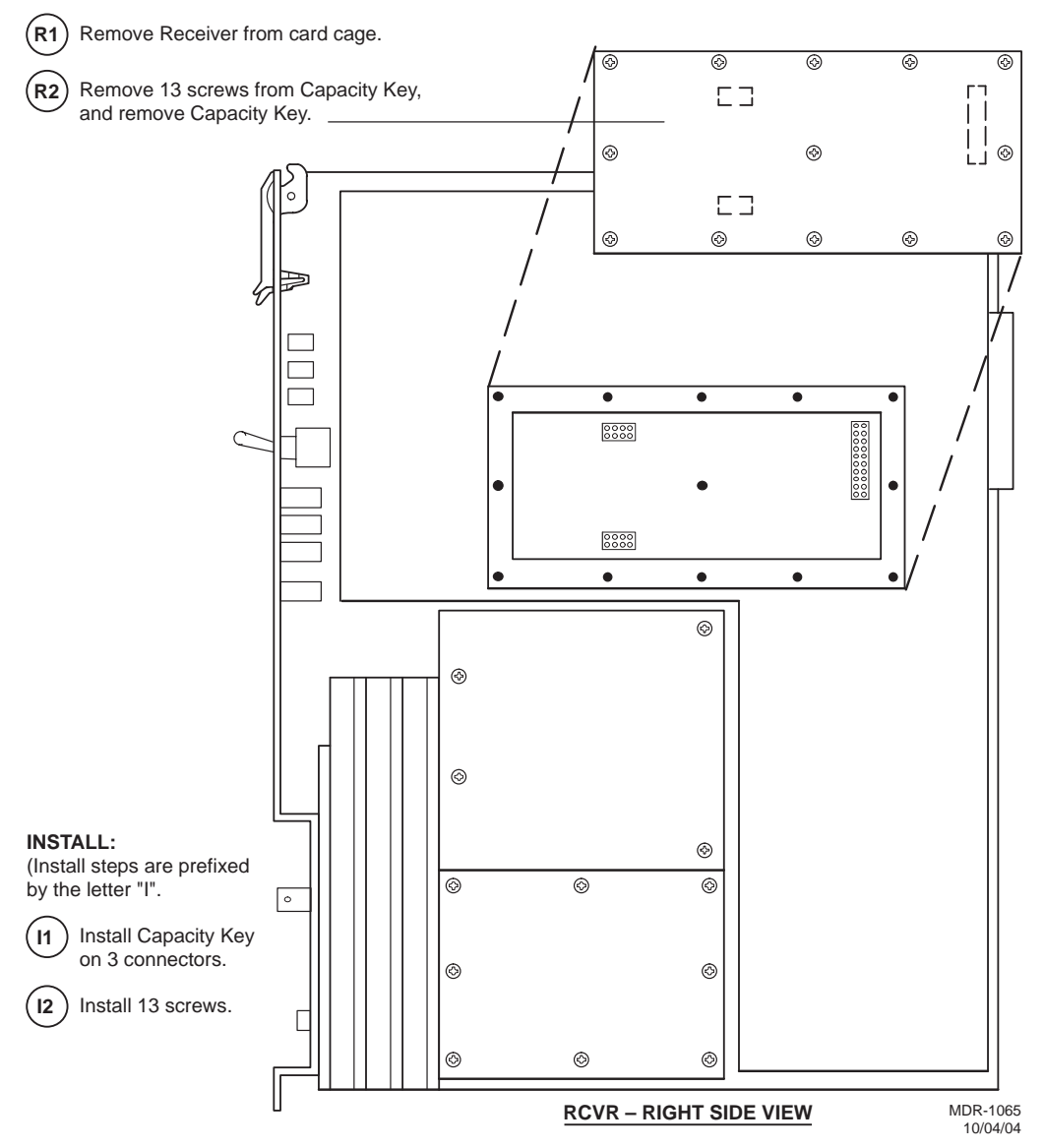

Figure 5-23 RCVR Capacity Key Removal/Installation

# 5.23 RCV CRYSTAL OSCILLATOR FREQUENCY CORRECTION

See Figure 5-24 and follow the procedure to correct the receive frequency of the crystal oscillator on older versions of the UD-36 () receiver module.

Allow a 1-hour warm-up period for radio and test equipment before starting procedure or improper frequency adjustment can result.

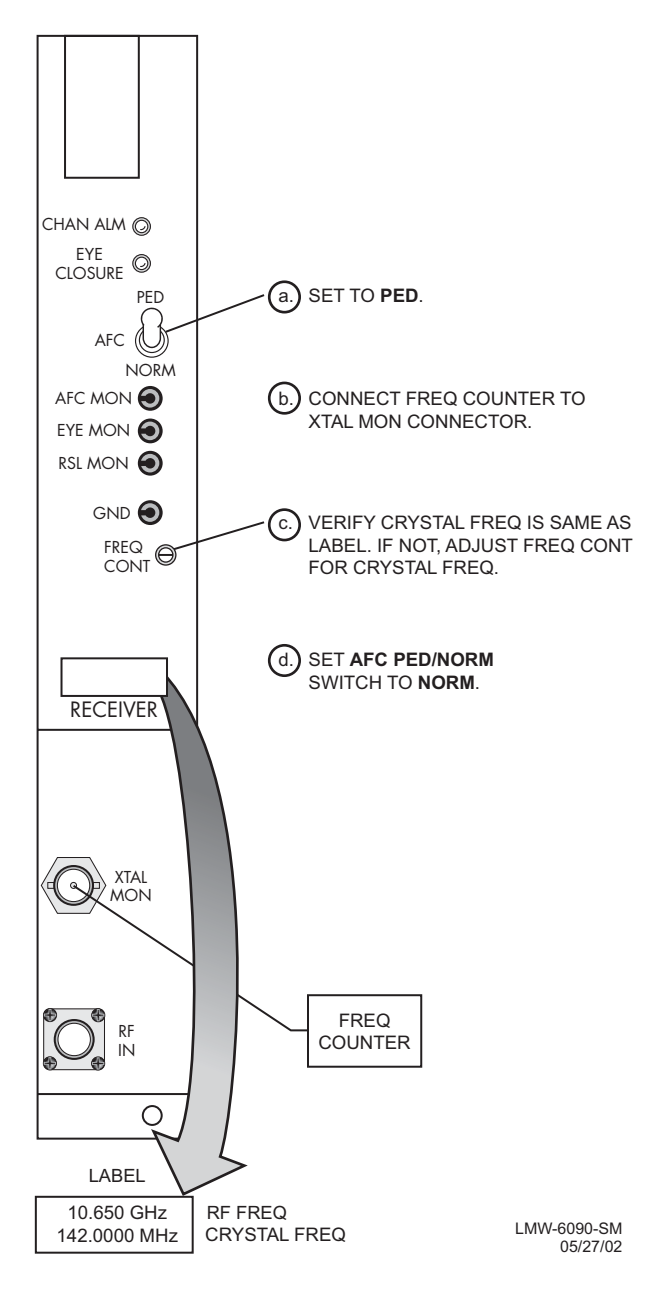

Figure 5-24 RCV LO Adjustment

### 5.24 PA REMOVAL AND REPLACEMENT

See Figure 5-25 and follow the procedure to remove and replace UD-51() PA.

| CAUTION                   |  |
|---------------------------|--|
| Possibility of<br>Service |  |
| Interruption              |  |

This is an out-of-service procedure when on a nonstandby (unprotected) system. On a hot-standby or frequency diversity system, switch traffic on the channel under test to protect. Use front panel OVRD controls on AE-37() Controller to lock online XMTR (opposite side from failed XMTR) on line.

| WARNING                                  |
|------------------------------------------|
| Possibility of<br>Damage<br>to Equipment |

To prevent monitor point errors, use caution to ensure that the front panel removed from the PA is replaced on that same PA. No two monitor point levels labeled on PAs are the same. Erroneous output levels can result from installing the wrong front panel and calibrating the PA to the level labeled on that front panel.

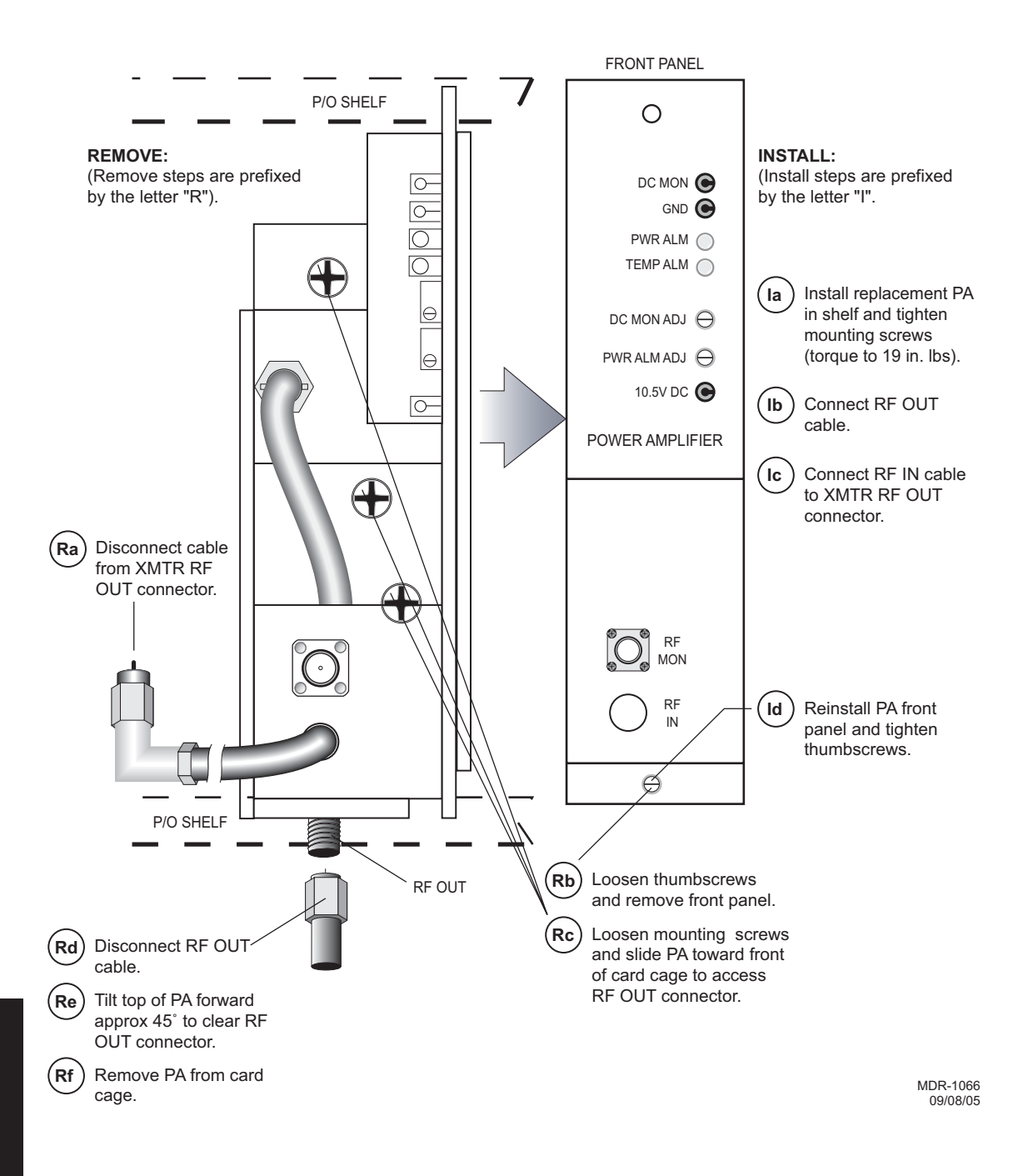

## 5.25 PA OUTPUT LEVEL CALIBRATION

See Figure 5-26 and follow procedure to check, and if necessary, adjust the UD-51() Power Amplifier (PA) output in radio configuration that is equipped with the optional PA.

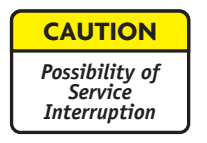

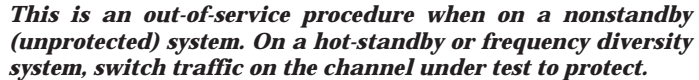

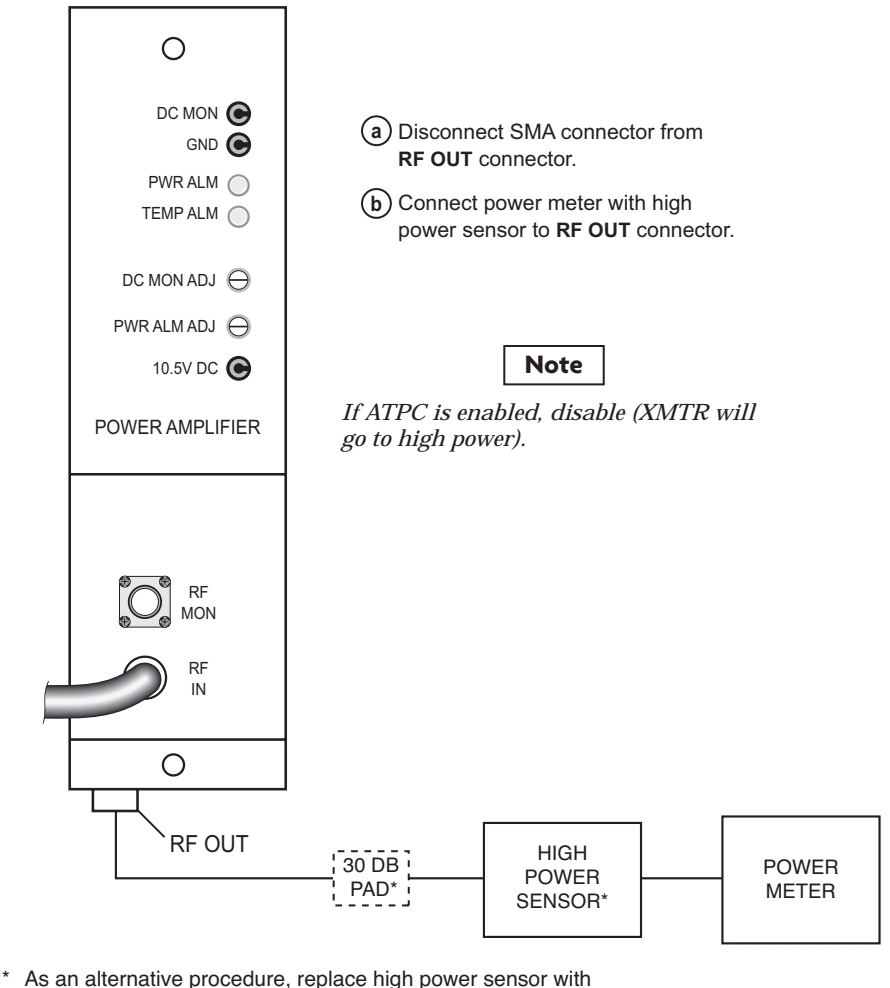

As an alternative procedure, replace high power sensor with a medium power sensor and install in-line 30 dB attenuator. *Attenuator must be properly calibrated for 30 dB.* 

MDR-1067 10/11/05

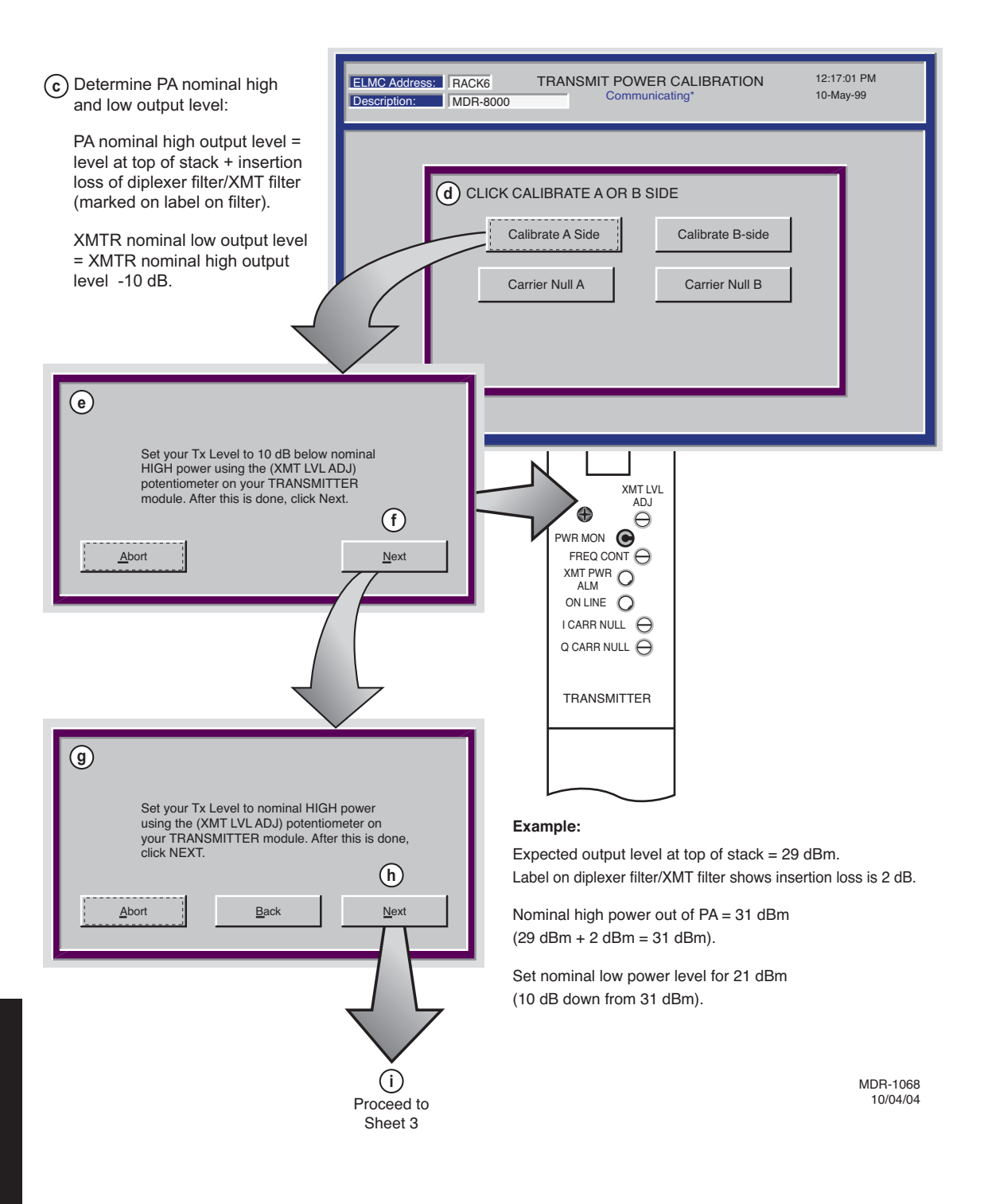

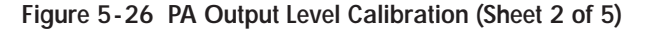

| Image: Save your calibrated values. Click next         Abort       Back                                                                     |                                               |
|----------------------------------------------------------------------------------------------------|-----------------------------------------------|
| Storing calibration                                                                                                    | data, please wait<br>CLICK NEXT.<br>Back Next |
| <ul> <li>Click Finish. Calibration is complete.</li> <li>m Reconnect cable to RF OUT</li> </ul>                                             | Successfully stored calibration data          |
| <ul> <li>connector.</li> <li>Observe RF MON label on PA front<br/>panel. On label, is the measured READ<br/>level in dBm or Vdc?</li> </ul> | <b>k</b><br><u>Back</u> <u>Einish</u>         |
| If labeled READ X.X dBm, go to Step o.                                                                                                    |                                               |
| in labeled NEAD X.X Vuc, yo to step s.                                                                                                    | MDR-1069<br>09/08/05                          |

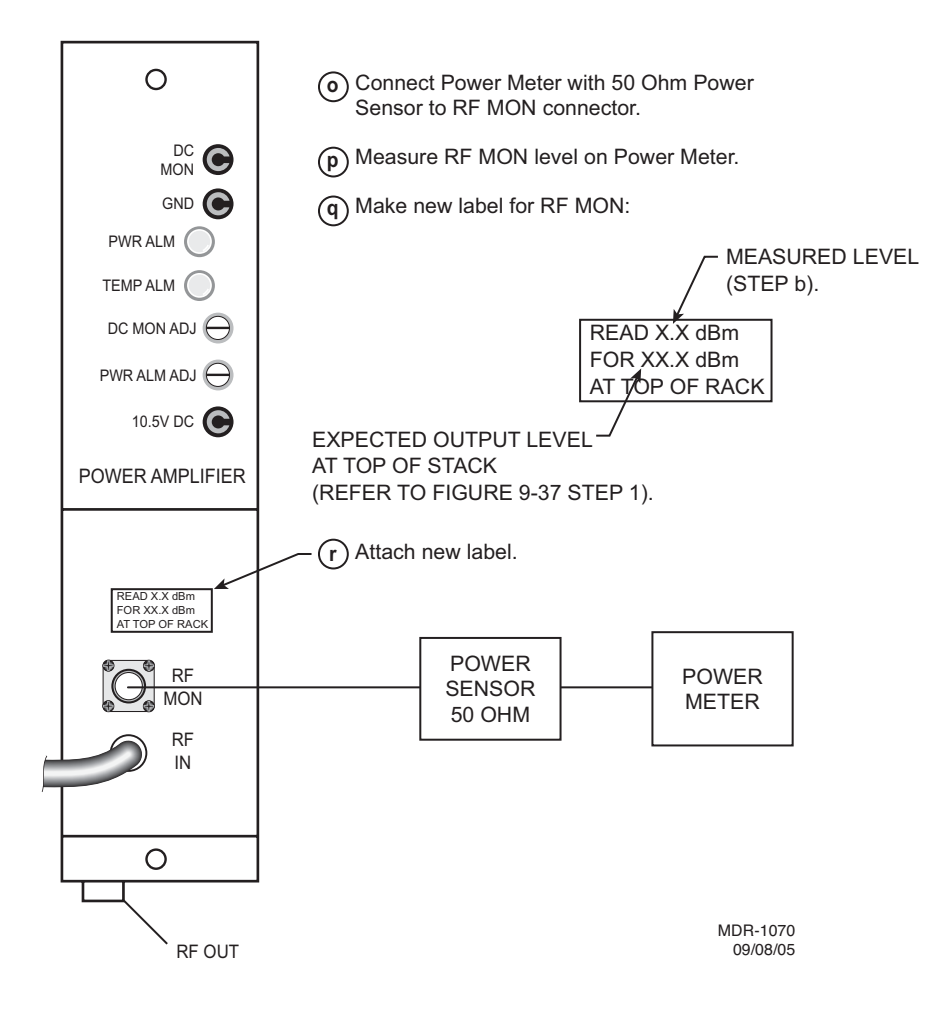

Figure 5-26 PA Output Level Calibration (Sheet 4 of 5)

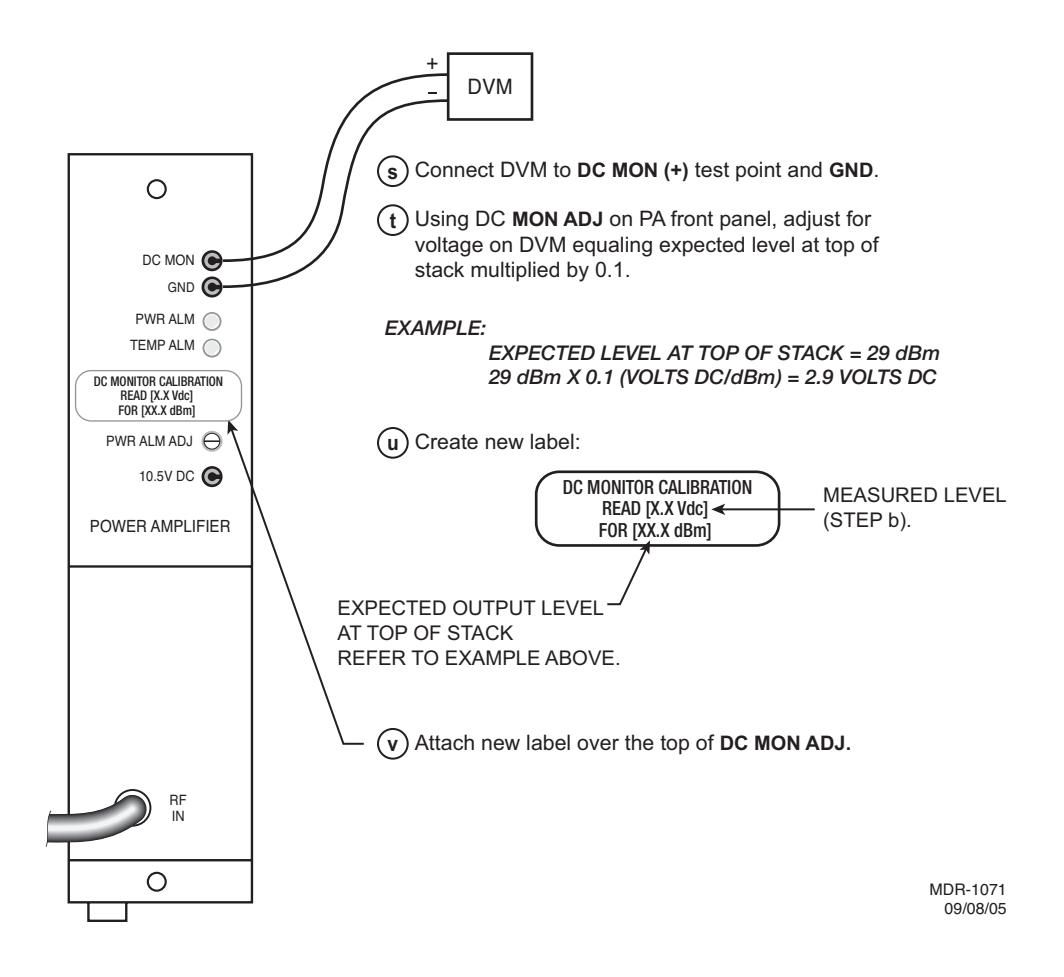

Figure 5-26 PA Output Level Calibration (Sheet 5 of 5)

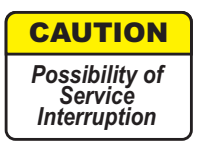

## *Crystals are soldered and tuned up in a crystal oscillator subboard at the factory.*

Changing frequencies requires changing the crystal on the crystal oscillator subboard in the transmitter and receiver modules. Changing out the crystal requires tuning the crystal oscillator subboard. Tuning the crystal oscillator subboard is a factory procedure.

An RF frequency change may require re-tuning the diplexer. Re-tuning the diplexer is a factory procedure.

5.27 CLEANING

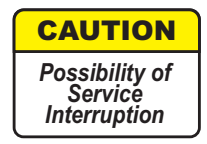

Do not use acid, alcohol, or brushes to clean modules because damage to the silkscreen labeling and antistatic coating can result. Cleaning should be confined to the removal of dust and dirt using a damp cloth.

Cleaning should normally be confined to the removal of dust and dirt using a soft bristled (natural fiber) brush and a low velocity blower (such as a vacuum cleaner with a plastic blower nozzle). Do not use acid or synthetic bristled brushes to clean modules that contain electrostatic-sensitive components.